## ₿EM KO

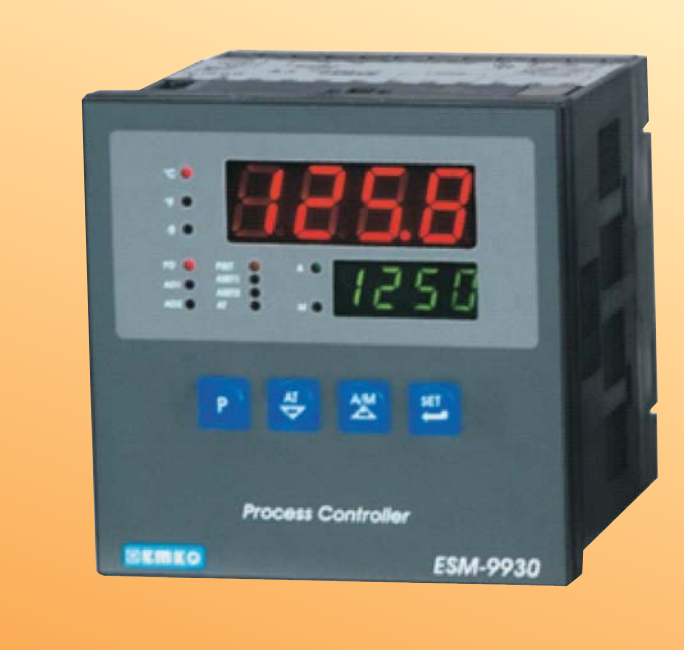

# ESM-9930 96 x 96 1/4 DIN Controlador de Proceso con entrada PID Universal

- Indicador de proceso (PV) y de ajuste (SV) de 4 dígitos
- Entrada de proceso universal (TC, RTD, mV \_\_\_\_, V \_\_\_\_, mA \_\_\_\_)
- Calibración dual o multipunto para entrada de \_\_\_\_Voltaje / Corriente
- Control ON/OFF, P, PI, PD y PID configurable
- Adaptación de los coeficientes PID al sistema con "Auto-tune" y "Self-tune"

'DISAI

Automatic Systems

- Selección de modo Manual/Automatico para las salidas de control
- Transferencia sin perturbaciones
- Funciones de calentamiento, refrigeración y alarma Programables para las salidas de control

#### SOBRE EL MANUAL DE INSTRUCCIONES

El manual de instrucciones del Controlador de Proceso ESM-9930 se divide en dos secciones principales. También hay otras secciones que incluyen información de pedido y especificaciones técnicas del dispositivo. Todos los títulos de sección y números de página del manual de instrucciones están en la sección "CONTENIDOS". El usuario puede llegar a cualquier título con el número de sección.

#### Instalación:

En esta sección se detallan las dimensiones físicas, el montaje en panel, el cableado eléctrico del dispositivo y la instalación física y eléctrica del dispositivo en el sistema.

#### **Operación y Parámetros:**

En esta sección se explica la interfaz de usuario con el dispositivo, como acceder a los parámetros y la descripción de los parámetros.

También en estas secciones, hay advertencias para prevenir daños serios mientras se realiza el montaje físico y eléctrico o mientras se usa el dispositivo.

Debajo se explican los símbolos usados en estas secciones.

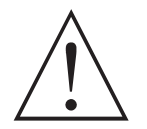

Este símbolo se utiliza para advertencias de seguridad. El usuario debe prestar atención a estas advertencias.

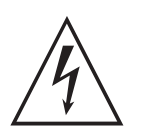

Este símbolo se utiliza para designar las situaciones peligrosas como resultado de una descarga eléctrica. El usuario debe prestar atención a estas advertencias sin duda.

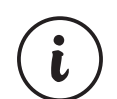

Este símbolo se utiliza para designar las notas importantes sobre las funciones y el uso del dispositivo.

| CONTENIDOS                                                                                                    |       |    |
|----------------------------------------------------------------------------------------------------|-------|----|
| 1.INTRODUCCIÓN                                                                                                    | ágina | 5  |
| 2.INSTALACIÓN                                                                                                    | ágina | 8  |
| <ul> <li>3.CABLEADO ELÉCTRICO</li></ul>                                                                                                    | ágina | 13 |
| <ul> <li>4.CONEXIÓN DEL CABLEADO DE LAS SALIDAS DEL CONTROLADOR ESM-9930 Pá</li> <li>4.1 CONEXIÓN DE SALIDA DE PROCESO (CONTROLADOR SSR DE SALIDA)</li> <li>4.2 SALIDA DE ALARMA -1 CONEXIÓN DE RELÉ</li> <li>4.3 SALIDA DE PROCESO O SALIDA DE ALARMA -2 CONEXIÓN DE RELÉ</li> </ul>                                                                                                    | ágina | 20 |
| <ul> <li>5.DEFINICIÓN DEL PANEL FRONTAL Y ACCESO A LOS PARÁMETROS</li></ul>                                                                                                    | ágina | 22 |
| <ul> <li>6.PARÁMETROS</li> <li>6.1 PARÁMETROS DE AJUSTE DE PROCESO / ALARMA</li> <li>6.2 PARÁMETROS DEL TÉCNICO</li> <li>6.2.1 SELECCIÓN DE AJUSTE PID Y TIPO DE OPERACIÓN</li> <li>6.2.2 SELECCIÓN DE FUNCIÓN PARA EL DISPLAY SUPERIOR Y EL INFERIOR</li> <li>6.2.3 TIPO DE ENTRADA DE PROCESO Y PARÁMETROS RELACIONADOS CON LA ENTRADA DE PROCESO</li> <li>6.2.4 PARÁMETROS DE CONFIGURACIÓN DE PID</li> <li>6.2.5 PARÁMETROS DE CONFIGURACIÓN DE LA SALIDA DE PROCESO</li> <li>6.2.6 PARÁMETROS DE CONFIGURACIÓN DE LA SALIDA DE ALARMA -1</li> <li>6.2.7 PARÁMETROS DE CONFIGURACIÓN DE LA SALIDA DE ALARMA -1</li> <li>6.2.8 PARÁMETROS DE CONFIGURACIÓN DE LA SALIDA DE ALARMA -1</li> <li>6.2.9 CONTRASEÑA DEL TÉCNICO</li> </ul> | ágina | 39 |
| 7.MENSAJES DE FALLO EN LOS CONTROLADORES DE PROCESO ESM-9930 Pá                                                                                                    | ágina | 62 |
| 8.ESPECIFICACIONESPa                                                                                                    | ágina | 64 |

#### DECLARACIÓN DE CONFORMIDAD DE LA EU

Nombre de la Compañía Fabricante: Emko Elektronik A.S..

Dirección de la Compañía Fabricante: DOSAB, Karanfil Sokak, No:6, 16369 Bursa, Turkiye

Por la presente el fabricante declara que el producto cumple con los siguientes estándares y condiciones.

| Nombre del Producto | : Controlador de Procesos |
|---------------------|---------------------------|
| Número de Modelo    | : ESM-9930                |
| Número de Tipo      | : ESM-9930                |
|                     |                           |

Categoría de Producto : Equipamiento eléctrico para medida, control y uso de laboratorio

Cumple las directivas siguientes :

73 / 23 / EEC Directiva de Bajo Voltaje como se enmienda en 93 / 68 / EEC

89 / 336 / EEC Directiva de Compatibilidad Electromagnética

Ha sido desarrollado y fabricado de acuerdo con las especificaciones siguientes:

EN 61000-6-4:2001 EMC Estándar de Emisión Genérico para Entorno Industrial

EN 61000-6-2:2001 EMC Estándar de Inmunidad Genérico para Entorno Industrial

EN 61010-1:2001 Exigencias de Seguridad para equipamiento eléctrico para medida, control y uso de laboratorio

#### 1.Introducción

Los Controladores de Proceso de la serie ESM están diseñados para medir y controlar temperatura y cualquier valor de proceso. Pueden ser usados en muchas aplicaciones con su entrada de proceso universal, salidas de control y funciones de alarma seleccionables.

A continuación se muestran algunos campos de aplicación y una aplicación concreta donde son utilizados:

Campos de Aplicación Cristal Plástico Petro-Química Textil Automatización Industrias de producción Aplicación Control de Proceso PID

#### **1.1 Especificaciones Generales**

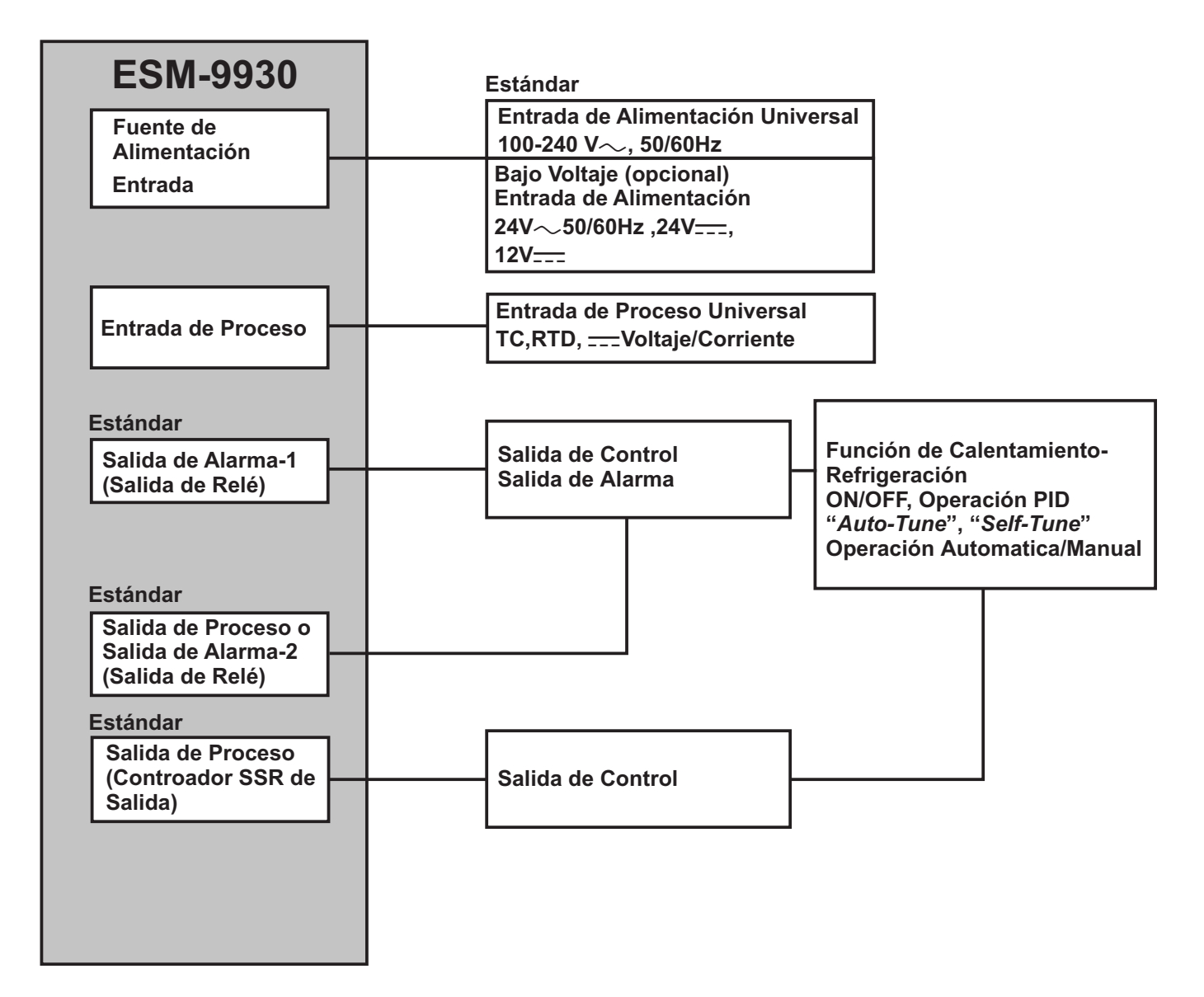

#### **1.2 Información de Pedido**

| FSM-9930 (05-05 4/4 DUN) | A | вс | D | Е | 1 | FG | н  | 1 | U | v | w | z |  |
|--------------------------|---|----|---|---|---|----|----|---|---|---|---|---|--|
|                          |   |    | 0 | 1 | 1 | 01 | 02 | 1 |   |   |   |   |  |

| Α  | Tensión de Alimentación                                          |         |  |  |
|----|------------------------------------------------------------------|---------|--|--|
| 1  | 100-240V~ (-15%;+10%) 50/60Hz                                    |         |  |  |
| 2  | 24 V∼ (-15%;+10%) 50/60Hz 24V <del></del> (-15%;+10%)            |         |  |  |
| 6  | 12 V (-15%;+10%)                                                 |         |  |  |
| 9  | 9 Configurable por el Cliente (Máximo 240V~ (-15%;+10%)) 50/60Hz |         |  |  |
| BC | Tipo de Entrada                                                  | Escala  |  |  |
| 20 | Configurable (Tabla-1)                                           | Tabla-1 |  |  |
|    |                                                                  |         |  |  |
| D  | Comunicación Serie                                               |         |  |  |
| 0  | Nada                                                             |         |  |  |
| _  | • ··· ·                                                          |         |  |  |
| E  | Salida-1                                                         |         |  |  |
| 1  | Salida de Relé                                                   |         |  |  |
|    |                                                                  |         |  |  |
| FG | Salida-2                                                         |         |  |  |
| 01 | Salida de relé                                                   |         |  |  |
|    |                                                                  |         |  |  |
| HI | Salida-3                                                         |         |  |  |

02 Controlador SSR de salida

#### Tabla-1

| BC | Tipo de Entrada (TC)                             | Escala (°C)      | Escala (°F)      |  |  |
|----|--------------------------------------------------|------------------|------------------|--|--|
| 21 | L ,Fe Const DIN43710                             | -100°C,850°C     | -148°F ,1562°F   |  |  |
| 22 | L ,Fe Const DIN43710                             | -100.0°C,850.0°C | -148.0°F,999.9°F |  |  |
| 23 | J ,Fe CuNi IEC584.1(ITS90)                       | -200°C,900°C     | -328°F,1652°F    |  |  |
| 24 | J ,Fe CuNi IEC584.1(ITS90)                       | -199.9°C,900.0°C | -199.9°F,999.9°F |  |  |
| 25 | K ,NiCr Ni IEC584.1(ITS90)                       | -200°C,1300°C    | -328°F,2372°F    |  |  |
| 26 | K ,NiCr Ni IEC584.1(ITS90)                       | -199.9°C,999.9°C | -199.9°F,999.9°F |  |  |
| 27 | R ,Pt13%Rh Pt IEC584.1(ITS90)                    | 0°C,1700°C       | 32°F,3092°F      |  |  |
| 28 | R ,Pt13%Rh Pt IEC584.1(ITS90)                    | 0.0°C,999.9°C    | 32.0°F,999.9°F   |  |  |
| 27 | S ,Pt10%Rh Pt IEC584.1(ITS90)                    | 0°C,1700°C       | 32°F,3092°F      |  |  |
| 28 | S ,Pt10%Rh Pt IEC584.1(ITS90)                    | 0.0°C,999.9°C    | 32.0°F,999.9°F   |  |  |
| 29 | T ,Cu CuNi IEC584.1(ITS90)                       | -200°C,400°C     | -328°F,752°F     |  |  |
| 30 | T ,Cu CuNi IEC584.1(ITS90)                       | -199.9°C,400.0°C | -199.9°F,752.0°F |  |  |
| 31 | B ,Pt30%Rh Pt6%Rh IEC584.1(ITS90)                | 44°C,1800°C      | 111°F,3272°F     |  |  |
| 32 | B ,Pt30%Rh Pt6%Rh IEC584.1(ITS90)                | 44.0°C,999.9°C   | 111.0°F,999.9°F  |  |  |
| 33 | E ,NiCr CuNi IEC584.1(ITS90)                     | -150°C,700°C     | -238°F,1292°F    |  |  |
| 34 | E ,NiCr CuNi IEC584.1(ITS90)                     | -150.0°C,700.0°C | -199.9°F,999.9°F |  |  |
| 35 | N,Nicrosil Nisil IEC584.1(ITS90)                 | -200°C,1300°C    | -328°F,2372°F    |  |  |
| 36 | N ,Nicrosil Nisil IEC584.1(ITS90)                | -199.9°C,999.9°C | -199.9°F,999.9°F |  |  |
| 37 | C , (ITS90)                                      | 0°C,2300°C       | 32°F,3261°F      |  |  |
| 38 | C , (ITS90)                                      | 0.0°C,999.9°C    | 32.0°F,999.9°F   |  |  |
| BC | Tipo de Entrada (RTD)                            | Escala (°C)      | Escala (°F)      |  |  |
| 39 | PT 100 , IEC751(ITS90)                           | -200°C,650°C     | -328°F,1202°F    |  |  |
| 40 | PT 100 , IEC751(ITS90)                           | -199.9°C,650.0°C | -199.9°F,999.9°F |  |  |
| BC | BC Tipo de Entrada ( Voltaje y Corriente) Escala |                  |                  |  |  |
| 41 | 050 mV <del></del>                               |                  | -1999 9999       |  |  |
| 42 | 05 V===                                          |                  | -1999 9999       |  |  |
| 43 | 010 V===                                         |                  | -1999 9999       |  |  |
| 44 | 020 mA                                           |                  | -1999 9999       |  |  |
| 45 | 420 mA                                           |                  | -1999 9999       |  |  |

Toda la información de pedido del ESM-9930 está en la tabla de a izquierda. El usuario debe construir una configuración de dispositivo apropiada a partir de la información y los códigos de la tabla y convertirla a los códigos de pedido.

Primero debe ser determinada la tensión de alimentación, y después las otras especificaciones. Por favor rellene los espacios del código de pedido de acuerdo a sus necesidades.

Por favor póngase en contacto con nosotros si sus necesidades están fuera de los estándares.

∼ El símbolo significa Vac,
 → El símbolo significa Vdc
 ▲ ≂ El símbolo significa Vac y Vdc

#### 1.3 Garantía

EMKO Elektronik garantiza que el material entregado está libre de defectos de material. Esta garantía tiene una duración de dos años. El periodo de garantía empieza desde la fecha de entrega. Esta garantçia tiene validez si se cumplen completamente por parte del cliente los deberes y responsabilidades que se determinan enel documento de garantía y el manual de instrucciones.

#### 1.4 Mantenimiento

Las reparaciones sólo se deberían llevar a cabo por personal entrenado y especializado. Desconecte el dispositivo de la fuente de alimentación antes de acceder las partes internas.

No limpie la caja con solventes a base de hidrocarburo (Gasolina, Tricloroetileno, etc.). El uso de estos solventes puede reducir la fiabilidad mecánica del dispositivo. Use un paño humedecido en el alcohol etílico o agua para limpiarla caja externa de plástico.

#### 2.Instalación

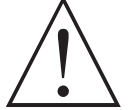

Antes de comenzar la instalación de este producto, por favor lea el manual de instrucciones y las advertencias siguientes cuidadosamente.

Contenidos del paquete:

- Una unidad del controlador de Procesos
- Dos abrazaderas para el montaje
- Un manual de instrucciones

Se recomienda una inspección visual de este producto antes de la instalación para detectar posibles daños ocurridos durante el envío. Es su responsabilidad asegurar que técnicos mecánicos y eléctricos cualificados instalen este producto.

Si hay peligro de accidente serio a causa de un fallo o defecto en esta unidad, desconecte el sistema de la alimentación y separe la conexión eléctrica del dispositivo del sistema.

La unidad normalmente es suministrada sin un interruptor de alimentación o fusible. Use un interruptor de alimentación o fusible como es requerido.

Asegúrese de utilizar el voltaje adecuado para proteger la unidad contra daños y para prevenir fallos.

Mantenga el dispositivo desconectado de la alimentación hasta que se haya completado todo el cableado para prevenir descargas eléctricas y problemas con la unidad.

Nunca intente desmontar, modificar o reparar esta unidad. La acción de forzar la unidad puede causar mal funcionamiento, choque eléctrico o fuego.

No use la unidad en atmósferas gaseosas combustibles o explosivas.

Durante la instalación mecánica del equipo en el panel metálico hay la posibilidad de daño en las manos con alguna rebaba, usted debe tener precaución.

El montaje del producto en un sistema debe ser hecho con sus abrazaderas de fijación. No haga el montaje del dispositivo con una abrazadera de fijación inadecuada. Asegúrese de que el dispositivo no se caerá mientras está haciendo el montaje.

Es su responsabilidad si este equipo es usado de una manera no especificada en este manual de instrucciones.

#### 2.1 Descripción General

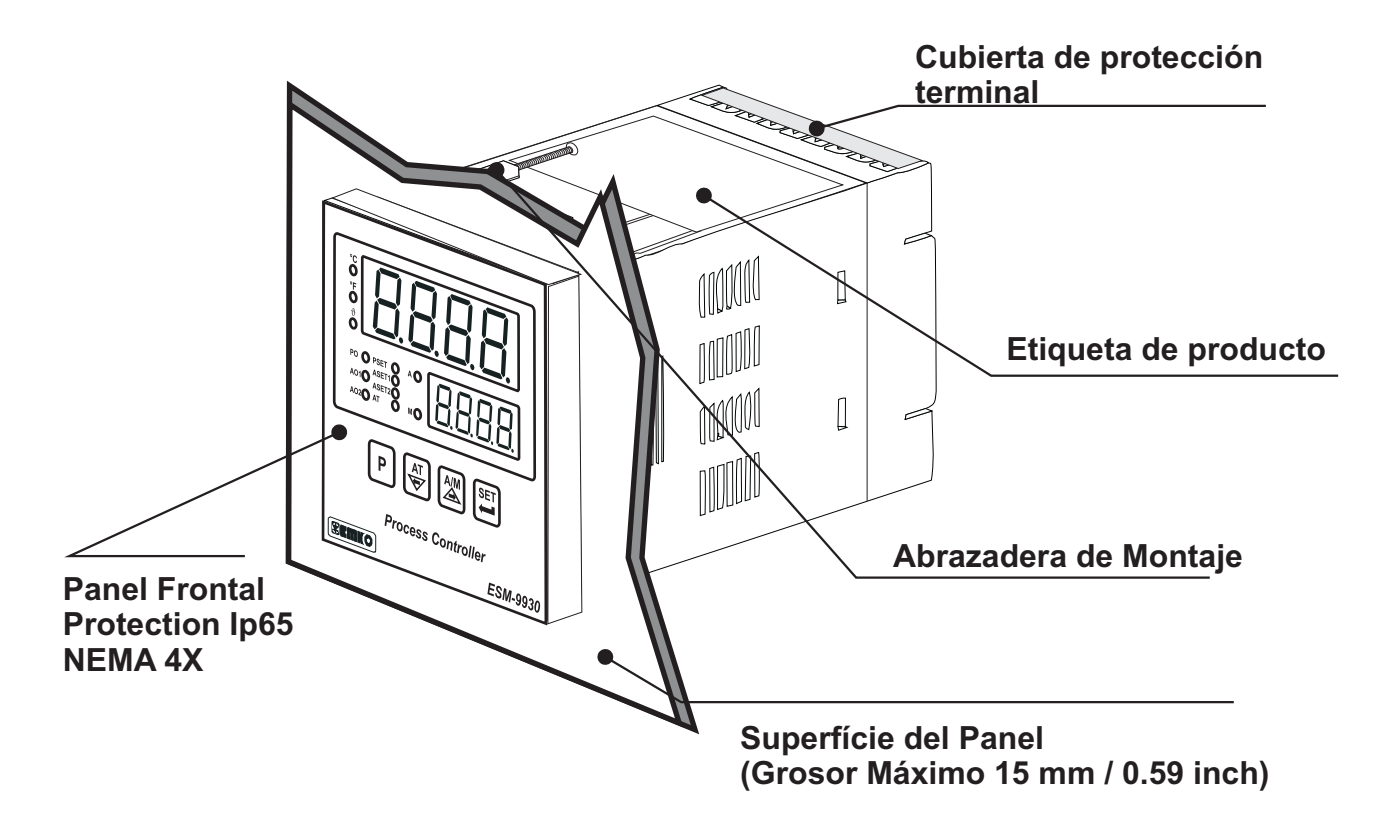

2.2 Dimensiones

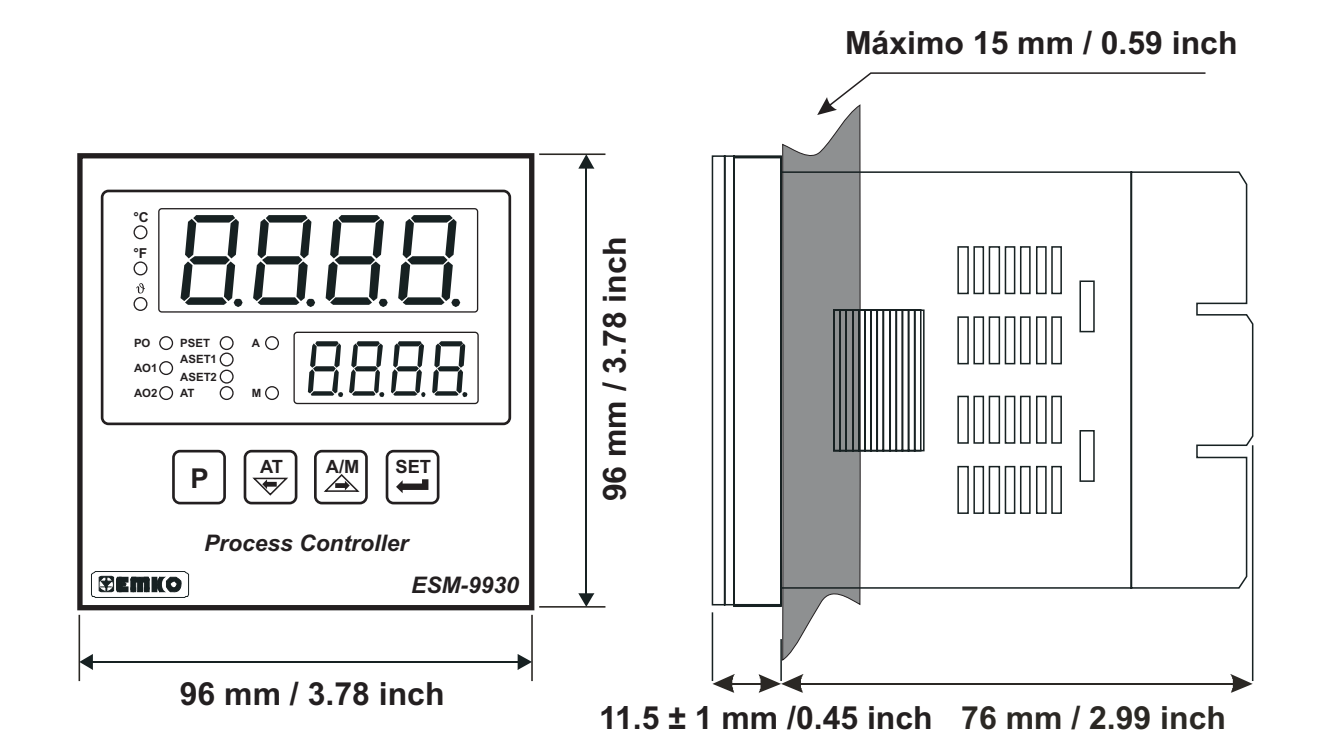

9

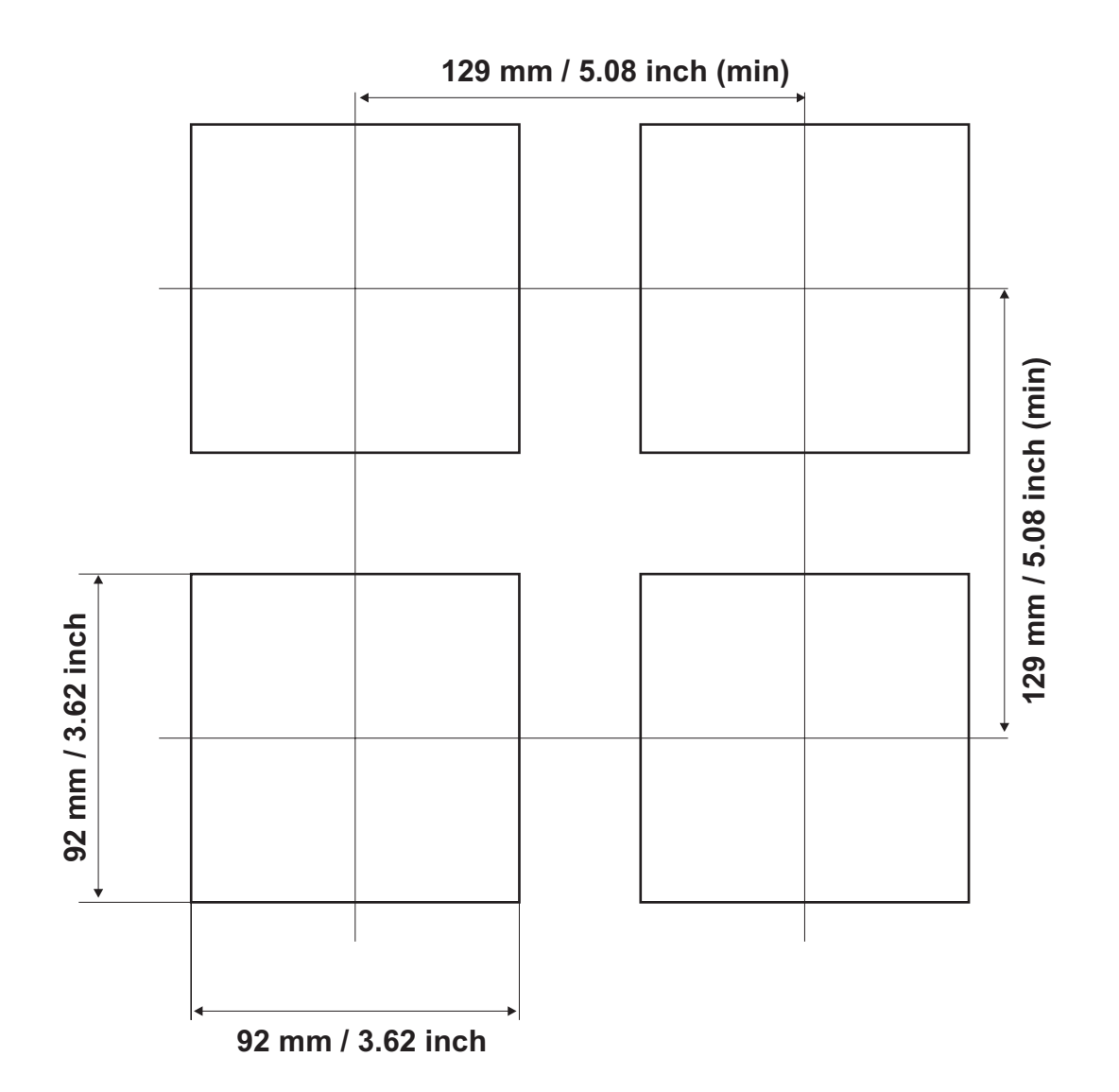

#### 2.4 Condiciones Medioambientales

#### Condiciones de Operación

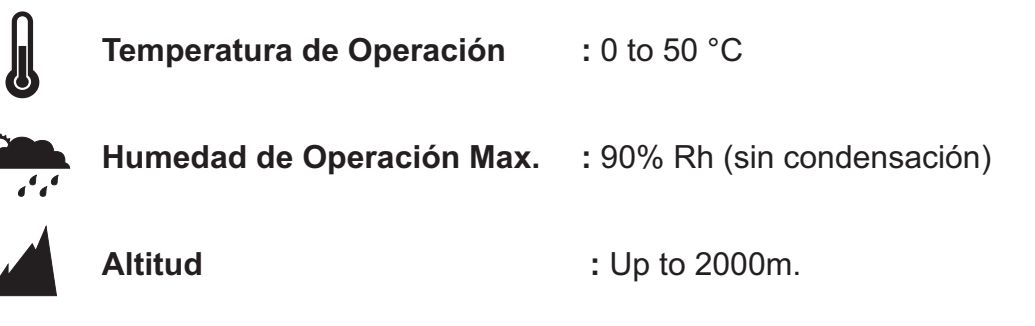

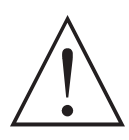

Condiciones Prohibidas: Atmósfera Corrosiva Atmósfera Explosiva Aplicaciones Domésticas (La unidad es sólo para aplicaciones industriales)

#### 2.5 Montaje de Panel

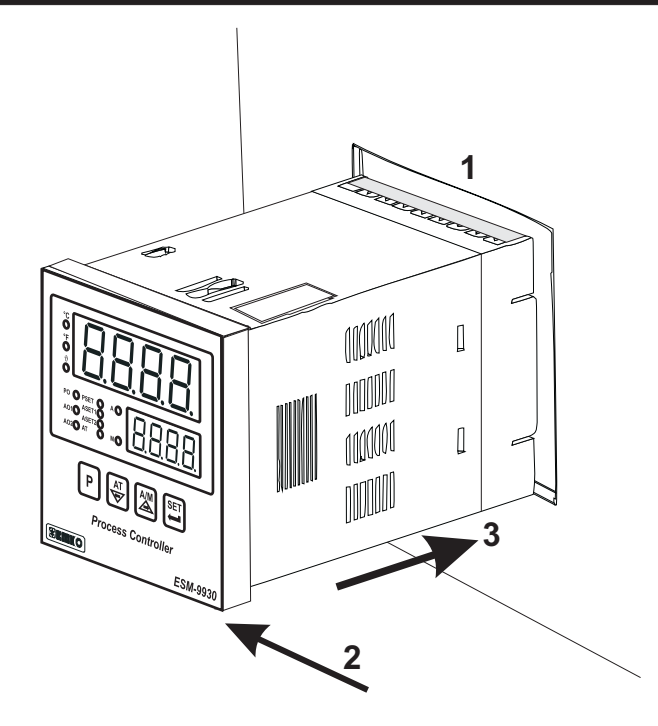

1-Antes del montaje del dispositivo en su panel, asegúrese que la sección es del tamaño adecuado.

2-Compruebe la posición de la junta del panel frontal.

3-Inserte el dispositivo a través de la sección del panel. Si las abrazaderas de montaje están en la unidad, sáquelas antes de insertar la unidad en el panel.

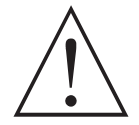

Durante la instalación en un panel metálico, se debetener cuidado para evitar heridas con las rebabas de metal que puedan estar presentes. El equipo puede aflojarse a causa de la vibración y desalojarse si las partes de instalación no están correctamente apretadas. Estas precauciones son para la seguridad de la persona que hace el montaje de panel.

#### 2.6 Abrazadera de Montaje

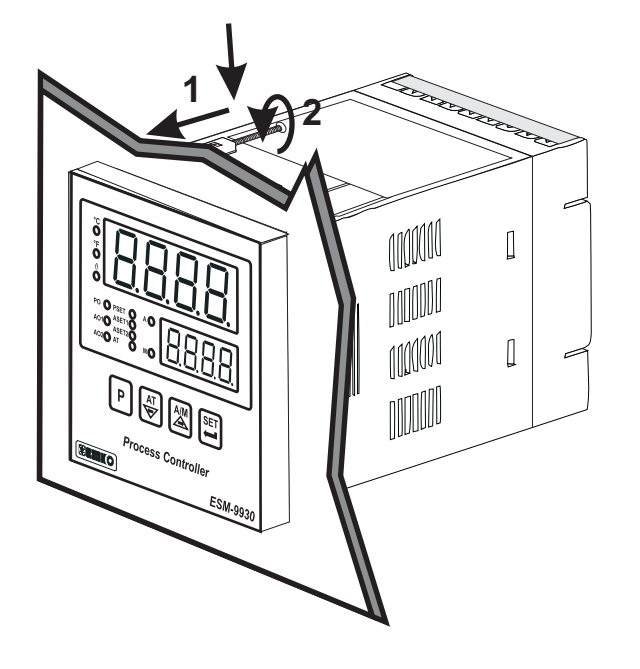

La unidad está diseñada para el montaje en panel.

1-Inserte la unidad en la sección de panel desde el panel frontal.

2- Inserte las abrazaderas en los agujeros situados en la parte superior e inferior del dispositivo y atornille los tornillos de fijación hasta que la unidad esté completamente inmóvil dentro del panel

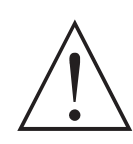

El montaje del producto en un sistema debe ser hecho con sus abrazaderas de fijación. No haga el montaje del dispositivo con una abrazadera de fijación inadecuada. Asegúrese de que el dispositivo no se caerá mientras está haciendo el montaje.

#### 2.7 Removing from the Panel

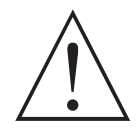

Antes de empezar el desensamblaje de la unidad del panel, desconecte la unidad y el sistema relacionado de la alimentación.

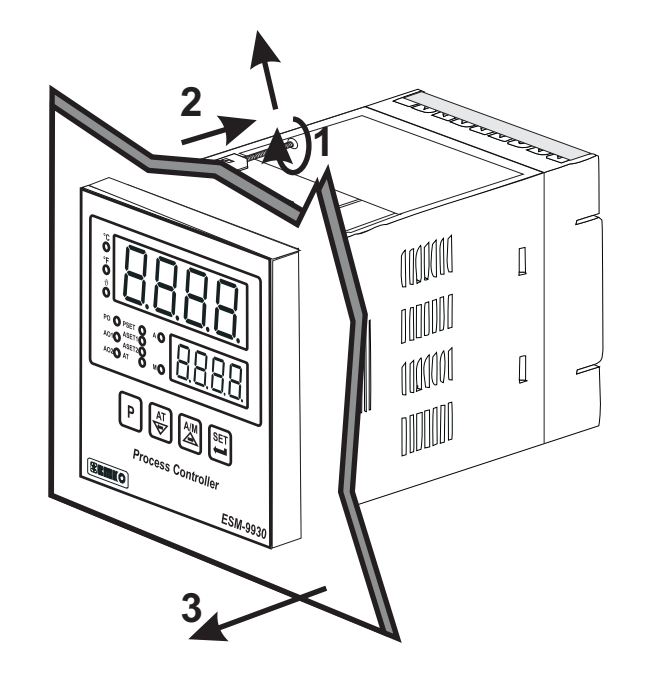

1-Afloje los tornillos.

2-Estire las abrazaderas de montaje de las ranuras de fijación superiores e inferiores.

3-Estire la unidad a través de la parte delantera del panel.

#### 3.Cableado Eléctrico

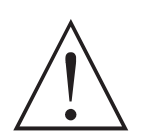

Usted debe asegurar que el dispositivo es correctamente configurado para su aplicación. Una configuración incorrecta podría causar daños al proceso que está siendo controlado, y/o daño personal. Es su responsabilidad, como instalador, asegurar que la configuración es correcta.

Los parámetros del dispositivo tienen valores de fábrica por defecto. Estos parámetros deben ser ajustados según las necesidades del sistema.

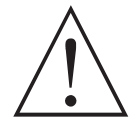

Sólo técnicos y personal calificado deberían trabajar con este equipo. Este equipo contiene circuitos internos con voltaje peligroso para la vida humana. Hay peligro severo para la vida humana en el caso de intervención no autorizada.

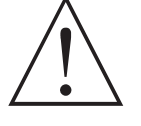

Asegúrese de utilizar el voltaje adecuado para proteger la unidad contra daños y para prevenir fallos.

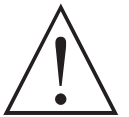

Mantenga el dispositivo desconectado de la alimentación hasta que se haya completado todo el cableado para prevenir descargas eléctricas y problemas con la unidad.

#### 3.1 Instrucciones de la Distribución de Terminales y el Conexionado

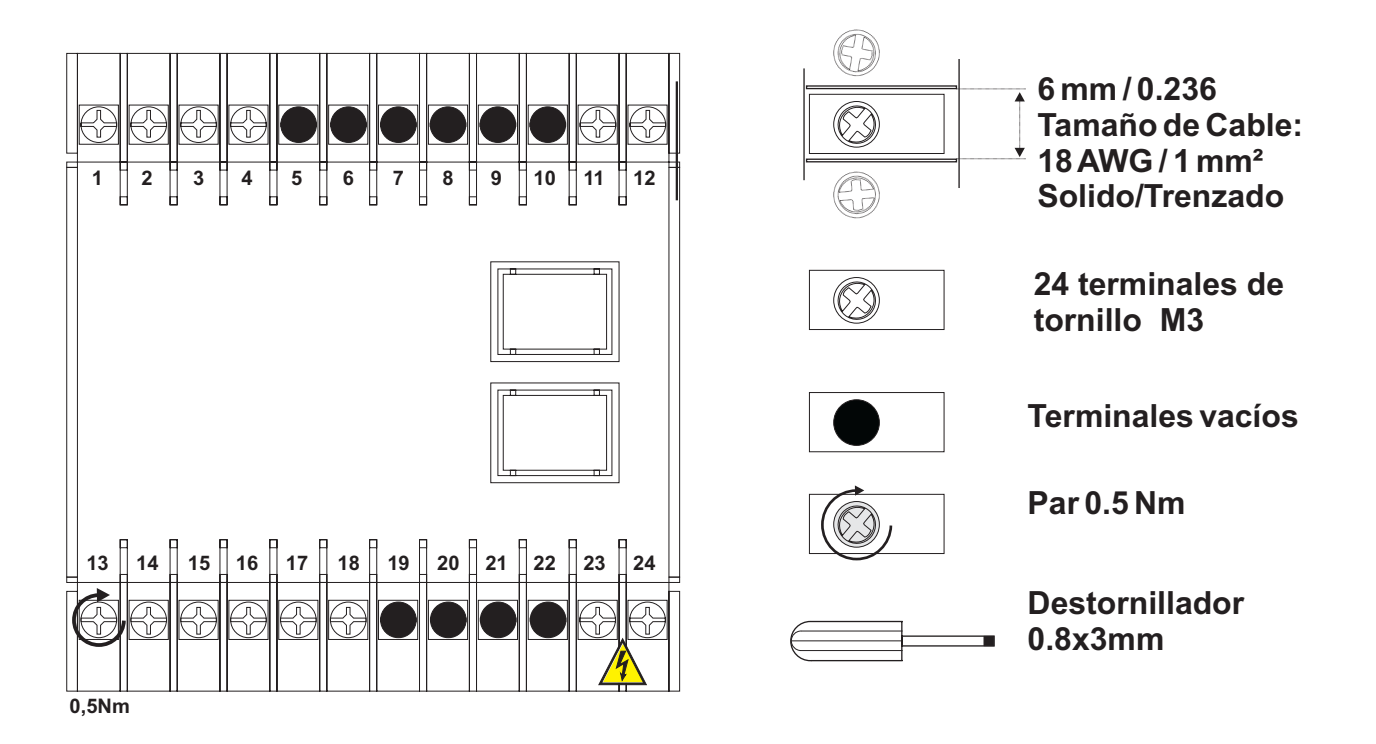

#### 3.2 Diagrama de Cableado Eléctrico

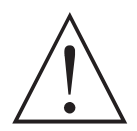

El diagrama de cableado eléctrico tiene que ser el mismo que el mostrado en la figura siguiente para prevenir daños al proceso que está siendo controlado, y/o daño personal.

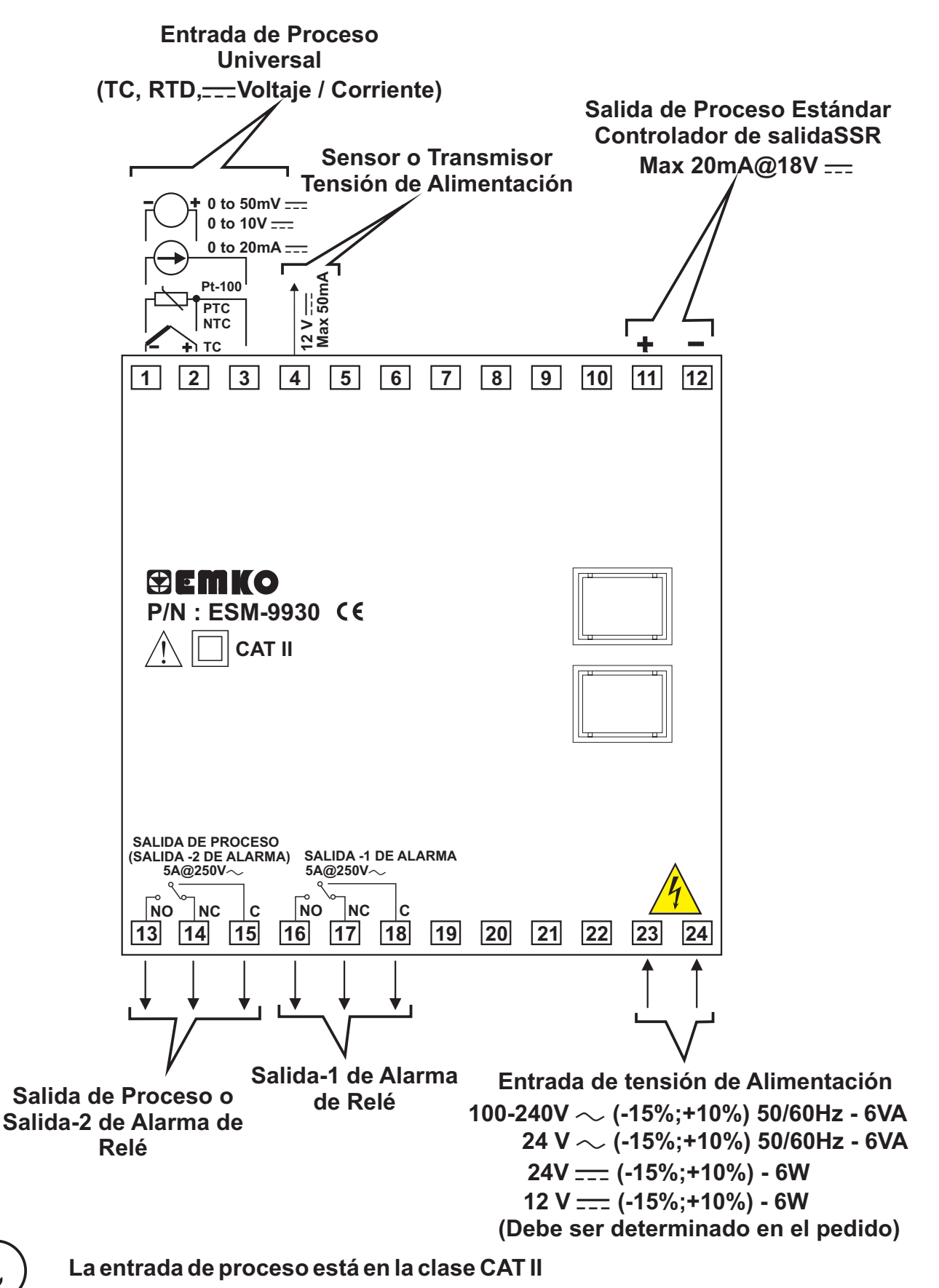

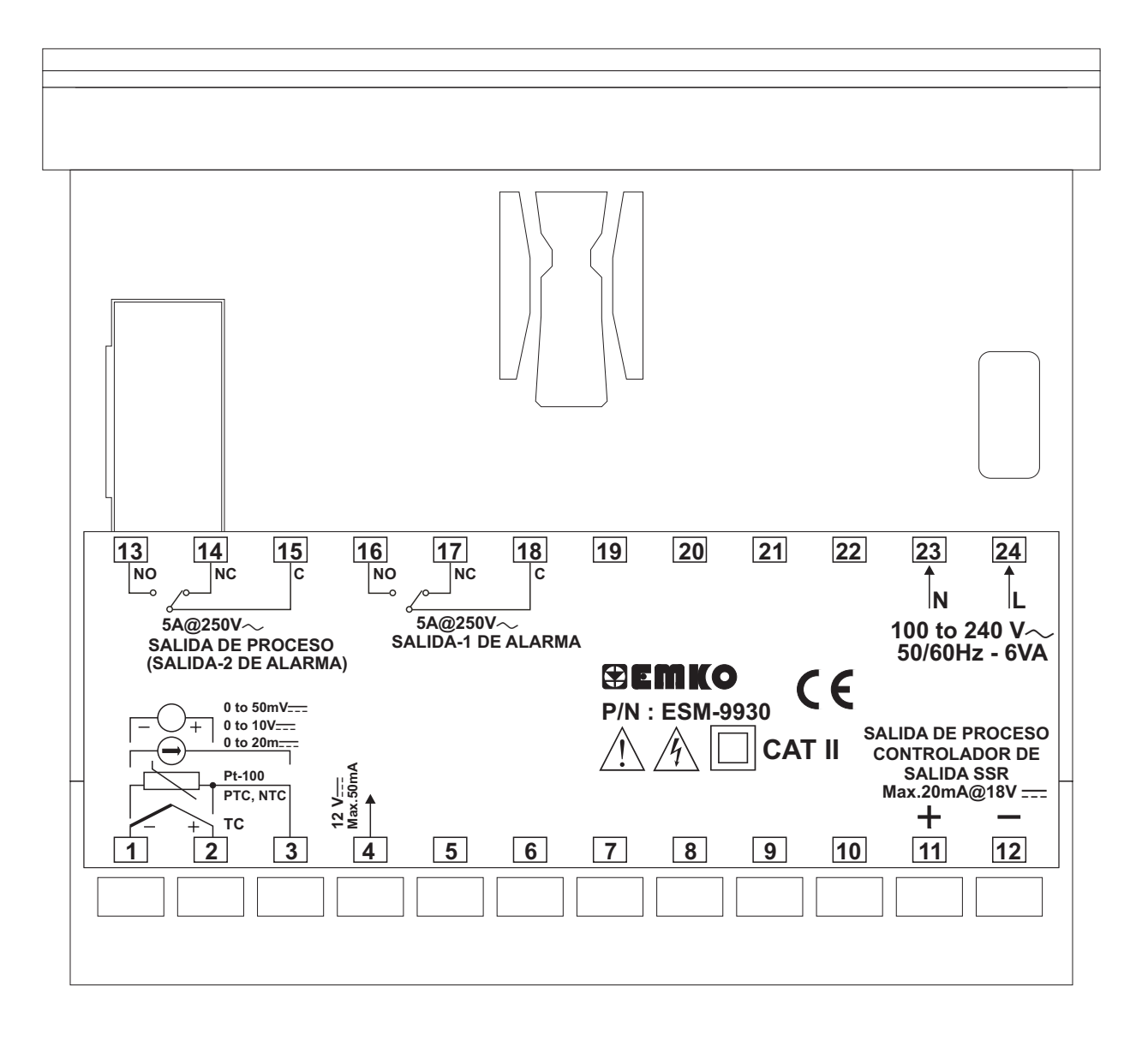

#### 3.4 Conexión de la Entrada de la Alimentación del Dispositivo

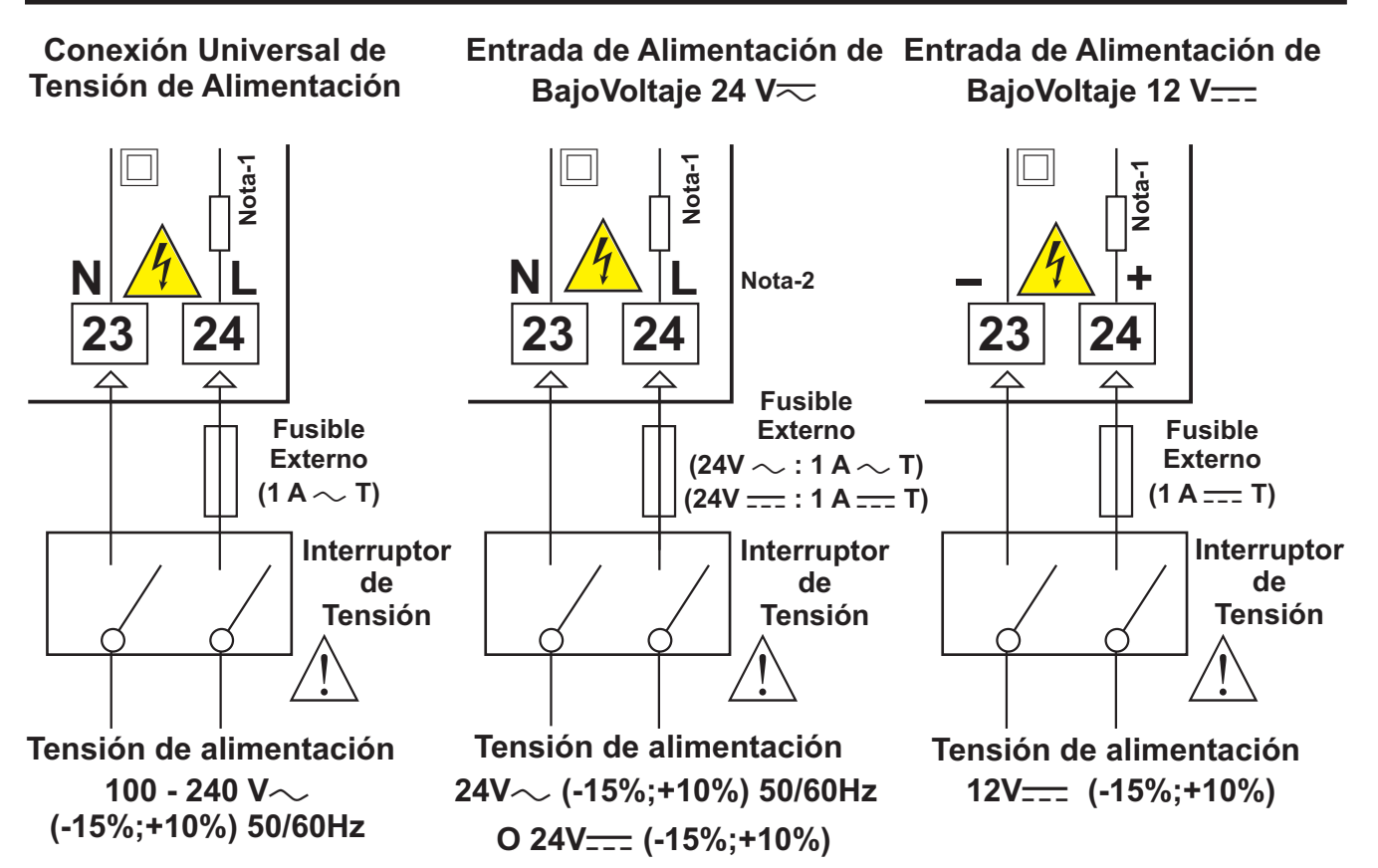

**Nota-1** : Hay una resistencia fusible ignífuga de  $33R \Omega$  en la entrada de  $100-240 V \sim 50/60$ Hz Hay una resistencia fusible ignífuga del 4R7  $\Omega$  en las entradas de  $24V \sim 50/60$ Hz , 24V== y 12V===

Nota-2: "L" es (+), "N" es (-) para la tensión de alimentación de 24V \_\_\_\_

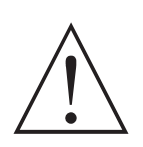

El rango de tensión de alimentación debe ser determinado en el pedido. Mientras se instala la unidad, el rango de tensión de alimentación debe ser controlado y se debe aplicar una tensión de alimentación apropiada a la unidad. El control del rango de tensión de alimentación previene daños en la unidad y el sistema y posibles accidentes como resultado de una tensión de alimentación incorrecta.

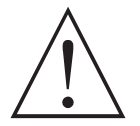

No hay interruptor ni fusible de alimentación en el dispositivo. Así que un interruptor de alimentación y un fusible deben ser conectados a la entrada de alimentación. El interruptor y el fusible de alimentación tienen que ser instalados en un sitio fácilmente accesible por el usuario.

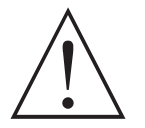

El interruptor y el fusible de alimentación tienen que tener dos polos para separar la fase y el neutro. La condición de On/Off del interruptor de alimentación es muy importante en una conexión eléctrica. La condición de On/Off del interruptor de alimentación tiene que estar señalada para evitar conexiones erróneas.

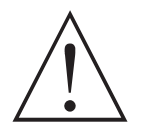

El fusible externo debe estar conectado en fase en la entrada de alimentación  $\sim$ .

El fusible externo debe estar conectado en la línea (+) en la entrada de alimentación  $\frac{1}{2}$ .

#### 3.5 Conexión de Entrada de Proceso

#### 3.5.1 Conexión de Termopar (TC: Thermocouple)

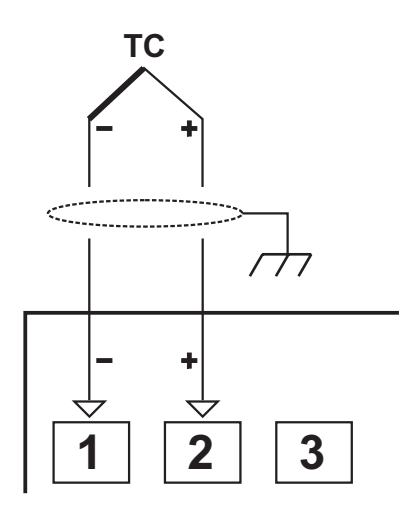

Conectar los cables conla polaridad tal y como se muestra en la figura.

Siempre use un cable de compensación correspondiente al termopar utilizado. En caso de que esté presente, el apantallado tiene que ser conectado a una conexión de tierra adecuada.

 $(\mathbf{i})$ 

La resistencia de entrada es mayor que 10M  $\Omega$ 

3.5.2 Conexión RTD

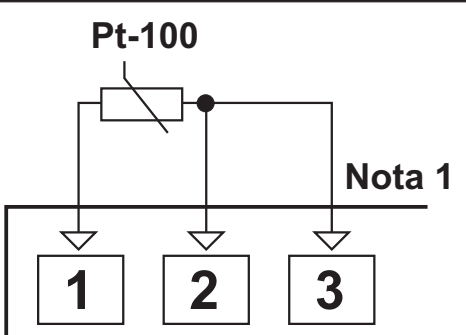

Conexión de Pt-100 de 3 hilos

(con compensación de línea)

(La impedancia de línea Max. es de 10  $\Omega$ )

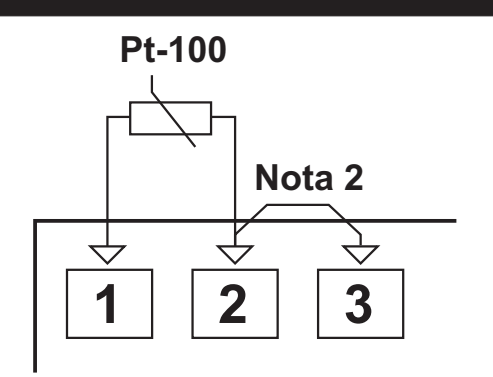

Conexión de Pt-100 de 2 hilos (sin compensación de línea)

Note 1 : En los sistemas de 3 hilos, use siempre cables del mismo diámetro (min 1mm<sup>2</sup>).
Use siempre cables del mismo calibre y tipo tanto ensistemas de 2 como de 3 hilos.
Note 2 : Install a jumper between terminals 2 and 3 when using a 2-wire RTD.
Note 3 : Si la distancia es superior a 10 metros, use un sistema de 3 hilos

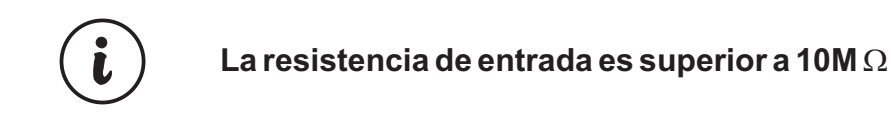

# 3.5.3 Conexión de Entrada de Proceso de Transmisores Serie con Salida de Corriente (Alimentación por Bucle)

Conexión del transmisor usando la tensión de alimentación sobre el dispositivo.

Conexión del transmisor usando una fuente de tensión de alimentación externa.

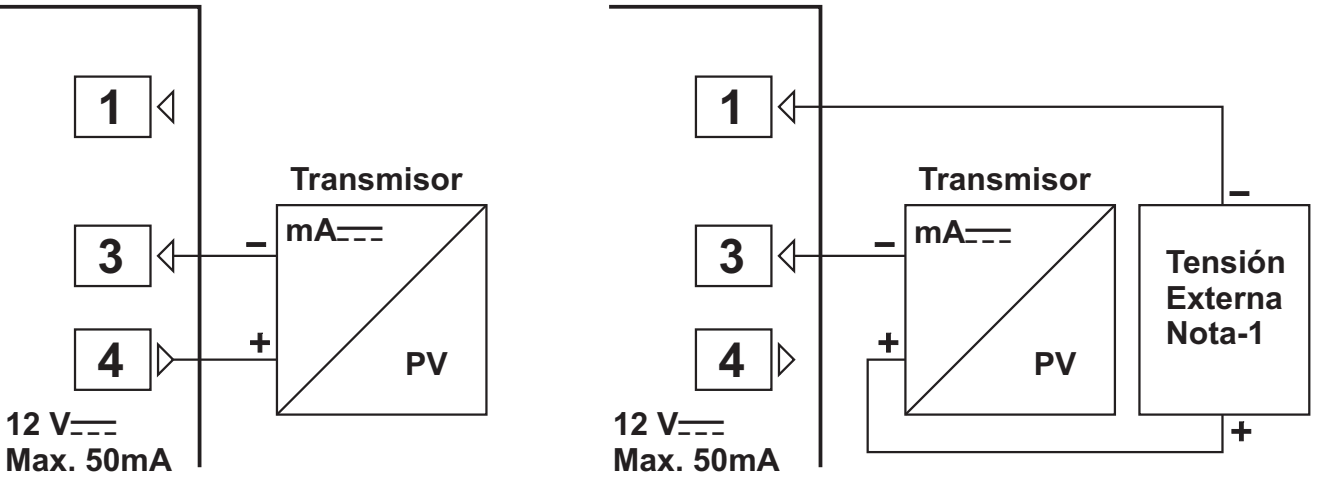

**Nota 1 :** La fuente de alimentación externa debe ser seleccionada de acuerdo con el rango de tensión de suministro y la corriente necesaria para el transmisor.

La resistencia de entrada es de 2R7  $\Omega$  .

#### 3.5.4 Conexión de Entrada de Proceso de Transmisores de 3 Hilos, Salida de Corriente

Conexión del transmisor usando la tensión de alimentación sobre el dispositivo.

Conexión del transmisor usando una fuente de tensión de alimentación externa.

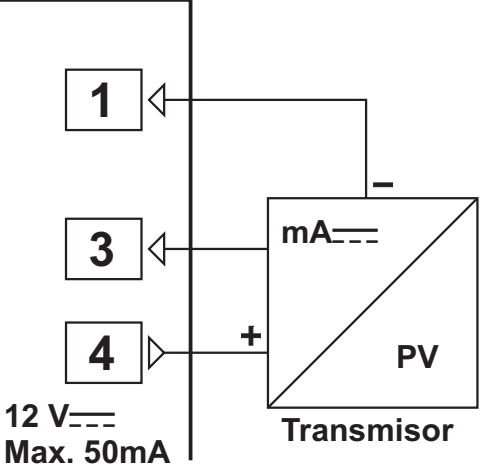

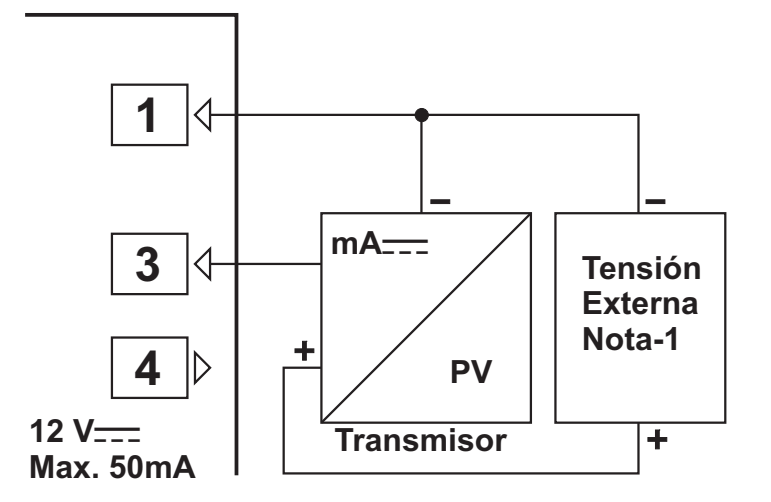

**Nota 1 :** La fuente de alimentación externa debe ser seleccionada de acuerdo con el rango de tensión de suministro y la corriente necesaria para el transmisor.

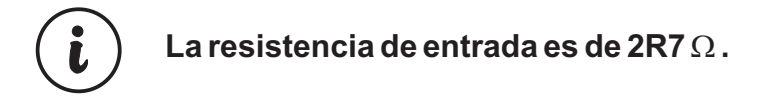

#### 3.5.5 Conexión de Transmisores con Salida de Tensión a la Entrada de Proceso

Conexión del transmisor usando la tensión de alimentación sobre el dispositivo.

Conexión del transmisor usando una fuente de tensión de alimentación externa.

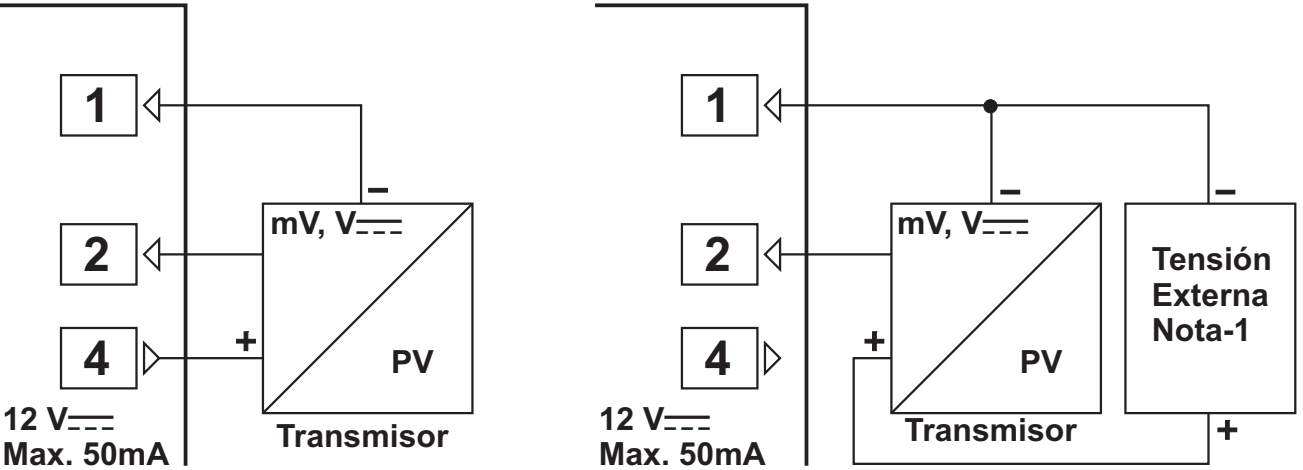

**Nota 1 :** La fuente de alimentación externa debe ser seleccionada de acuerdo con el rango de tensión de suministro y la corriente necesaria para el transmisor.

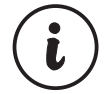

La resistencia de entrada es mayor a  $10M\Omega$  para 0...50mV === La resistencia de entrada es mayor a  $43K\Omega$  para 0...10V ===

3.6 Valores de Test del Aislamiento Galvánico del Controlador de Proceso ESM-9930

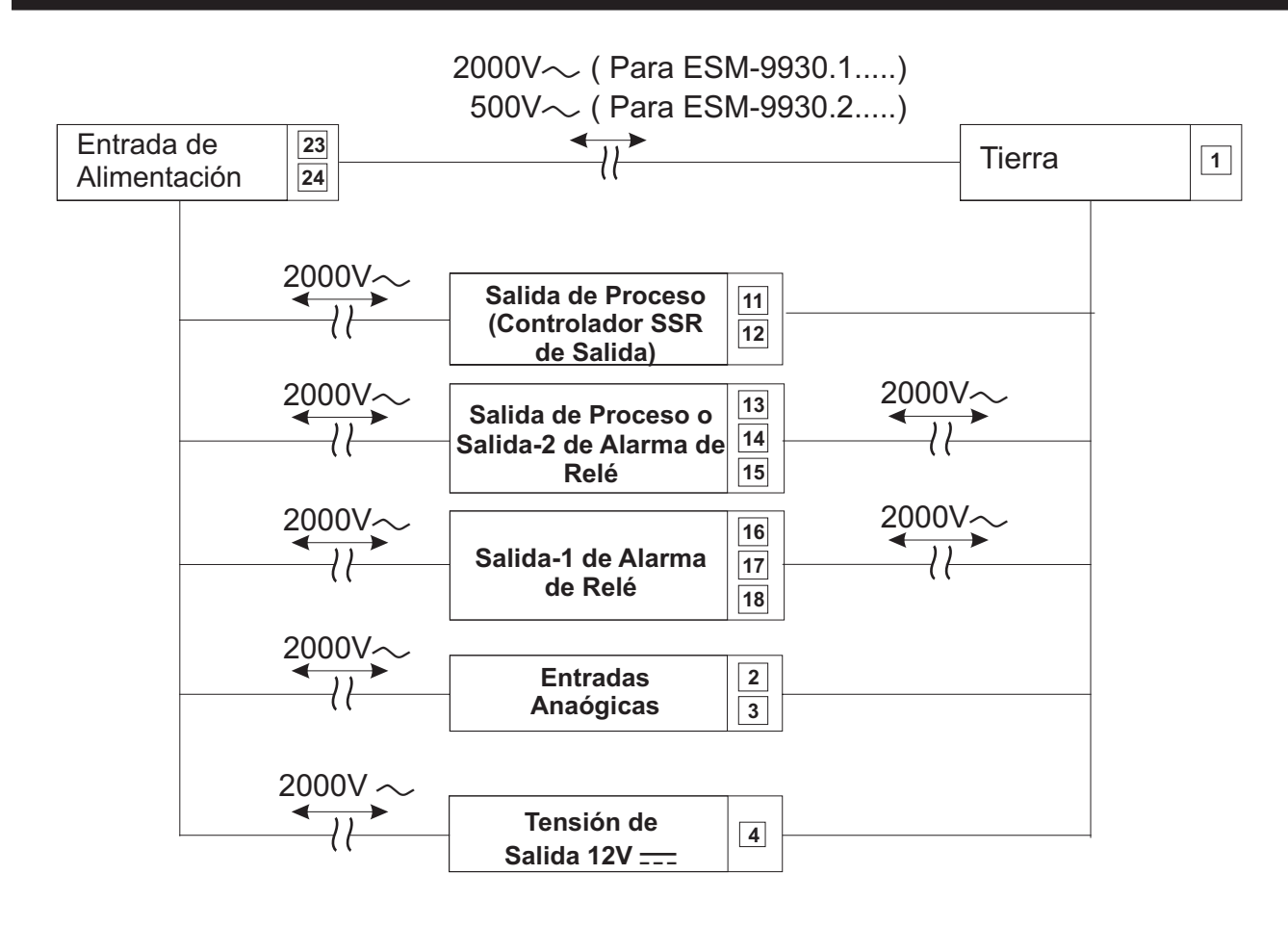

#### 4. Conexión del Cableado de las Salidas del Controlador de Procesos ESM-9930

4.1 Conexión de Salida de Proceso (Controlador SSR de Salida)

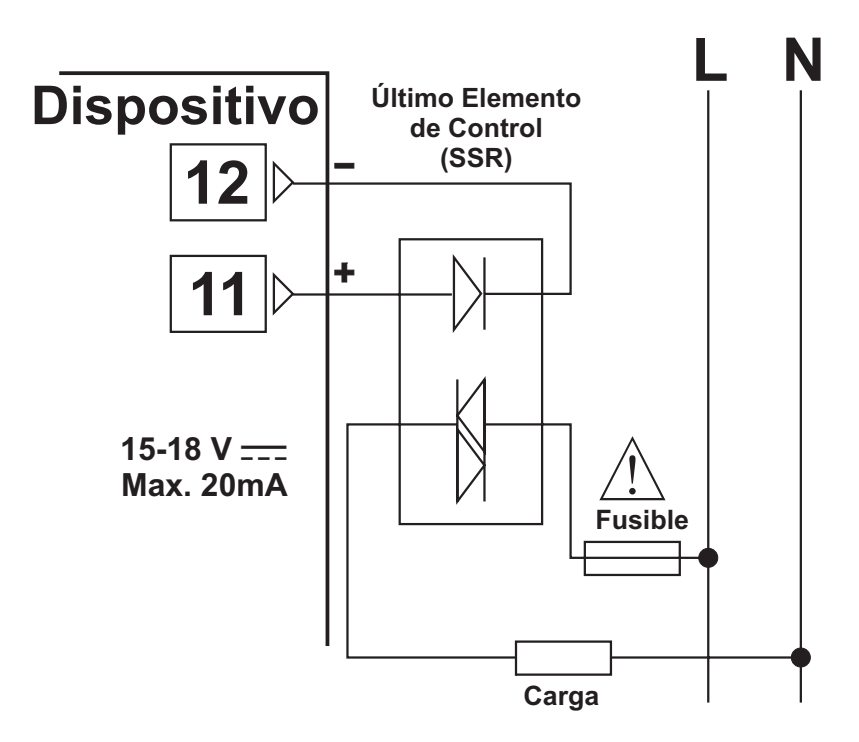

Los fusibles tienen que ser seleccionados de acuerdo con las aplicaciones.

#### 4.2 Salida de Alarma-1, Conexión de Relé

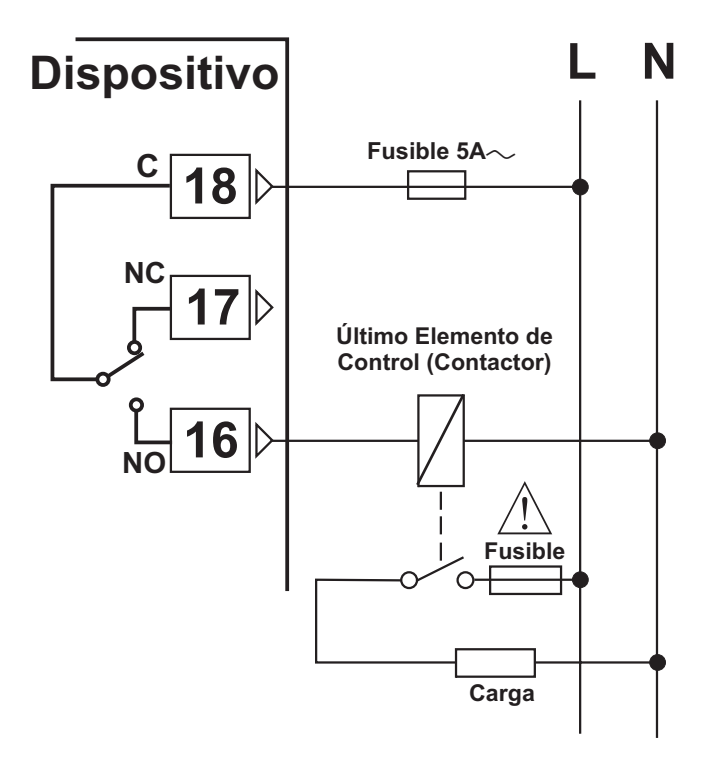

Los fusibles tienen que ser seleccionados de acuerdo con las aplicaciones.

#### 4.3 Salida de Proceso o Salida de Alarma-2, Conexión de Relé

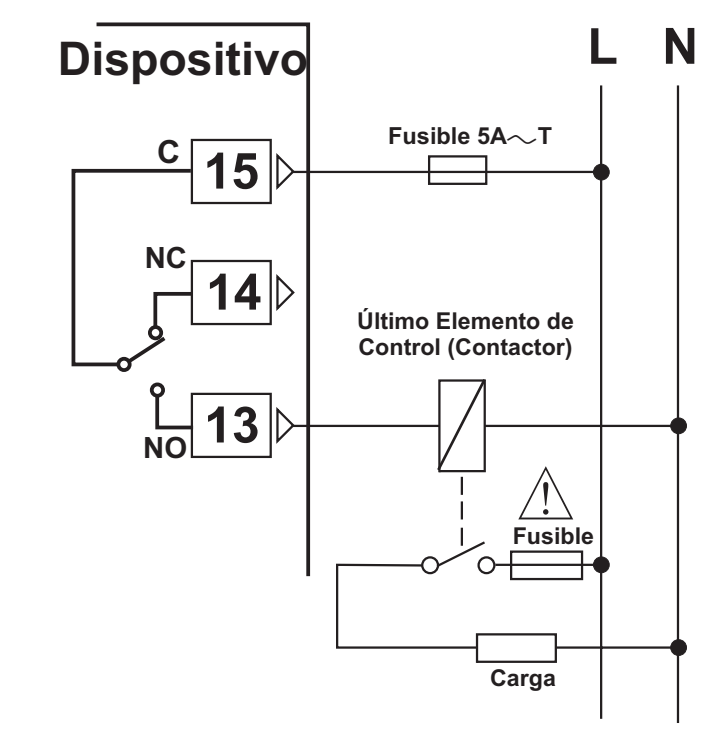

Los fusibles tienen que ser seleccionados de acuerdo con las aplicaciones.

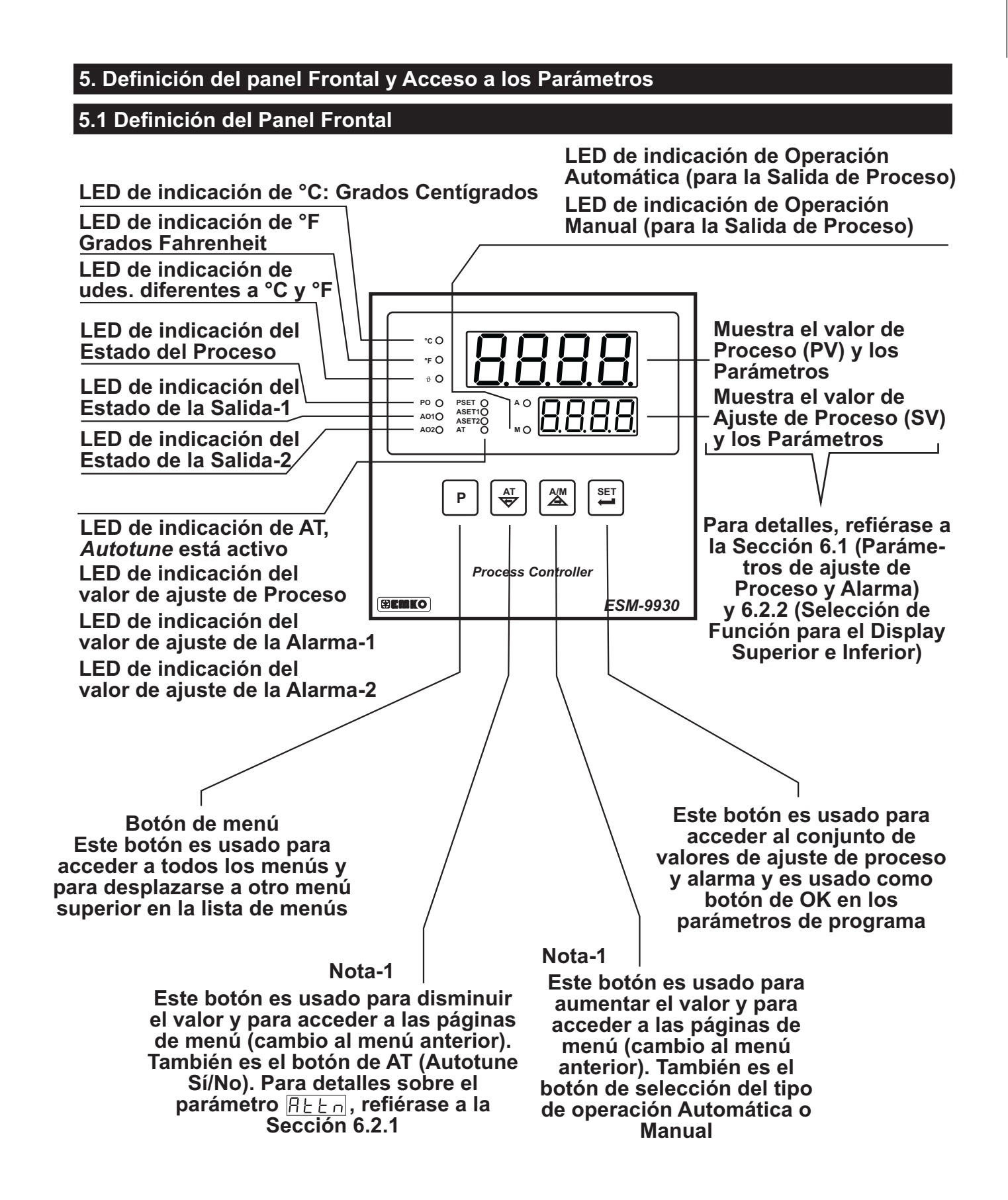

Nota-1: Si se presiona contínuamente durante 5 segundos el botón de incremento o disminución, los números incrementados y disminuidos serán 10, si se presiona contínuamente durante 10 segundos el botón de incremento o disminución, los números incrementados y disminuidos serán 100.

#### 5.2 Observación de la Revisión de Software en el Indicador Inferior en el Encendido

Cuando se aplica alimentación al dispositivo todos los indicadores LED se iluminan momentáneamente para su comprobación. El número de revisión del software del controlador es momentáneamente mostrado en el indicador inferior.

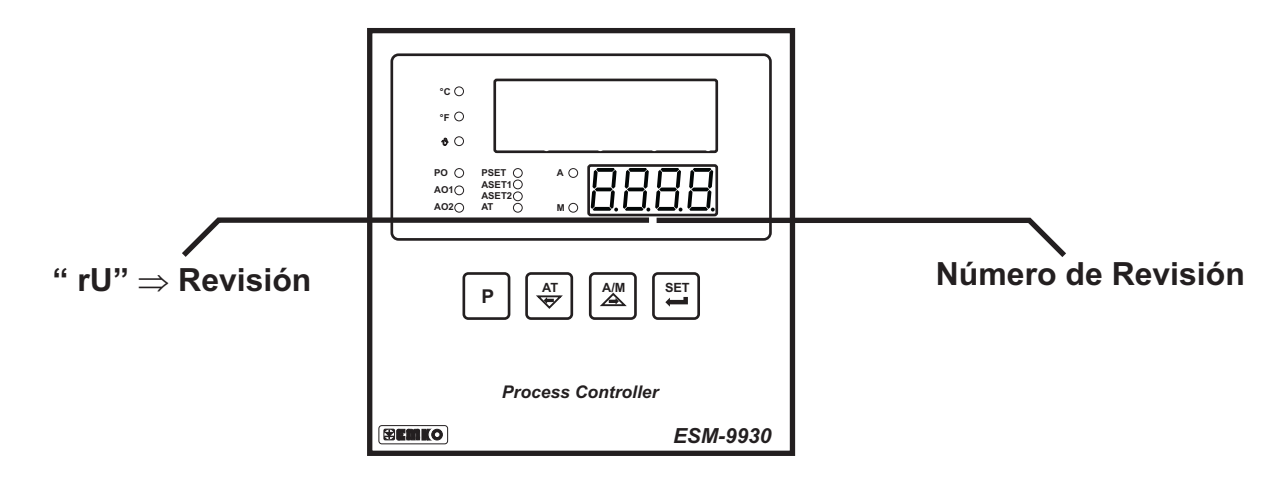

Cuando se enciende el dispositivo, la indicación es la siguiente:

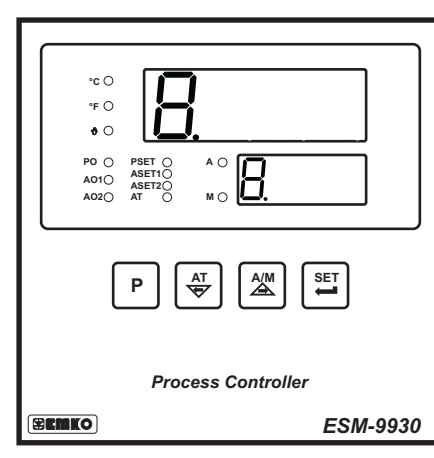

First segments of top and bottom displays are tested

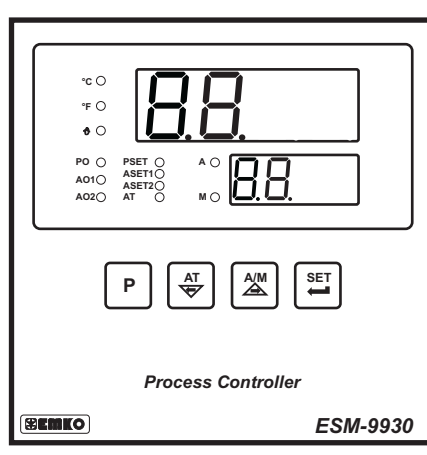

 $P \quad \underbrace{AT} \\ Process Controller \\ ESM-9030 \\ FSM-9030 \\ FSM-9030$ 

Second segments of top and bottom displays are tested.

Third segments of top and bottom displays are tested.

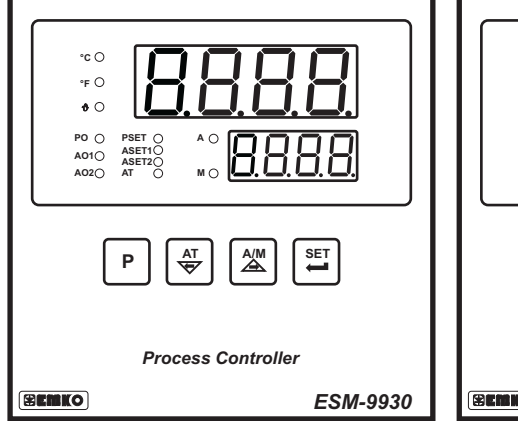

Fourth segments of top and bottom displays are tested.

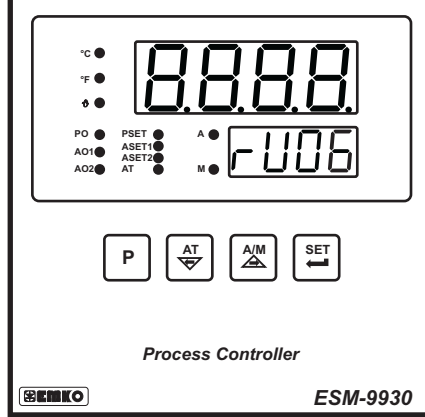

All leds are energised. On bottom display revision number is shown. Revision number is "06".

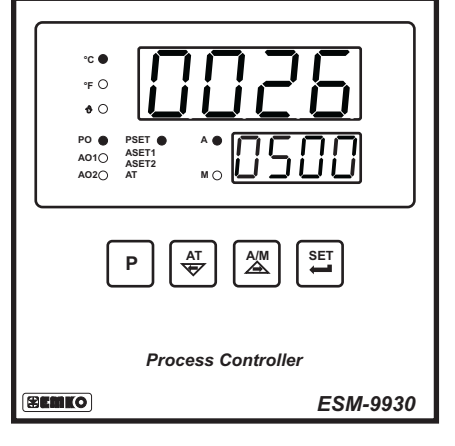

Main operation screen is shown

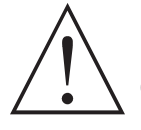

If there is an unexpected situation while opening the device, power off the device and inform a qualified personnel.

#### 5.3 Ajuste de los Valores de Proceso y Alarma Pantalla de Ajuste Pantalla de Operación ő AOTO ASETIO AOZO AT MO A010 ASET10 A020 AT P Р Cuando se presiona el botón SET, se muestra El valor de ajuste se puede PSET en la pantalla. "PSET" se muestra en el cambiar con los botones de indicador superior y el valor de ajuste de incremento y decremento. proceso se muestra en el indicador inferior. Presione el botón Menu para salir sin salvar el valor de ajuste. Para salvar el valor de ajuste y acceder a los otros valores de ajuste, presione el botón de SET. Pantalla de Pantalla de Ajuste de la Operación Alarma-1 EI LED ASET1 parpadea $\mathbf{P} \left[ \begin{array}{c} \mathbf{A}^{\mathrm{T}} \\ \boldsymbol{\boldsymbol{\forall}} \end{array} \right] \left[ \begin{array}{c} \mathbf{A}^{\mathrm{M}} \\ \boldsymbol{\boldsymbol{\boldsymbol{\Delta}}} \end{array} \right] \left[ \begin{array}{c} \mathbf{S} \mathbf{E} \mathbf{T} \\ \boldsymbol{\boldsymbol{\boldsymbol{\Delta}}} \end{array} \right]$ $\mathbf{P} \begin{bmatrix} \mathbf{A} \\ \mathbf{\nabla} \end{bmatrix} \begin{bmatrix} \mathbf{A} \\ \mathbf{\Delta} \end{bmatrix} \begin{bmatrix} \mathbf{S} \\ \mathbf{\Delta} \end{bmatrix}$ El valor de ajuste se puede cambiar con los botones de incremento y decremento. Para salvar el valor de ajuste y acceder a los otros valores de Presione el botón Menu Para salvar el valor de ajuste y para salir sin salvar el acceder a los otros valores de valor de ajuste. ajuste, presione el botón de SET. Pantalla de ajuste de la EI LED ASET2 parpadea Alarma-2 Si el parámetro $\Box \Box \Box F$ del menú 0600 PCnF es [] [] [], este parámetro es accesible. Si es DDD I, el parámetro no es accesible y el dispositivo vuelve a la pantalla de operación principal. Cambie el valor de ajuste con los botones de incremento y decremento.

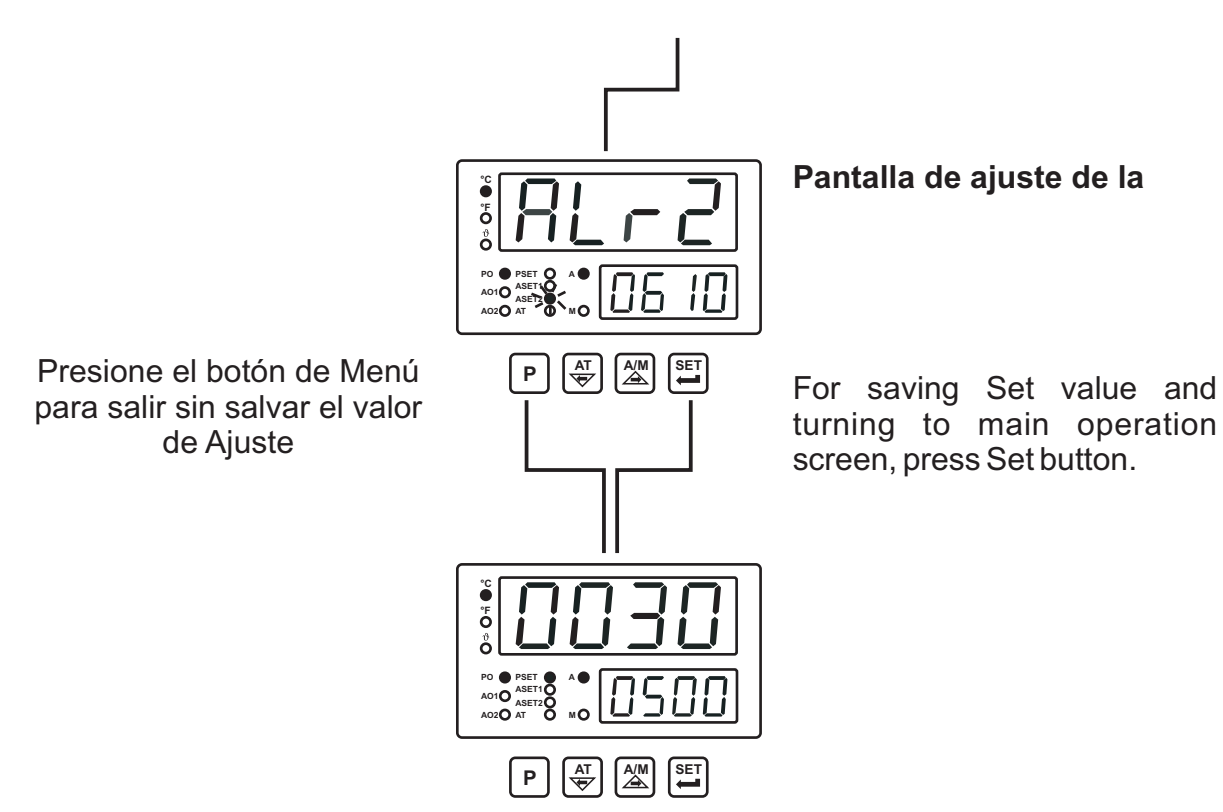

Pantalla de Operación

#### 5.4 Acceso al Menú del Técnico

Los parámetros han sido divididos en grupos según sus funciones. Cada grupo tiene un título y en primer lugar el usuario debe determinar el título (menú) para tener acceso a los parámetros. Refiérase a la sección de parámetros para información detallada sobre los parámetros.

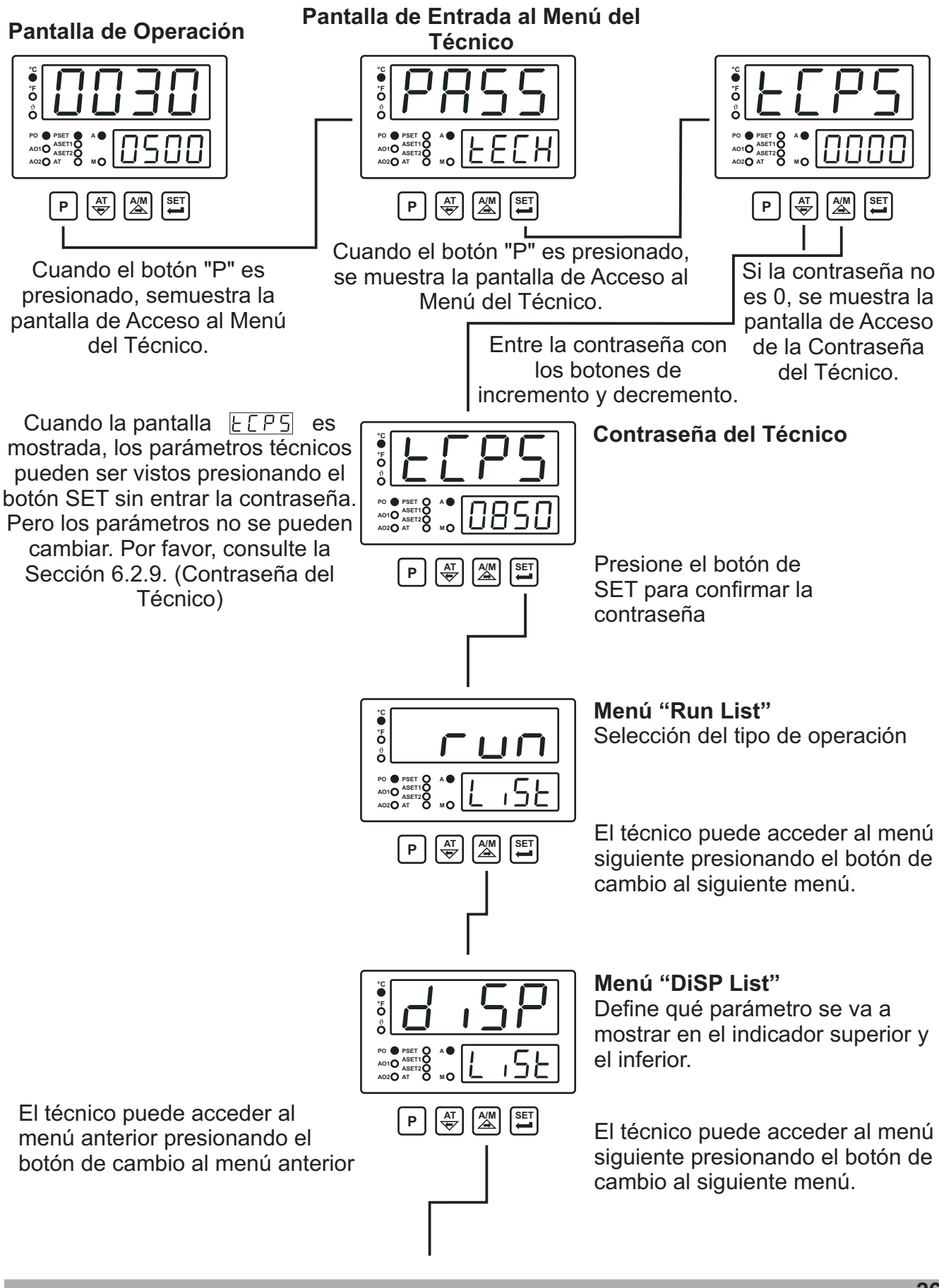

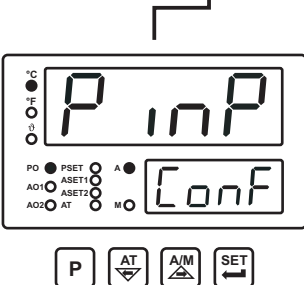

El técnico puede acceder al menú anterior presionando el botón de cambio al menú anterior.

> ő ... PO • PSET 0 A • Aoto Aserio Aserio Aserio Aserio Aserio Mo

ő

El técnico puede acceder al menú anterior presionando el botón de cambio al menú anterior.

El técnico puede acceder al menú anterior presionando el botón de cambio al menú anterior.

<u>[[o</u>nf MO 

|Eonf

El técnico puede acceder al menú anterior presionando el botón de cambio al menú anterior.

Este parámetro es accesible si el parámetro  $\Box \Box \cap F$  del menú PCnF es DDDD.

El técnico puede acceder al menú anterior presionando el botón de cambio al menú anterior.

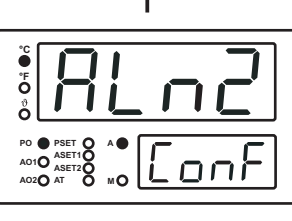

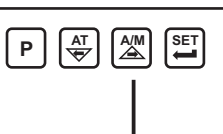

Menú "PINP CONF" Parámetros de configuración de la entrada de proceso

El técnico puede acceder al menú siguiente presionando el botón de cambio al siguiente menú.

Menú "PID CONF" Parámetros del algoritmo PID

El técnico puede acceder al menú siguiente presionando el botón de cambio al siguiente menú.

### Menú "PCnF CONF"

Parámetros de Configuración de las Salidas de Proceso

El técnico puede acceder al menú siguiente presionando el botón de cambio al siguiente menú.

#### Menú "Aln1 CONF"

Parámetros de configuración de la salida ALARM -1

El técnico puede acceder al menú siguiente presionando el botón de cambio al siguiente menú.

#### Menú "ALn2 CONF"

Parámetros de configuración de la salida ALARM -2

El técnico puede acceder al menú siguiente presionando el botón de cambio al siguiente menú.

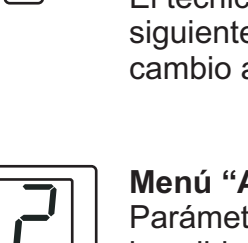

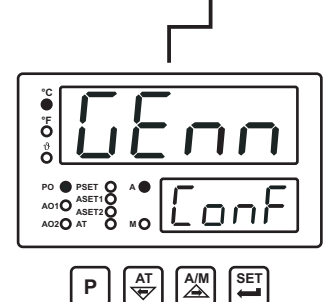

Menú "GENN CONF" Parámetros Generales

El técnico puede acceder al menú siguiente presionando el botón de cambio al siguiente

Menú "PASS CONF" Contraseña del Técnico

El técnico puede acceder al menú siguiente presionando el botón de cambio al siguiente menú.

#### Menú "Run List"

Después del menú "PASS CONF", beginning of the menu list is shown.

El técnico puede acceder al menú anterior presionando el botón de cambio al menú anterior.

Este menú no es accesible si los parámetros del técnico son accedidos apretando el botón de SET sin entrar la contraseña del técnico

El técnico puede acceder al menú anterior presionando el botón de cambio al menú anterior.

El técnico puede acceder al menú anterior presionando el botón de cambio al menú anterior.

Presione el botón de Menú para salir de la lista de Menú y volver a la pantalla de operación. Continúe presionando los botones de cambio siguiente y anterior para cambiar las páginas de Menú

וחם

P

°F 0 0

PO PSET O AO1 ASET1 O ASET2 O AO2 AT O

Ρ

Presionando el botón de SET, el técnico puede acceder a la página del menú y a todos los parámetros en esta página de menú.

#### 5.5 Cambio y almacenaje de parámetros

Ejemplo-1: Para cambiar el parámetro del tipo de entrada de proceso .55L

El parámetro del tipo de entrada de proceso  $\boxed{155L}$  se encuentra en el menú "PinP Conf", así que primero se tiene que acceder al menú PinP ConF para llegar al parámetro  $\boxed{155L}$ .

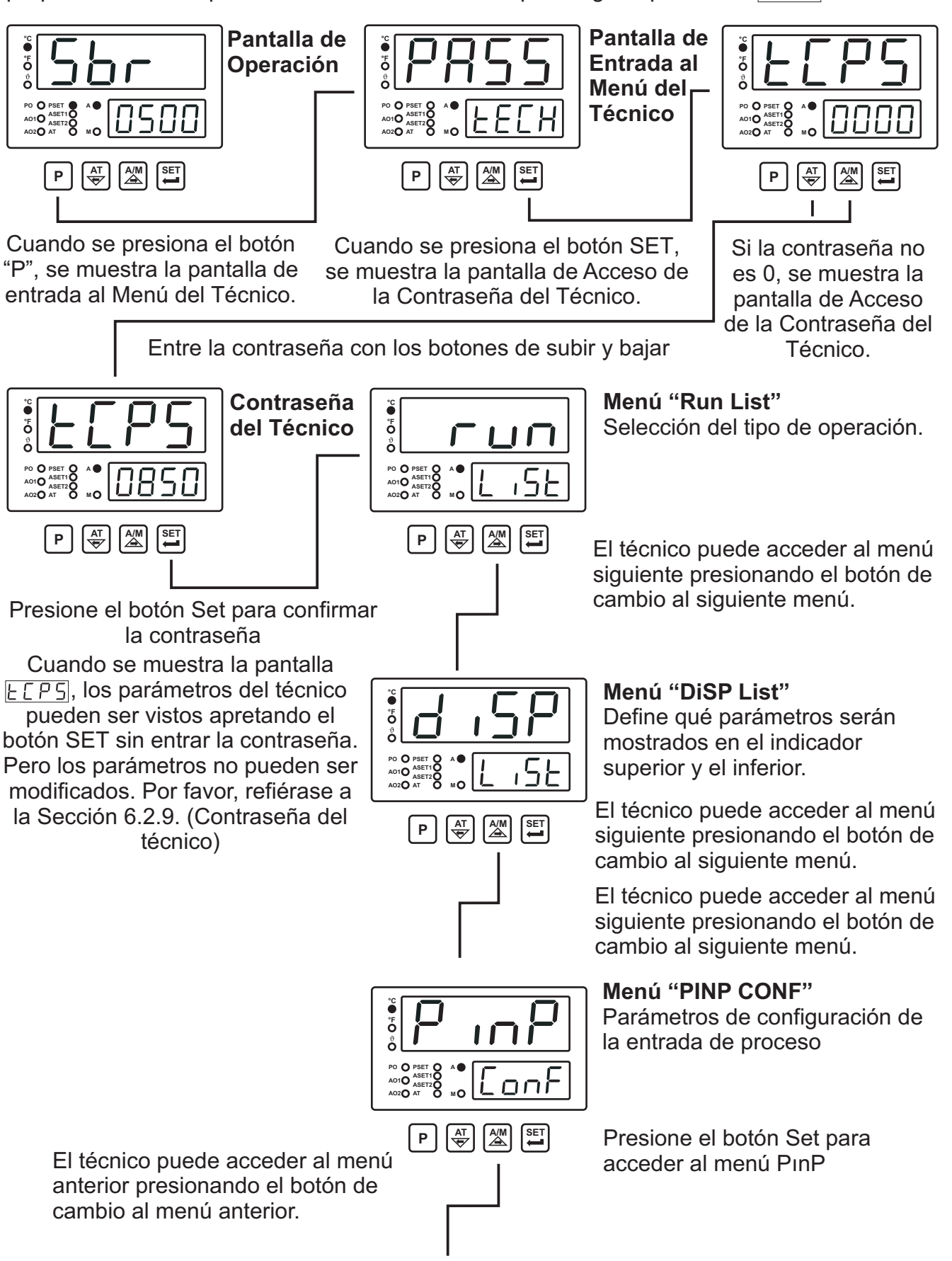

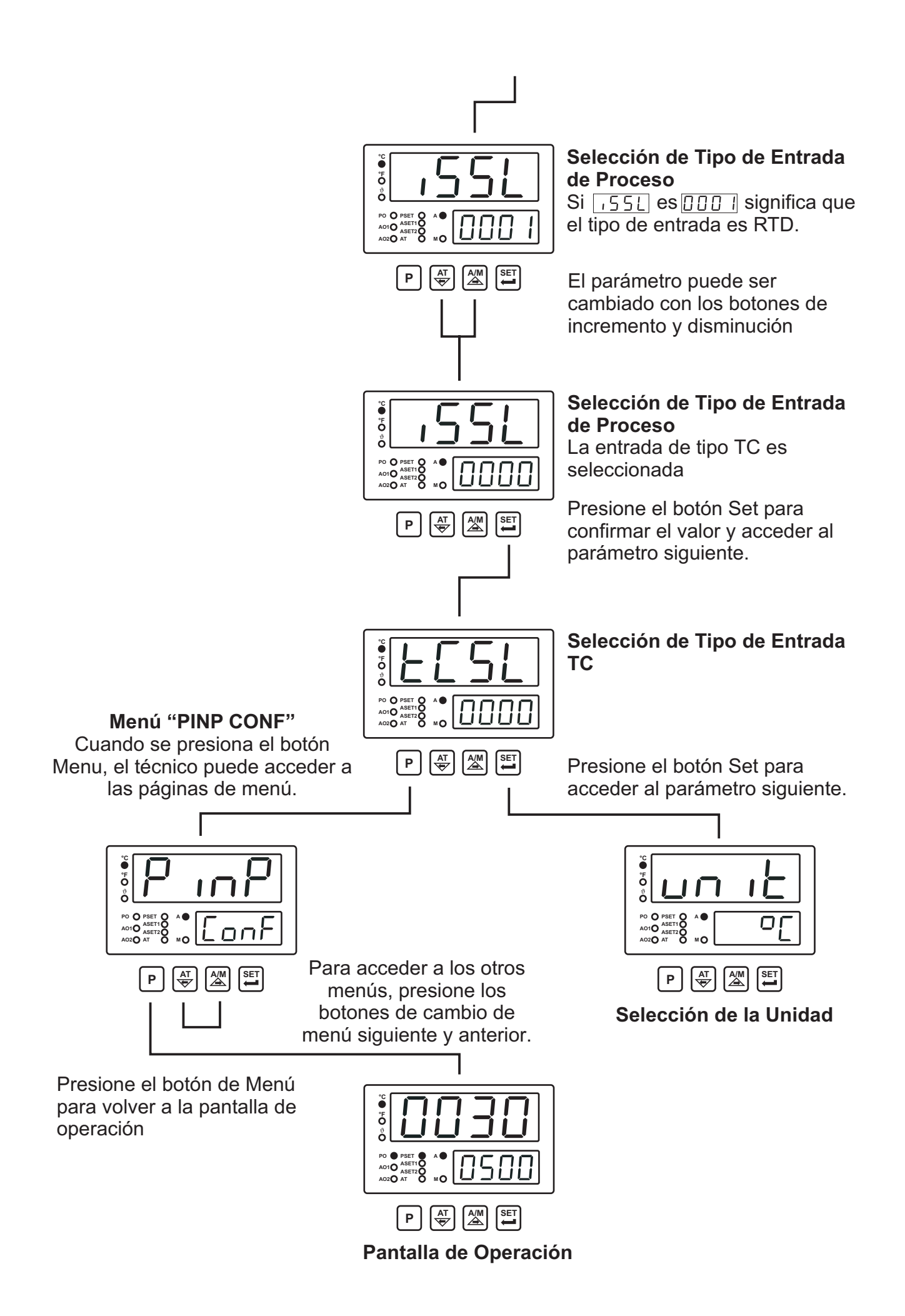

**Ejemplo-2:** Cambio de tipo de operación de **"Automático"** a **"Manual"** y ajuste del % de salida. Si el tipo de operación es **Automático (Control de Lazo cerrado)** y hay una salida con PID o tipo de control ON/OFF, el dispositivo controla las salidas de proceso calculando los valores de % de salida automáticamente.

Si el tipo de operación es **Manual (Control de Lazo abierto)** y hay una salida con tipo de control PID, entonces el valor de % de salida puede ser ajustado con los botones de incremento y disminución. Si el tipo de operación es **Manual (Control de Lazo abierto)**, y el tipo de control es ON/OFF, entonces el valor de % de salida puede ser ajustado a "OFF" (apagado), "HEAT" (calentamiento) o "COOL" (refrigeración) con los botones de incremento y el decremento. Si el tipo de operación es Manual, el % del valor de salida se muestra en el indicador inferior

independemente del parámetro bd5P.

El tipo de operación Automática/Manual puede ser ajustada Automática o Manual con el botón A/M del panel frontal. Para usar este botón, el Parámetro de Selección de Tipo de Operación Automático/Manual Pre2 debe ser no. Para detalles sobre este parámetro, refiérase a la Sección 6.2.8 Parámetros Generales.

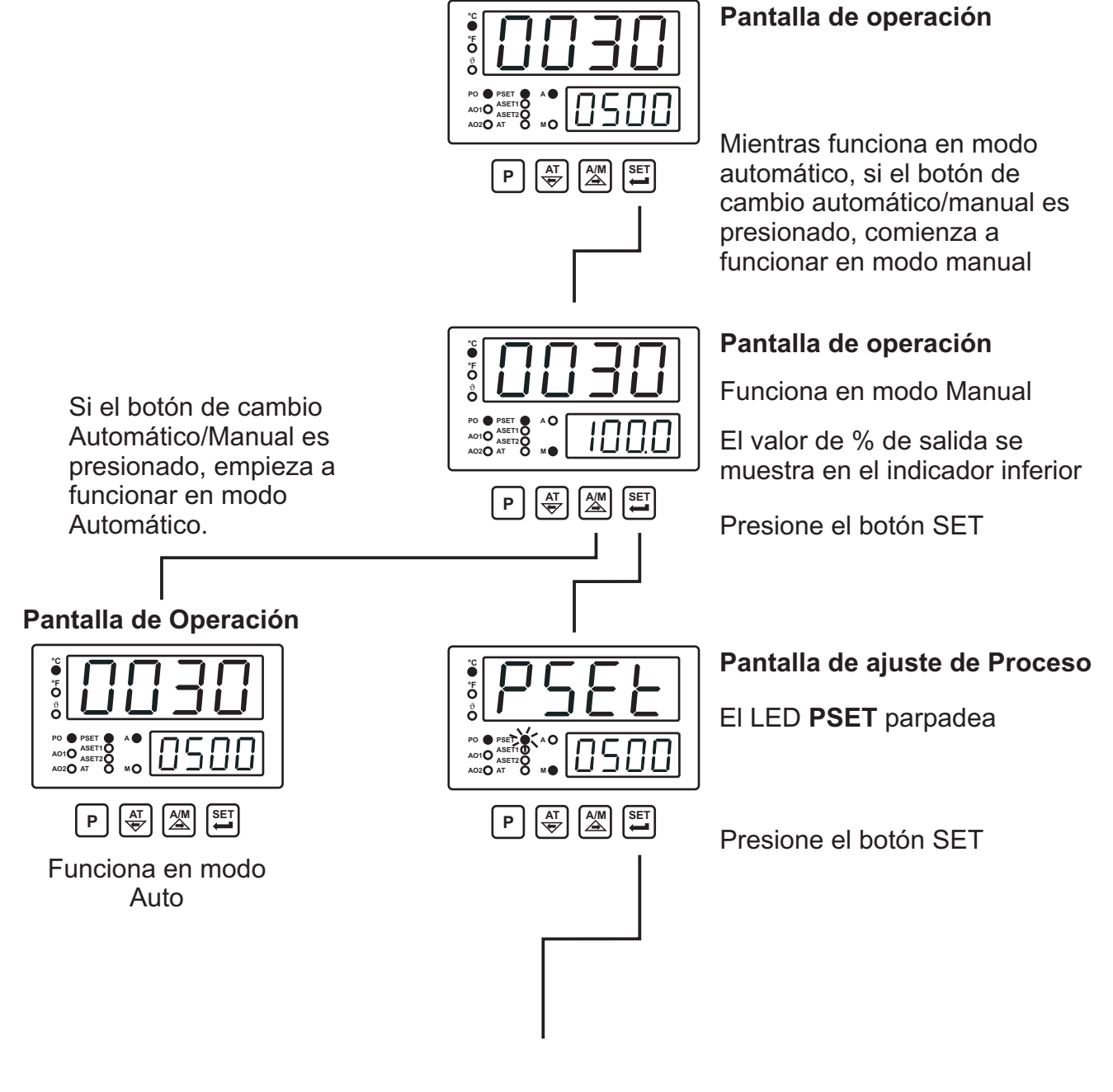

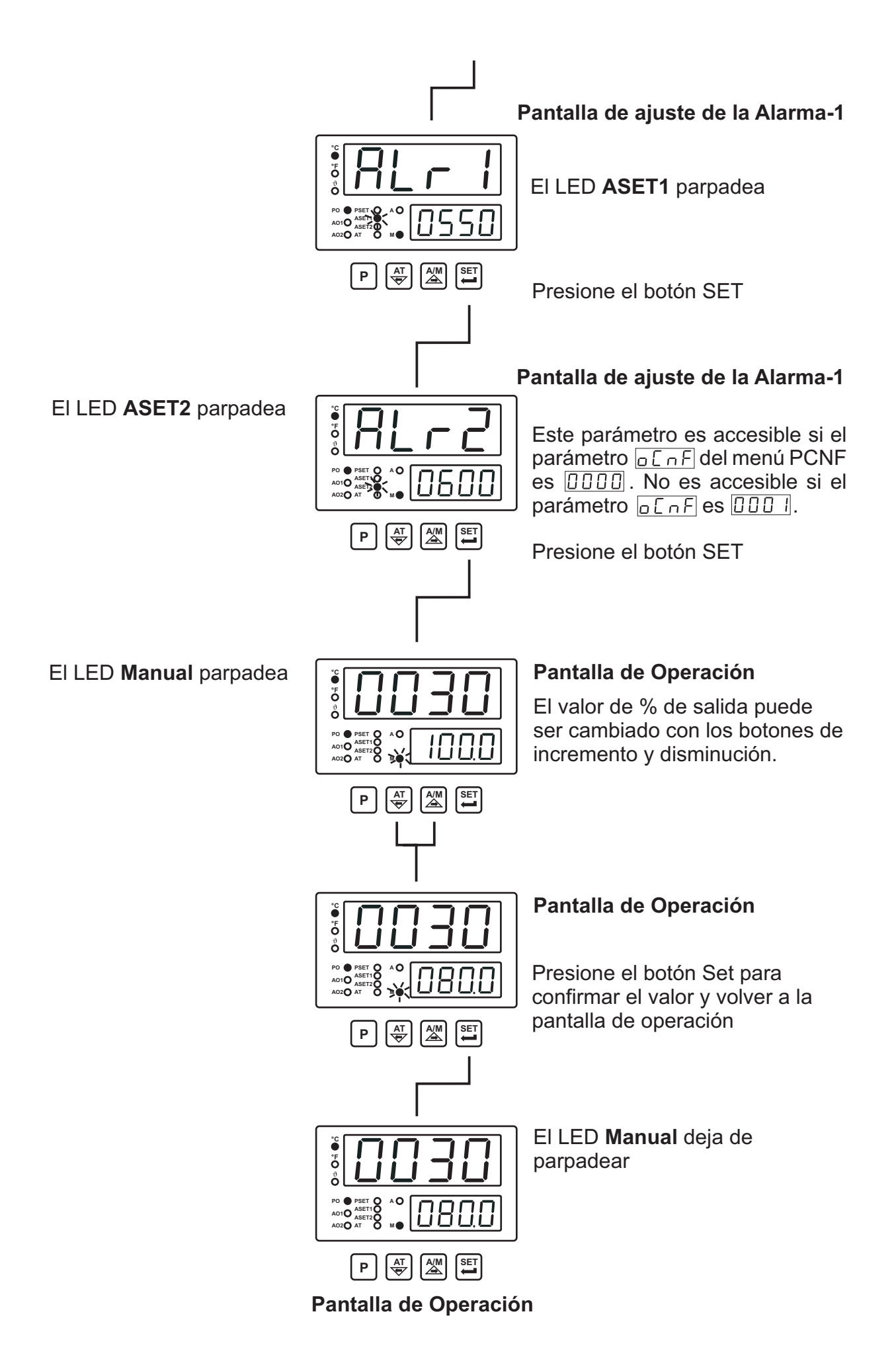

**Example-3**: Cambio del parámetro de banda proporcional

el parámetro de banda proporcional se encuentra en el menú "Pid Conf" así que primero se tiene que acceder al menú "Pıd ConF".

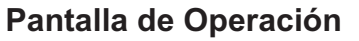

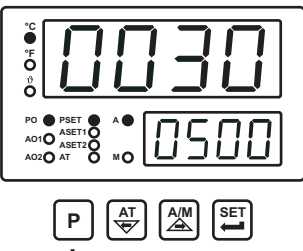

Cuando se presiona el botón "P", se muestra la pantalla de entrada al Menú del Técnico.

#### Pantalla de Entrada al Menú del Técnico

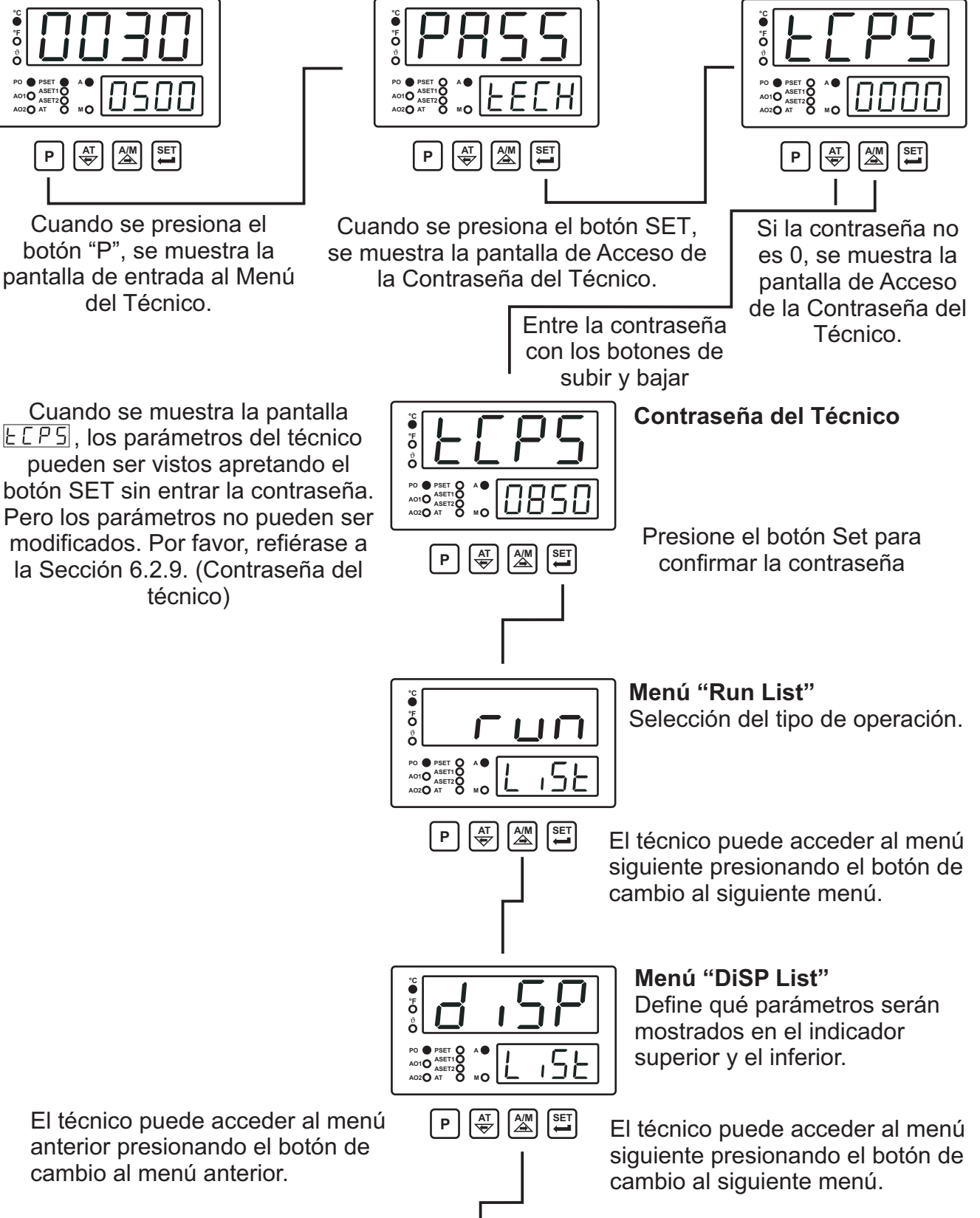

El técnico puede acceder al menú anterior presionando el botón de cambio al menú anterior.

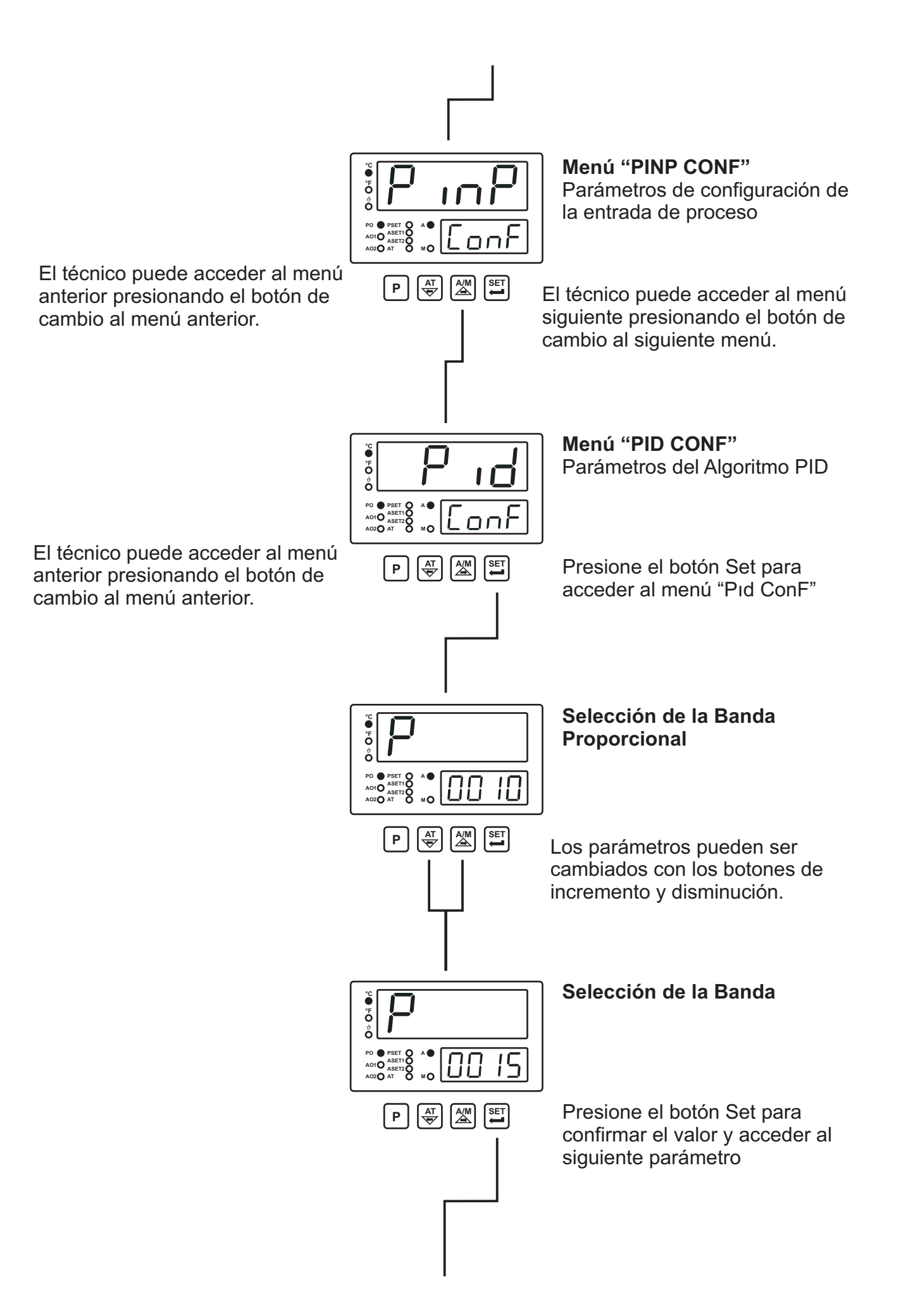

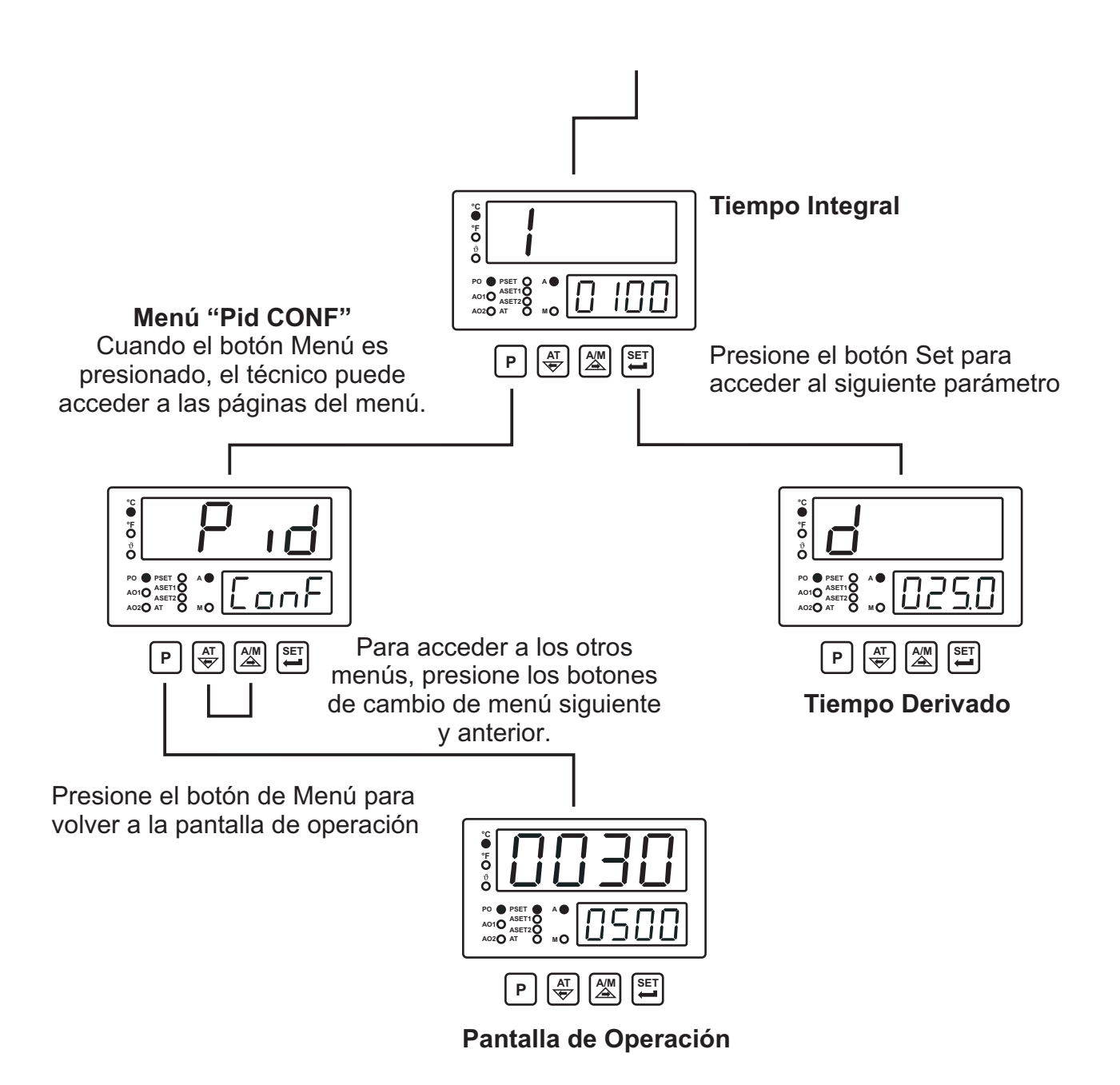

**Ejemplo-4 :** Cambiar el parámetro <u>LERL</u> de selección del tipo de calibración de entrada de Voltaje / Corriente en el menú "PINP Conf".

El parámetro  $\Box [RL]$  está en el menú "PINP ConF". Para acceder a este parámetro, el técnico debe tener acceso al menú "PINP ConF"primero. En este ejemplo se muestra el cambio del tipo de entrada de un dispositivo de termopar a Voltaje /Corriente === y la selección de calibración de punto dual.

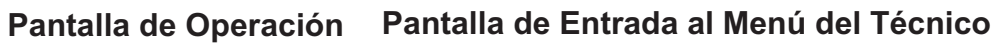

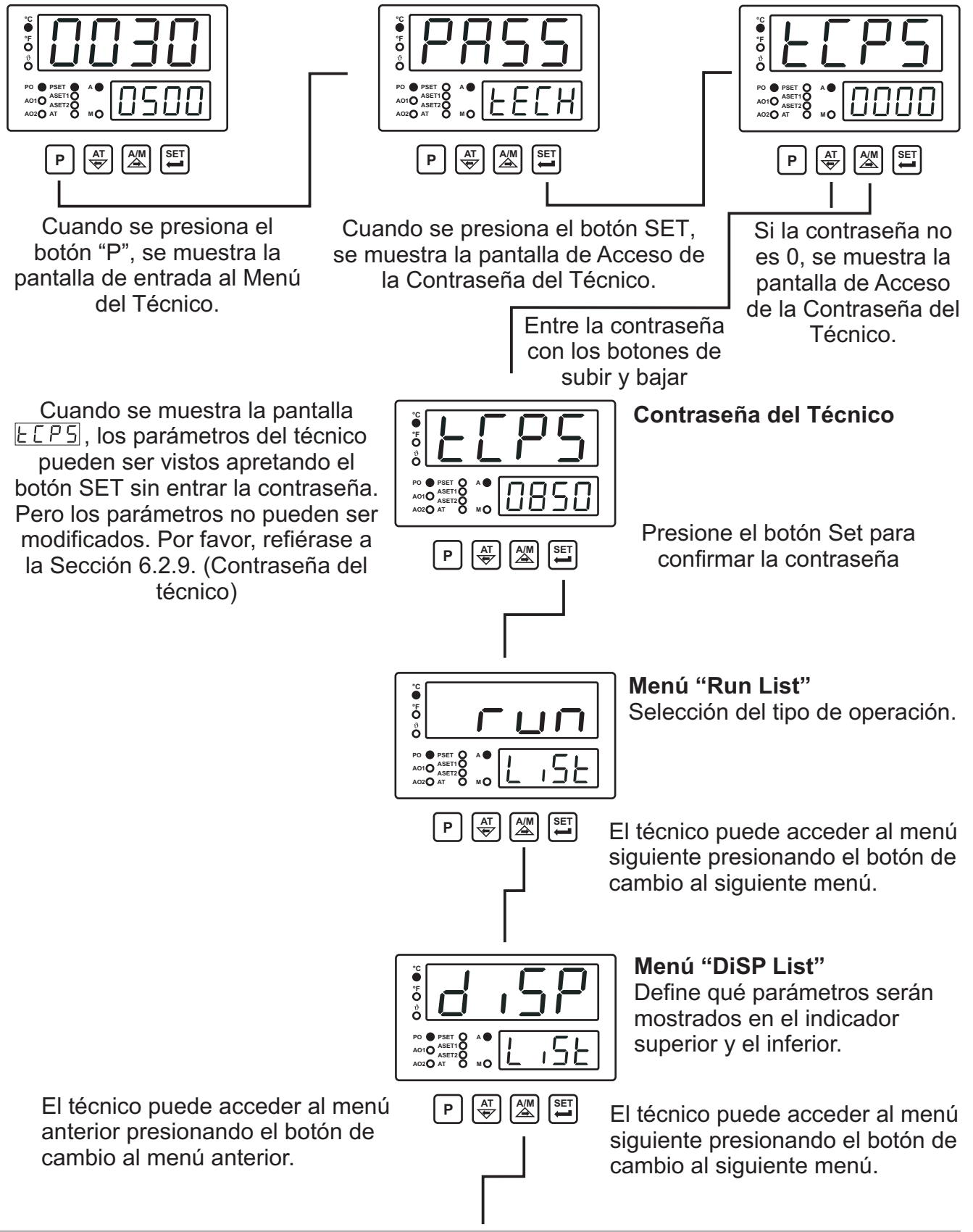

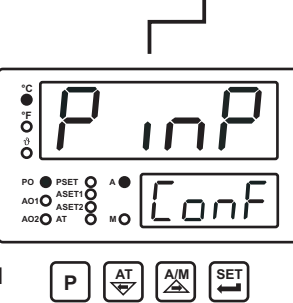

PO PSET O A O AO1O ASETIO AO2O AT NO

PO • PSET O A • A010 ASET20 A020 AT 0 M0

PO PSET O ASETIO AO1O ASETIO AO2O AT 0 MO

ő

El técnico puede acceder al menú anterior presionando el botón de cambio al menú anterior.

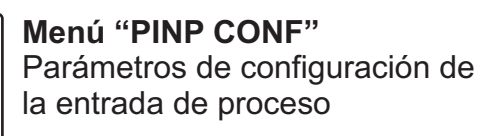

Acceda al menú "PınP ConF" apretando el botón Set

#### Selección del Tipo de Entrada de Proceso

For accessing to  $\Box \Box R \Box$  parameter,  $\Box S \Sigma \Box$  parameter must be  $\Box \Box \Box \Box Z$ . If it is not  $\Box \Box \Box \Box Z$ , change the value as  $\Box \Box \Box Z$  With increment button.

Presione el botón Set para confirmar el valor y acceder al siguiente parámetro

Selección del Tipo de Entrada Voltaje / Corriente \_\_\_\_

Presione el botón Set para acceder al siguiente parámetro

#### Posición de Punto Decimal

Presione el botón Set para acceder al siguiente

# Selección del Tipo de Calibración de Entrada Voltaje / Corriente \_\_\_\_

Los parámetros pueden ser cambiados con los botones de incremento y disminución.

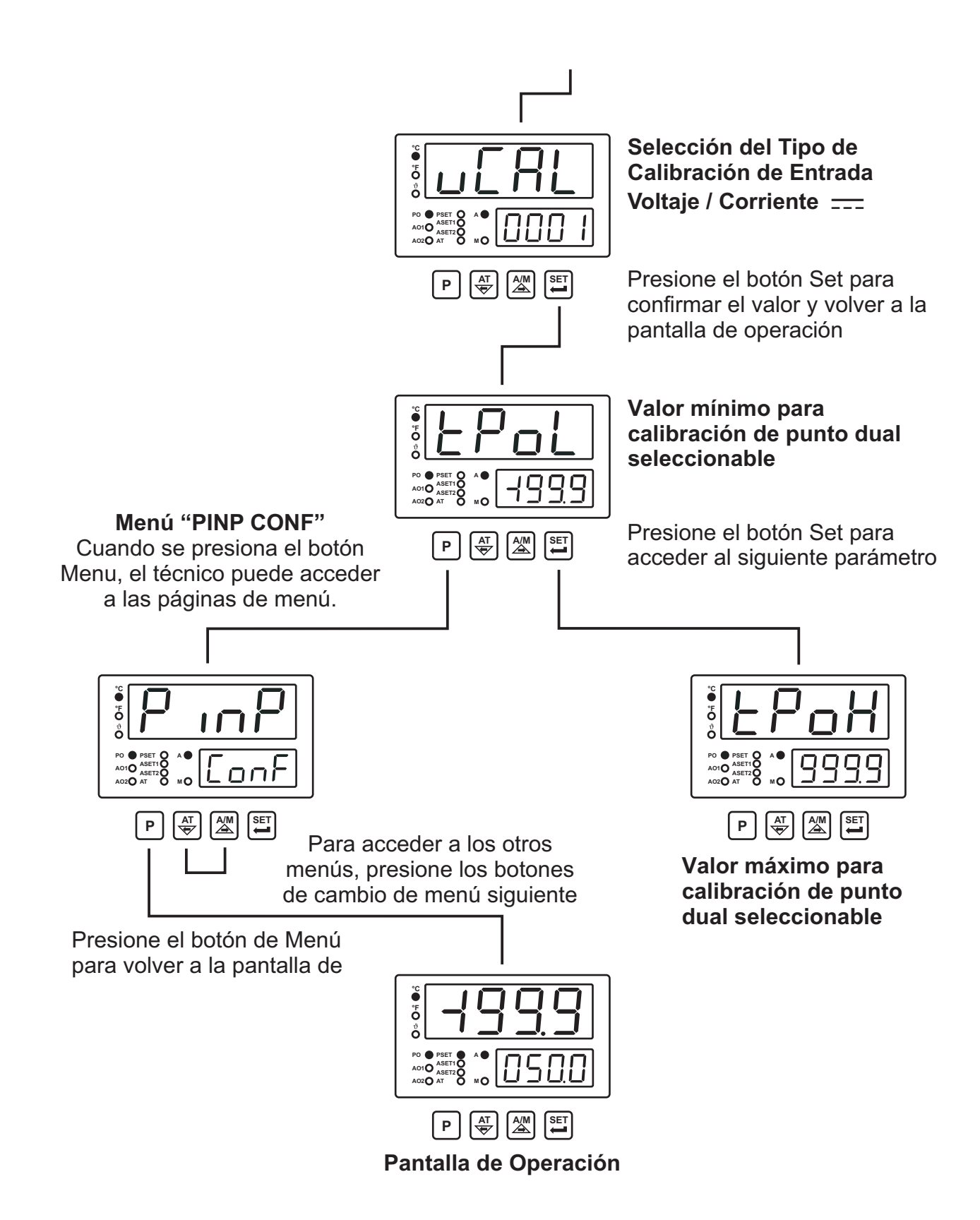

#### 6. Parámetros

Los parámetros están divididos en dos grupos. Son parámetros del Técnico y de ajuste de Proceso / Alarma. Los parámetros del Técnico están agrupados en subgrupos de acuerdo con sus funciones. Los subgrupos son llamados como páginas de menú.

#### 6.1 Parámetros de Ajuste de Proceso / Alarma

Valor de Ajuste de Proceso
 PSEE El valor de ajuste de proceso puede ser ajustado del valor mínimo de escala <u>SU-L</u> al valor máximo de escala <u>SU-u</u>.
 Valor de ajuste para la salida de alarma-1
 El valor de ajuste de proceso <u>RL-1</u> puede ser fijado desde el valor mínimo de escala <u>SU-L</u> hasta el valor máximo de escala <u>SU-u</u>.
 Valor de ajuste para la salida de alarma-2. Es accesible si el parámetro <u>o En F</u> es <u>DDD</u>.

El valor de ajuste de proceso  $\boxed{BL r 2}$  puede ser fijado desde el valor mínimo de escala  $\boxed{SU - L}$  hasta el valor máximo de escala  $\boxed{SU - u}$ .

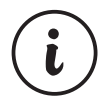

Para cambiar los valores de ajuste de la Salida de Alarma-1 y la Salida de Alarma-2, el parámetro de protección de los valores de ajuste de Alarma PrE tiene que ser na.

#### 6.2 Parámetros del Técnico

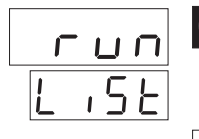

#### 6.2.1 Selección de Ajuste PID y Tipo de Operación

# SELECCIÓN DE SINTONIZACIÓN

Seleccionando uno de los métodos de abajo, el dispositivo puede determinar los parámetros PID.

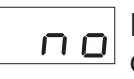

El dispositivo funciona según los parámetros PID definidos

**Self** Tune (Sintonización de Respuesta al Escalón)

Rtun

Auto Tune (Sintonización de Ciclo Limitado)

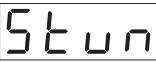

82.52

#### Auto-Self Tune

La operación Self Tune se realiza, si se cumplen las condiciones cuando se alimenta el dispositivo. En operación normal, controla las condiciones de sintonización en la selección de Sintonización Automática que se explica debajo. Si se cumple cualquiera de las condiciones, se realiza la operación de Sintonización Automática.

## SELECCIÓN DE SINTONIZACIÓN AUTOMÁTICA

El dispositivo no hace la operación  $\exists L \_ n$  (Sintonización de Ciclo Limitado) o mientras la operación  $\exists L \_ n$  está en marcha, esta selección es ajustada a  $n \_ p$  y la operación de Sintonización Automática (**Auto Tune**) es cancelada.

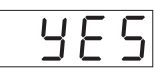

Si el parámetro <u>Lunn</u> es <u>RLun</u> o <u>RL5E</u>, cuando se cumplen las condiciones para el parámetro de Sintonización Automática que se explican en la sección de Métodos de Sintonización, empieza a realizar la

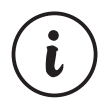

Presionando el botón AT, se puede seleccionar la Sintonización Automática a <u>YES</u> O <u>no</u>. Para poder usar el botón AT, el parámetro de protección del botón AT (Sintonización Automática) <u>PrEB</u> debe ser <u>no</u>. (Para más detalles, refiérase a la Sección 6.2.8 Parámetros Generales).

#### MÉTODOS DE SINTONIZACIÓN

Hay 2 métodos diferentes para determinar los parámetros PID por parte del dispositivo. Estos son los métodos **Auto Tune** (Sintonización de Ciclo Limitado) y **Self Tune** (Sintonización de Respuesta al Escalón).

La determinación de los parámetros PID en la **Sintonización Automática** comienza en estas condiciones: **1-**Por el usuario en cualquier momento, **2-**Por el dispositivo cuando el sistema se hace inestable y comienza la oscilación. Si el valor de proceso está fuera del **ajuste ± de estabilización del valor de proceso**  $5 \pm r n$  (Por favor refiérase a la Sección 6.2.4) y comienza a oscilar, entonces el dispositivo cambia el parámetro  $R \pm t n$  a  $\Im E5$  y comienza la operación de Sintonización Automática.

**3-** Después de cambiar el valor de ajuste, si la diferencia entre el valor de ajuste recién definido y el antiguo es mayor que la banda proporcional, el dispositivo comenzará. Si el valor de ajuste es cambiado a un valor mayor que el valor:

± [Escala \* (Banda Proporcional de Calentamiento / Refrigeración)]/1000, el Parámetro  $\boxed{\texttt{REEn}}$  es ajustado a  $\boxed{\texttt{SES}}$  por el dispositivo y la operación de **Auto Tune** es iniciada.

#### Ejemplo-1: Comienzo de la operación Auto Tune por el usuario;

- Entre en el menú del técnico.
- Ajuste el parámetro de selección de Sintonización <u>Lunn</u> del menú "Run List", a Auto-Tune <u>Rtun</u> o Auto-Self Tune <u>Rt.5t</u>
- Ajuste el parámetro de selección de sintonización automática REEn del menú "Run List" a YES. Y vuelva a la pantalla principal de operación.
- Observe que el LED "EN" está activo.

Cancelación de la operación Auto Tune:

**1-** si el sensor se rompe ;

2-Si la operación Auto Tune no puede ser completada en 8 horas

3-Siel usuario ajusta el parámetro <u>Lunn</u> a <u>no</u> o <u>5</u>Lun.

4-Si el usuario ajusta el parámetro 🛛 🗠 🗖 a 📃 🗖 o 🗠 .

5- Si el valor de ajuste de proceso es cambiado mientras se esta realizando la operación de Sintonización.

**6-** Mientras se esta realizando la operación de Sintonización, si la selección del tipo de operación se cambia a "Manual" cuando está en "Automatic" (si la selección del tipo de operación se cambia a "Automatic" cuando está en "Manual", la operación de Sintonización es iniciada de nuevo)

**7-** Si la función de salida se cambia mientras se está realizando la función de Sintonización (Heat $\Rightarrow$ Cool (Calor $\Rightarrow$ Frío), Cool $\Rightarrow$ Heat (Frío $\Rightarrow$ Calor))

**8-** Mientras se esta realizando la operación de Sintonización, si la forma de control se cambia de "PID" a "ON/OFF" (si la forma de control se cambia de "ON/OFF" a "PID", la operación de Sintonización es iniciada de nuevo).

Auto Tune se cancela. Entonces, sin hacer ningún cambio en los parámetros PID ni en el parámetro  $\mathbb{P} \not\models \not\models \neg$ , el dispositivo continua con los parámetros PID antiguos.

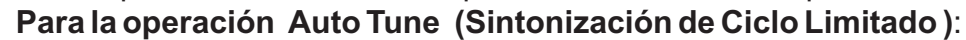

1- El parámetro de selección de Sintonización del menú "run List" tiene que ser ajustado a RELIN Auto tune o RESE Auto-Self tune.

2 - Para empezar la operación de Sintonización (Auto Tune o Self Tune) la forma de control debe ser P, PI, PD o PID.

**3** - Si se cambia el valor de ajuste del proceso mientras la operación de Sintonización está siendo ejecutada, la operación de Sintonización es cancelada.

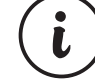

Operacion Auto Tune (Sintonización de Ciclo Limitado);

Si se selecciona la función de calentamiento o calentamiento-refrigeración y la forma de control PID, la salida de control del proceso actúa como calentamiento. Si Si se selecciona la función de refrigeración y la forma de control PID, la salida de control del proceso actúa como refrigeración.

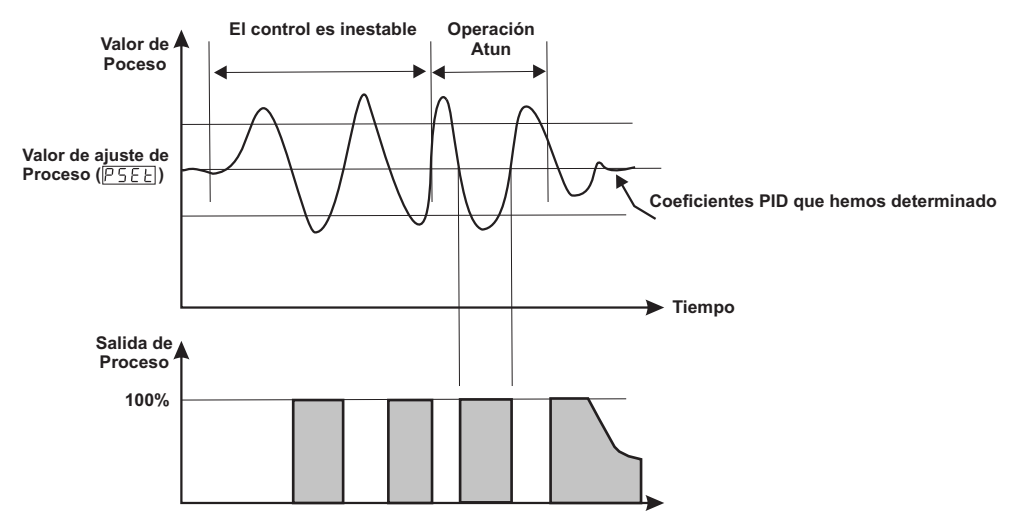

#### Self Tune (Sintonización de respuesta al Escalón):

Cuando se enciende el dispositivo, mientras el valor de proceso empieza a cambiar para ser igual al valor de ajuste de proceso, los parámetros PID son determinados por el dispositivo con el método **Self Tune**.

Para empezar la operación **Self Tune (Sintonización de respuesta al Escalón )** desconecte y despues encienda el dispositivo. La diferencia entre el valor de proceso y el valor de ajuste de proceso debe ser muy grande.

#### Ejemplo 2 : Determinación de los parámetros PID con el método Self Tune

- Entre en el menú del técnico
- Seleccione el parámetro de selección de Sintonización  $\frac{Lunn}{Eunn}$  del menú "run List" a 5Luno  $\frac{RL5L}{E}$ . Y vuelva a la pantalla de operación.
- Desconecte el dispositivo.
- Espere a que el sistema se estabilice a las condiciones iniciales. (Por ejemplo : Descenso de la temperatura a temperatura ambiente mientras Se controla la temperatura)
- Conecte el dispositivo
- Observe que el LED "AT" está activo

Si se selecciona para el sistema la función de calentamiento o calentamientorefrigeración y la forma de control PID;

Si el valor de ajuste es mayor que el valor de proceso, la salida de proceso se vuelve activa hasta el valor **Temperatura+[(Set - Temperatura) / 2]**. Cuando el valor de proceso llega a este valor, lasalida de proceso se reduce a 0% y calcula los coeficientes PID.

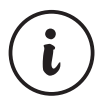

#### Para la operación Self Tune (Sintonización de Respuesta al Escalón):

1 - El parámetro de selección de sintonización <u>Euron</u> del menú "run List" debe ser seleccionado a **Self tune** <u>5 Euron</u> o **Auto-Self Tune** <u>RESE</u>.

2 - Para la operación **Self Tune (Sintonización de Respuesta al Escalón)**, primeramente desconecte y despues vuelva a conectar el dispositivo.

**3** - Para empezar la operación de Sintonización (Auto Tune o Self Tune) la forma de control control form debe ser P, PI, PD o PID.

**4** - Si el valor de ajuste de proceso es cambiado mientras la operación de Sintonización está siendo llevada a cabo, la Sintonización es cancelada.

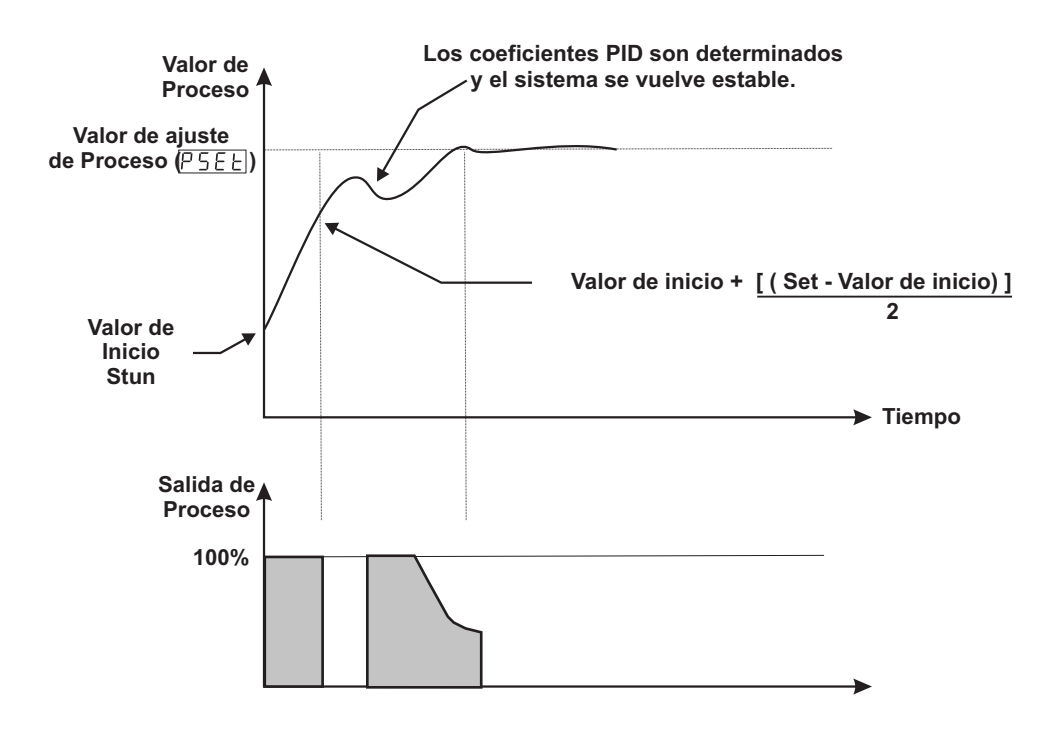

Si la función de refrigeración y la forma de control PID es seleccionada para el sistema;

Si el valor de ajuste es menor que el valor de proceso, la salida de proceso se vuelve activa hasta el valor **Temperatura - [( Set - Temperatura) / 2]**. Cuando el valor de proceso alcanza este valor, la salida de proceso es reducida al 0 % y calcula los coeficientes PID.

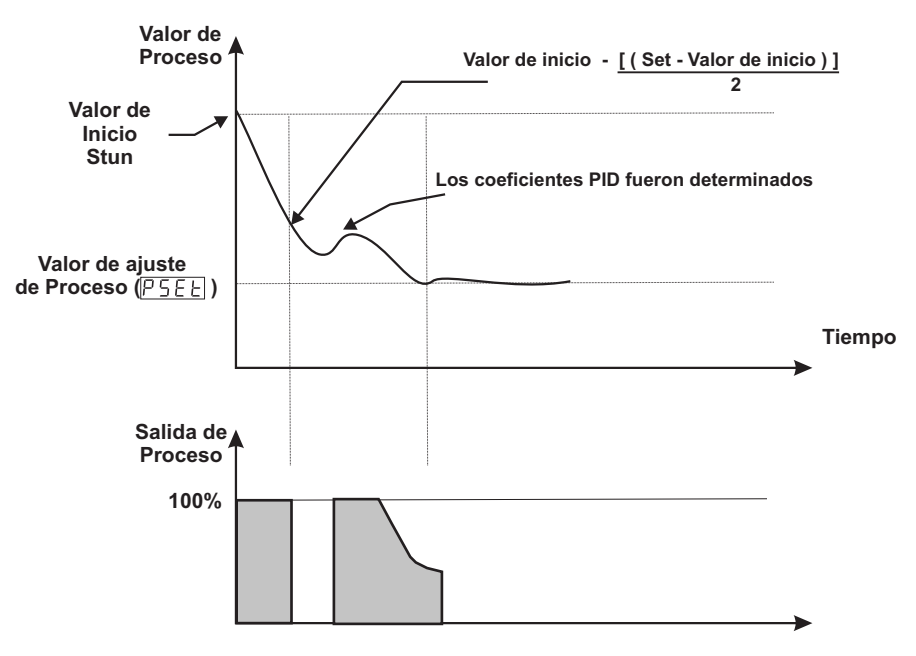

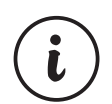

Para la operación Self Tune (Sintonización de Respuesta al Escalón):

1 - El parámetro de selección de sintonización <u>Lunn</u> del menú "run List" debe ser seleccionado a **Self tune** <u>Stun</u> o **Auto-Self Tune** <u>Rt.5t</u>.

2 - Para la operación **Self Tune (Sintonización de Respuesta al Escalón)**, primeramente desconecte y despues vuelva a conectar el dispositivo.

3 - Para empezar la operación de Sintonización (Auto Tune o Self Tune) la forma de control control form debe ser P, PI, PD o PID.

**4** - Si el valor de ajuste de proceso es cambiado mientras la operación de Sintonización está siendo llevada a cabo, la Sintonización es cancelada.

Si la operación **Self Tune** es finalizada sin ningun problema, el dispositivo salva los nuevos parámetro PID en memoria y se ejecuta. Cambia el parámetro <u>Lunn</u>. Si el parámetro <u>Lunn</u> es <u>Stun</u> es cambiado a <u>no</u>, si es <u>RtSt</u>, es cambiado a <u>Rtun</u>.

Si la operación **Self Tune** es interrumpida a la mitad, los parámetros PID y el parámetro Lunnho son cambiados, el dispositivo continua funcionando con los parámetros PID antiguos. Cuando se desconecta y se vuelve a conectar, el dispositivo empieza a completar la operación **Self Tune**.

Cancelación de la operación Self Tune :

1-Siel sensor se rompe;

2-Si la operación Self Tune no se puede completar en 8 horas ;

**3-** Mientras la operación **Self Tune** de calentamiento se está ejecutando, si el valor de proceso se vuelve mayor que el valor de Set ;

**4-** Mientras la operación **Self Tune** de refrigeración se está ejecutando, si el valor de proceso se vuelve menor que el valor de Set ;

5-Si el usuario seleccionael parámetro <u>Lunn</u> o <u>no</u> a <u>RLun</u>.

6- If process set value is changed while Tune operation is being performed

7- Mientras se lleva a cabo la operación de Sintonización, si la selección del tipo de operación es cambiado a "Manual" cuando está en "Automatic"

**8-** Si la función de salida se cambia mientras se está realizando la función de Sintonización (Heat $\Rightarrow$ Cool (Calor $\Rightarrow$ Frío), Cool $\Rightarrow$ Heat (Frío $\Rightarrow$ Calor))

**9-** Mientras se esta realizando la operación de Sintonización, si la forma de control se cambia de "PID" a "ON/OFF" (si la forma de control se cambia de "ON/OFF" a "PID", la operación de Sintonización es iniciada de nuevo).

Auto Tune se cancela. Entonces, sin hacer ningún cambio en los parámetros PID, el dispositivo continua con los parámetros PID antiguos.

#### Para la operación Self Tune (Sintonización de Respuesta al Escalón):

1 - El parámetro de selección de sintonización <u>Eunn</u> del menú "run List" debe ser seleccionado a **Self tune** <u>SEun</u> o **Auto-Self Tune** <u>RESE</u>.

2 - Para la operación **Self Tune (Sintonización de Respuesta al Escalón)**, primeramente desconecte y despues vuelva a conectar el dispositivo.

**3** - Para empezar la operación de Sintonización (Auto Tune o Self Tune) la forma de control control form debe ser P, PI, PD o PID.

**4** - Si el valor de ajuste de proceso es cambiado mientras la operación de Sintonización está siendo llevada a cabo, la Sintonización es cancelada.

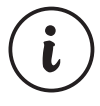

#### **TRANSFERENCIA SIN GOLPES (BUMPLESS)** 6PLE

El valor de salida de proceso en control manual no пО esconsideradomientras se pasa de control manual a automático. La nueva salida de control que es medida en el control automático es aplicada a la salida de control.El último % del valor de salida de proceso es tomado como valor de salida del control manual y el control manual continúa mientras se pasa del control automático al control manual.

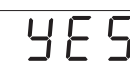

 

 J
 E
 S
 Mientras se pasa del control manual al control automático,

 el último valor de salida de proceso en el control manual es aceptado como primer valor de salida de proceso en el control automático y el control automático sigue funcionando.

> El último % del valor de salida de proceso en el control automático es aceptado como valor de salida de proceso de control manual y el control manual sigue funcionando.

#### CANCELACIÓN DEL LATCH DE ALARMA LEE

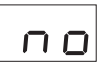

La cancelación del latch de alarma no es realizada.

control de proceso es mostrado en el indicador inferior.

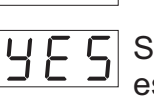

Si hay una salida de alarma con "latching" y no hay ningún estado de alarma, la operación de "latching" será finalizada por el dispositivo. Cuando es finalizada, este parámetro se vuelve no automáticamente.

#### 6.2.2 Selección de la Función para el Indicador Superior e Inferior ď ,5E L J S P Define la función del indicador superior. Este parámetro determina que valor es mostrado en el indicador superior. 0000 El Valor de Proceso (PV) es mostrado en el indicador superior. La diferencia entre el valor de ajuste de proceso y el valor de proceso (SV-PV) es mostrada en el indicador superior. L J C Define la función del indicador inferior. Este parámetro determina que valor es mostrado en el indicador inferior. El Valor de Ajuste de Proceso (SV) es mostrado en el indicador superior. El % del valor de salida que es aplicado a la salida del 000 |

| PinP           | 2.3 Tipo de Entrada de Proceso y Parámetros Relevantes                                                   |                    |
|----------------|----------------------------------------------------------------------------------------------------|--------------------|
| [onF           |                                                                                                    |                    |
|                | <b>SSL</b> Define el tipo de entrada de proceso.                                                         |                    |
|                | Selección de entrada tipo TC                                                                             |                    |
|                | Selección de entrada tipo RTD                                                                            |                    |
|                | Corriente Selección de entrada tipo Voltaje / Corriente                                                  | <del></del> .      |
| <u>,55L</u> →[ | <b>Define el tipo y la escala del termopar para la entrada Te</b><br>tipo de entrada seleccionado es TC. | C. Es activo si el |
|                | ☐ ☐ ☐ ☐ L (-100°C;850°C) o (-148°F;1562°F)                                                               |                    |
|                | ☐ ☐ ☐ ↓ L (-100.0°C;850.0°C) o(-148.0°F;999.9°F)                                                         |                    |
|                | ☐ ☐ ☐ ☐ ☐ J (-200°C;900°C) o(-328°F;1652°F)                                                              |                    |
|                | ☐ ☐ ☐ ☐ ☐ J (-199.9°C;900.0°C) o (-199.9°F;999.9°F                                                       | )                  |
|                | [] [] Ц Ц К (-200°С;1300°С) о (-328°F;2372°F)                                                            |                    |
|                | <u>[] [] [] 5</u> К (-199.9°С;999.9°С) о (-199.9°F;999.9°F)                                              | 1                  |
|                | ☐ ☐ ☐ ☐ R (0°C;1700°C) o(32°F;3092°F)                                                                    |                    |
|                | ☐ ☐ ☐ ☐ ☐ R (0.0°C;999.9°C) o(32.0°F;999.9°F)                                                            |                    |
|                | ☐ ☐ ☐ B (0°C;1700°C) o (32°F;3092°F)                                                                     |                    |
|                | S (0.0°C;999.9°C) o(32.0°F;999.9°F)                                                                      |                    |
|                | ☐ ☐ │ │ │ │ │ │ │ │ │ T (-200°C;400°C) o(-328°F;752°F)                                                   |                    |
|                | ☐ ☐ │ │ │ │ │ │ T (-199.9°C;400.0°C) o (-199.9°F;752.0°F)                                                |                    |
|                | ☐ ☐ /                                                                                                    |                    |
|                | ☐ ☐ │ │ │ │ │ │ B (44.0°C;999.9°C) o (111.0°F ; 999.9°F)                                                 |                    |
|                | [] []   Ц Е (-150°С;700°С) о (-238°F;1292°F)                                                             |                    |
|                | E (-150.0°C;700.0°C) o (-199.9°F;999.9°F)                                                                | 1                  |
|                | □ □   □ N (-200°C;1300°C) o(-328°F;2372°F)                                                               |                    |
|                | □ □   ᄀ N (-199.9°C;999.9°C) o (-199.9°F;999.9°F)                                                        | )                  |
|                | C (0°C;2300°C) o (32°F;3261°F)                                                                           |                    |
|                | C (0.0°C;999.9°C) o (32.0°F;999.9°F)                                                                     |                    |

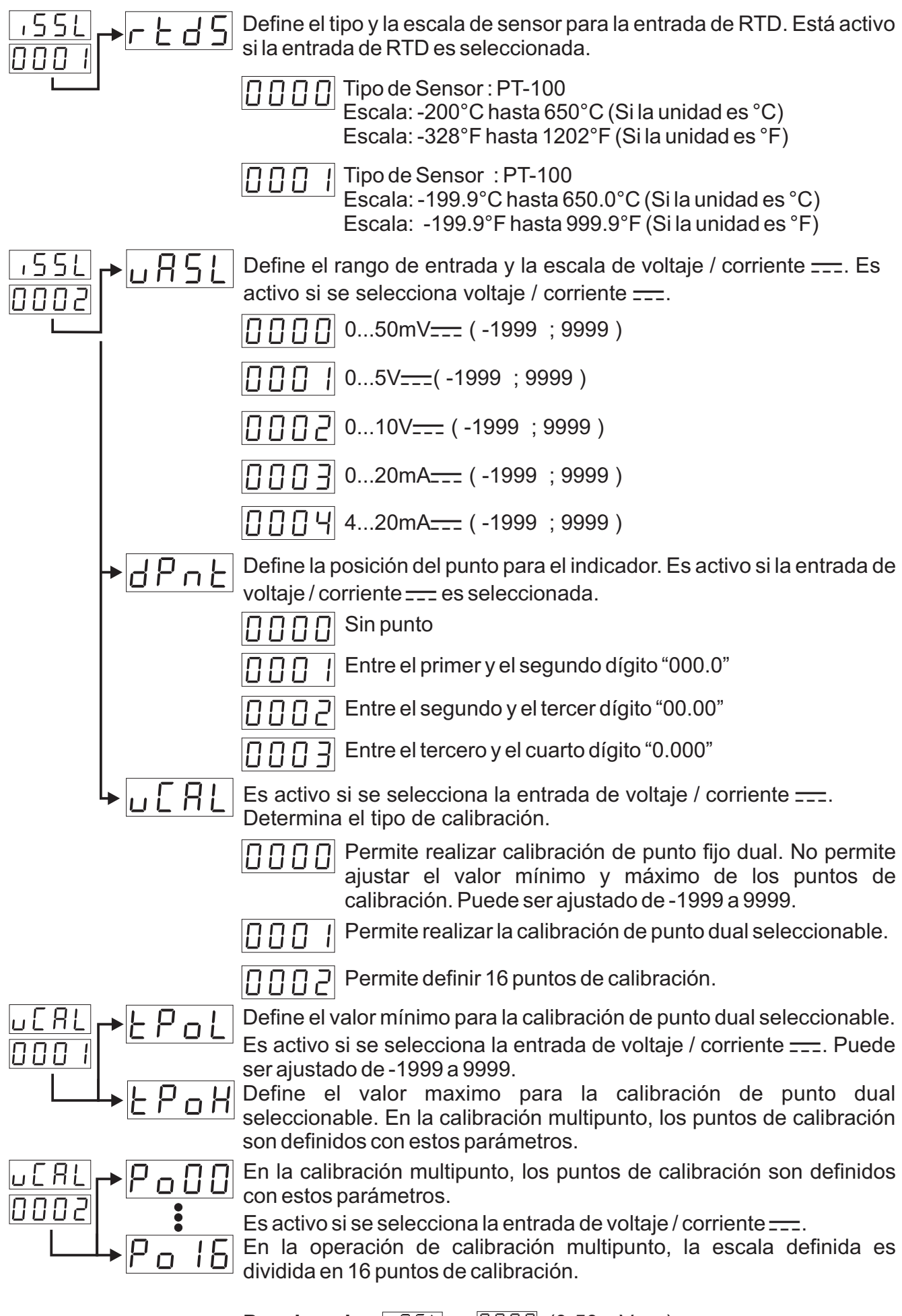

**Por ejemplo :** UR5L es [] [] (0-50 mV\_\_\_\_).

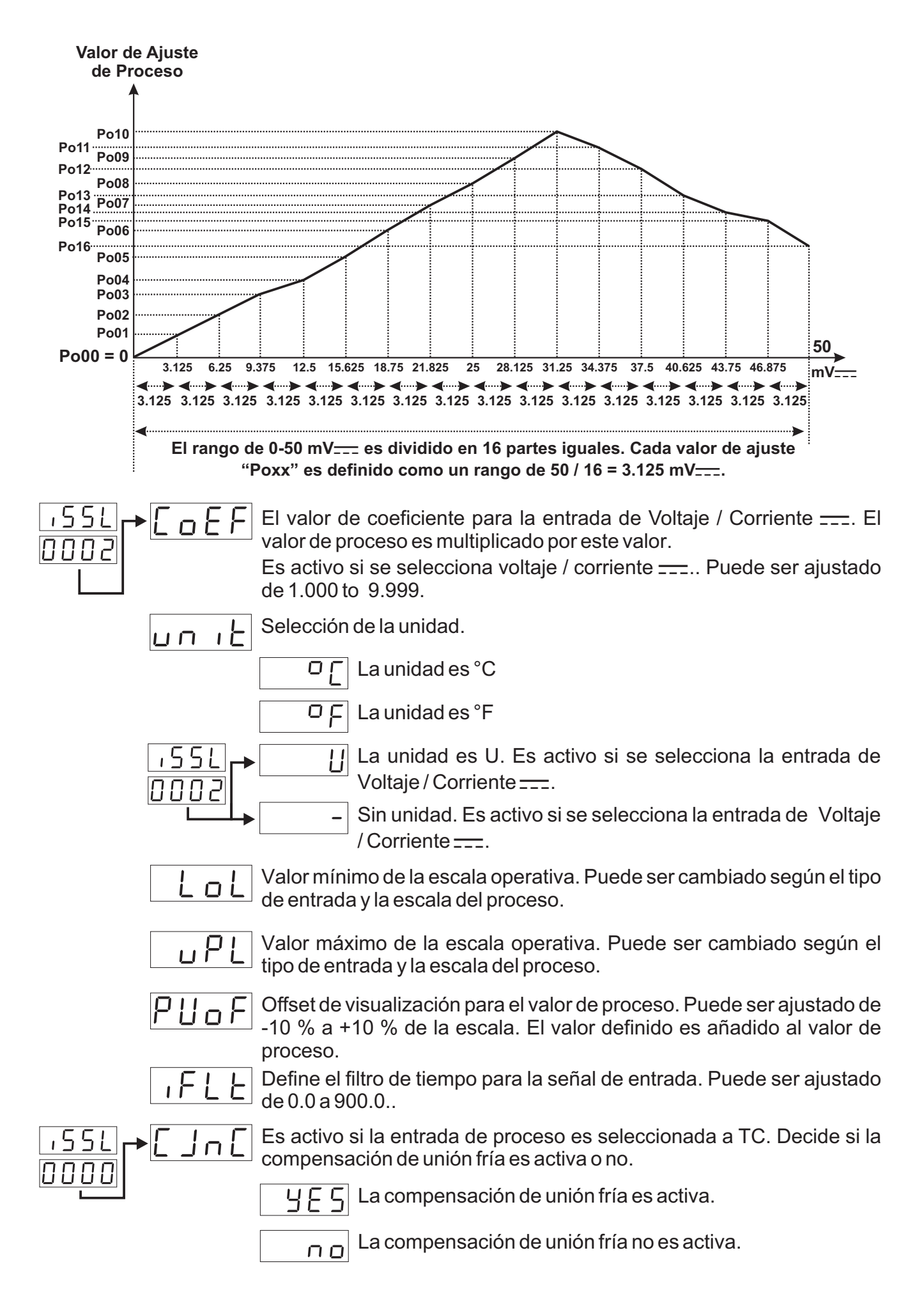

Pid Conf

#### 6.2.4 Parámetros de configuración PID

Si cualquier salida es configurada como PID de calentamiento ; Los parámetros: P, 1, , d, , <u>L</u>, <u>DL</u>, <u>DL</u>, <u>DL</u>, <u>Rr</u>, <u>SUOF</u>, <u>PoFS</u>, PoSS, <u>SErn</u>, <u>o d</u>, <u>Sbou</u> son accesibles.

Si ninguna salida es configurada como PID ; Solo los parámetros  $\overline{o - db}$ ,  $\underline{5bou}$  son accesibles en el menú PID CONF.

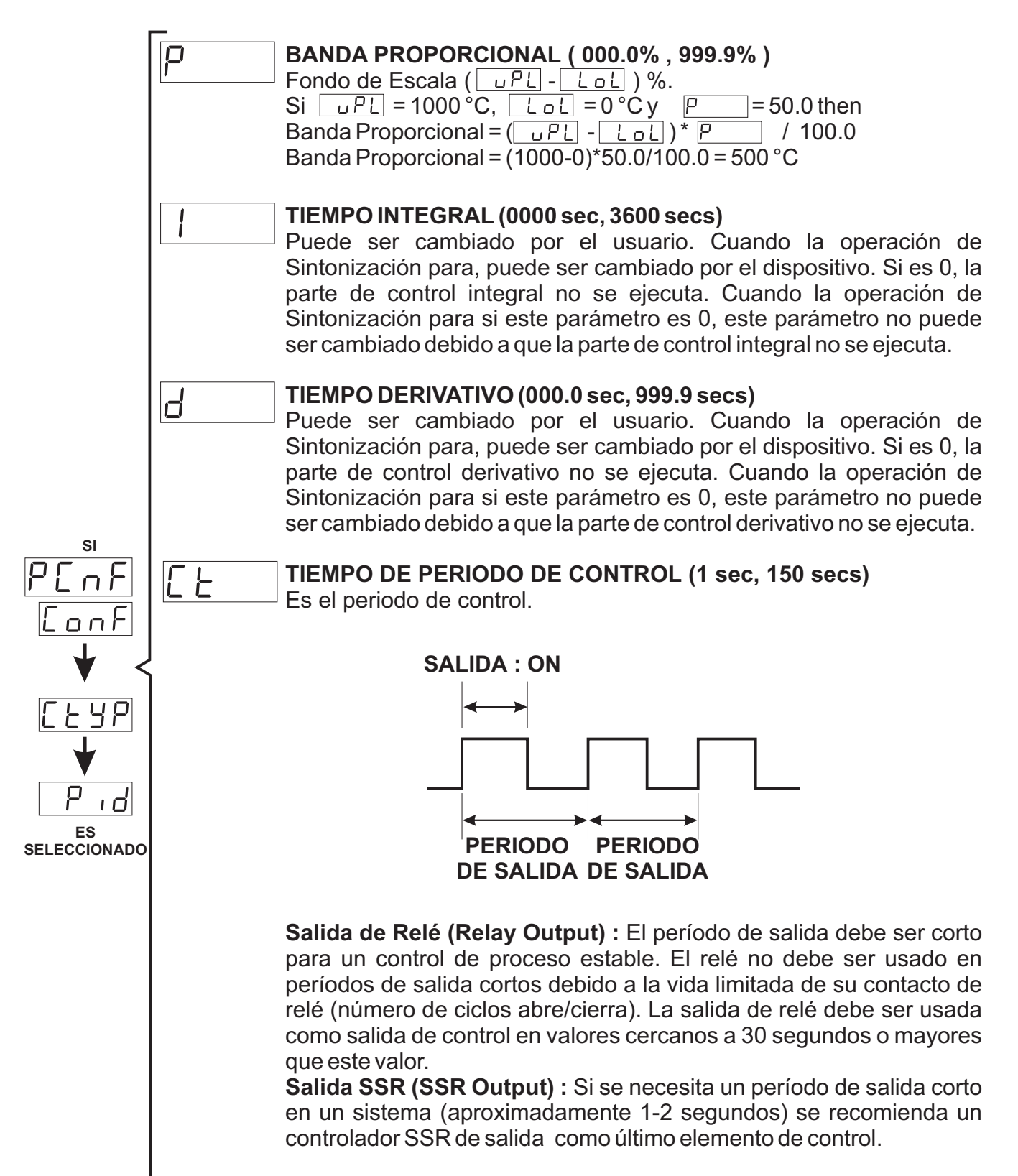

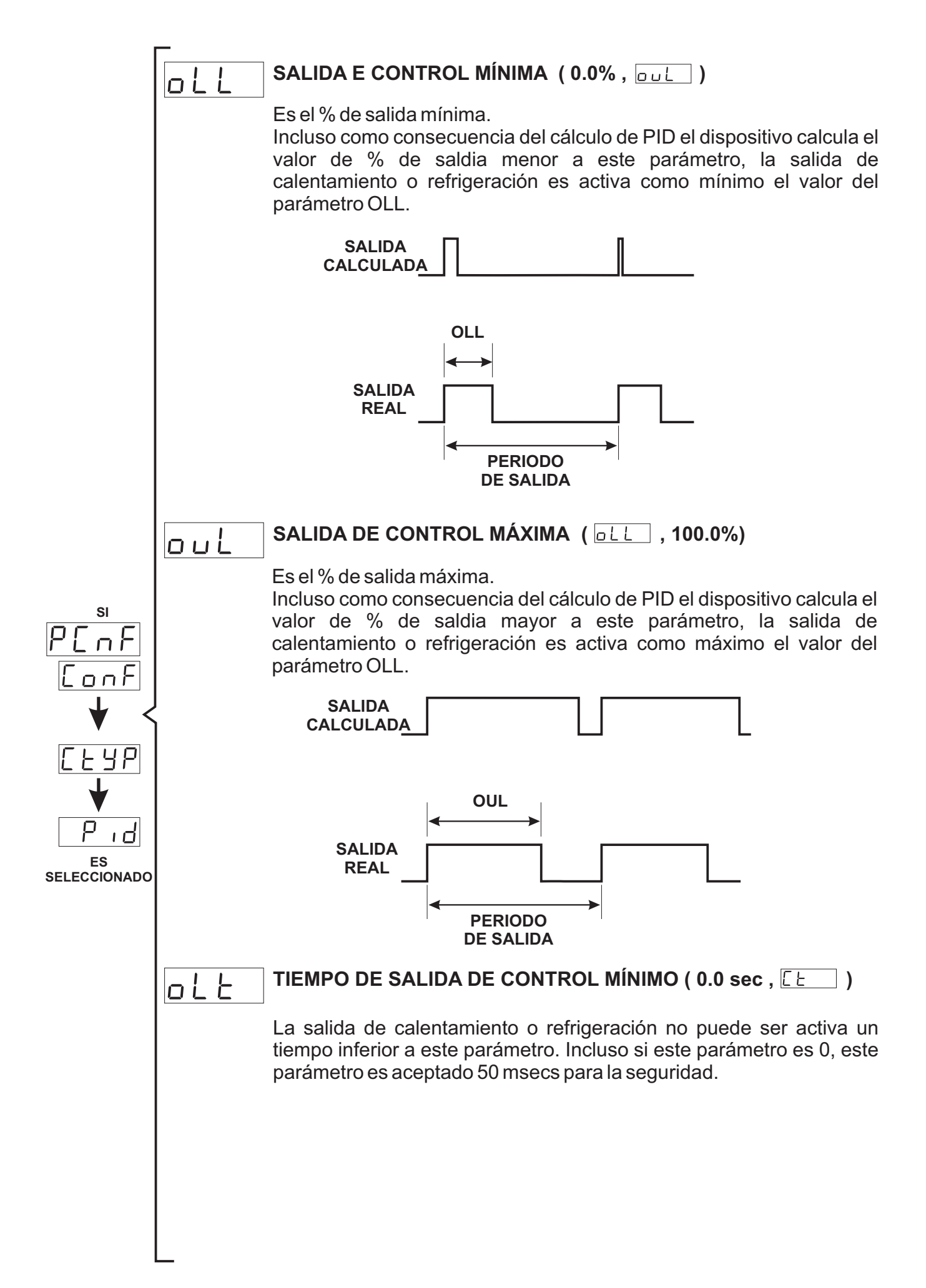

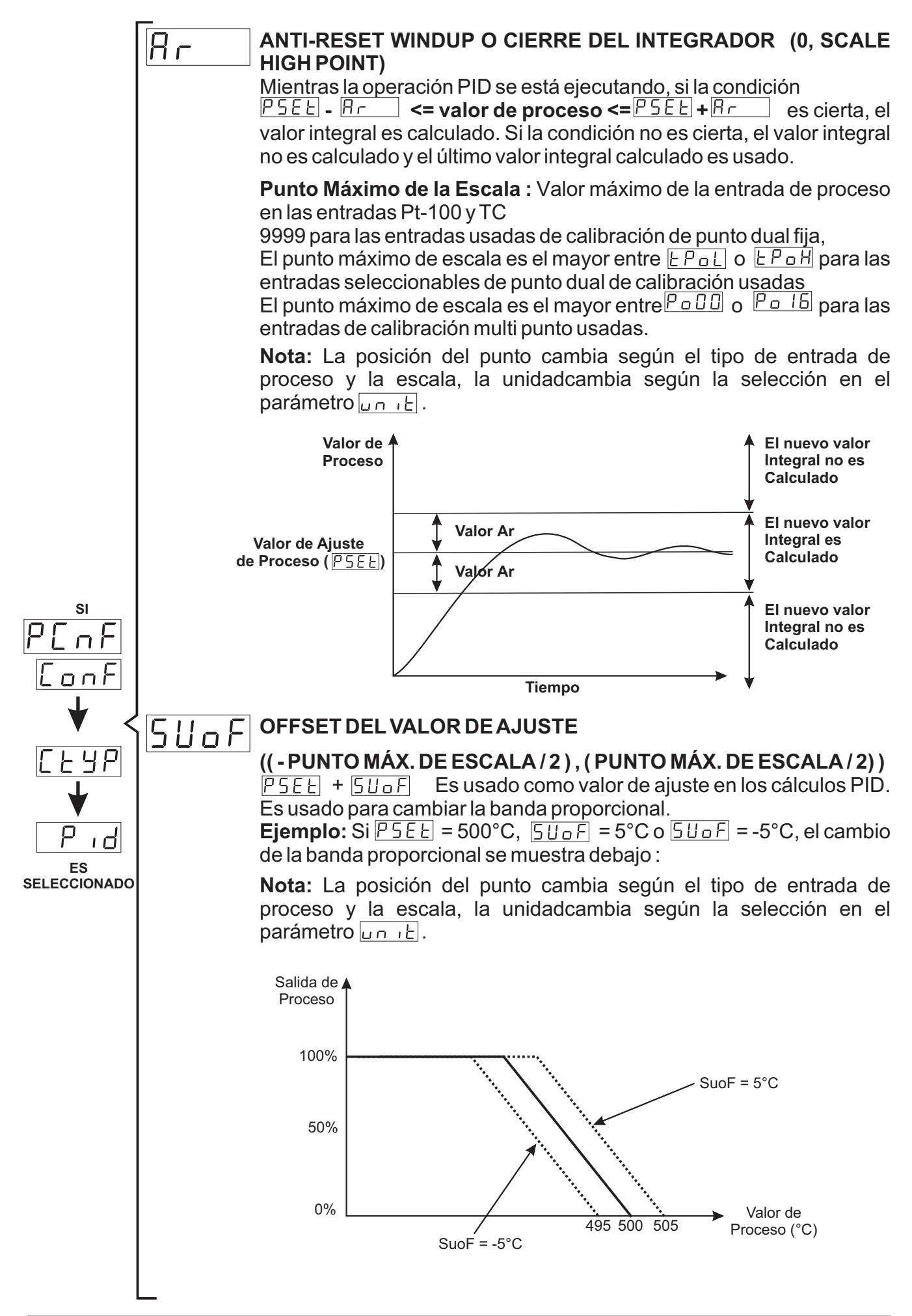

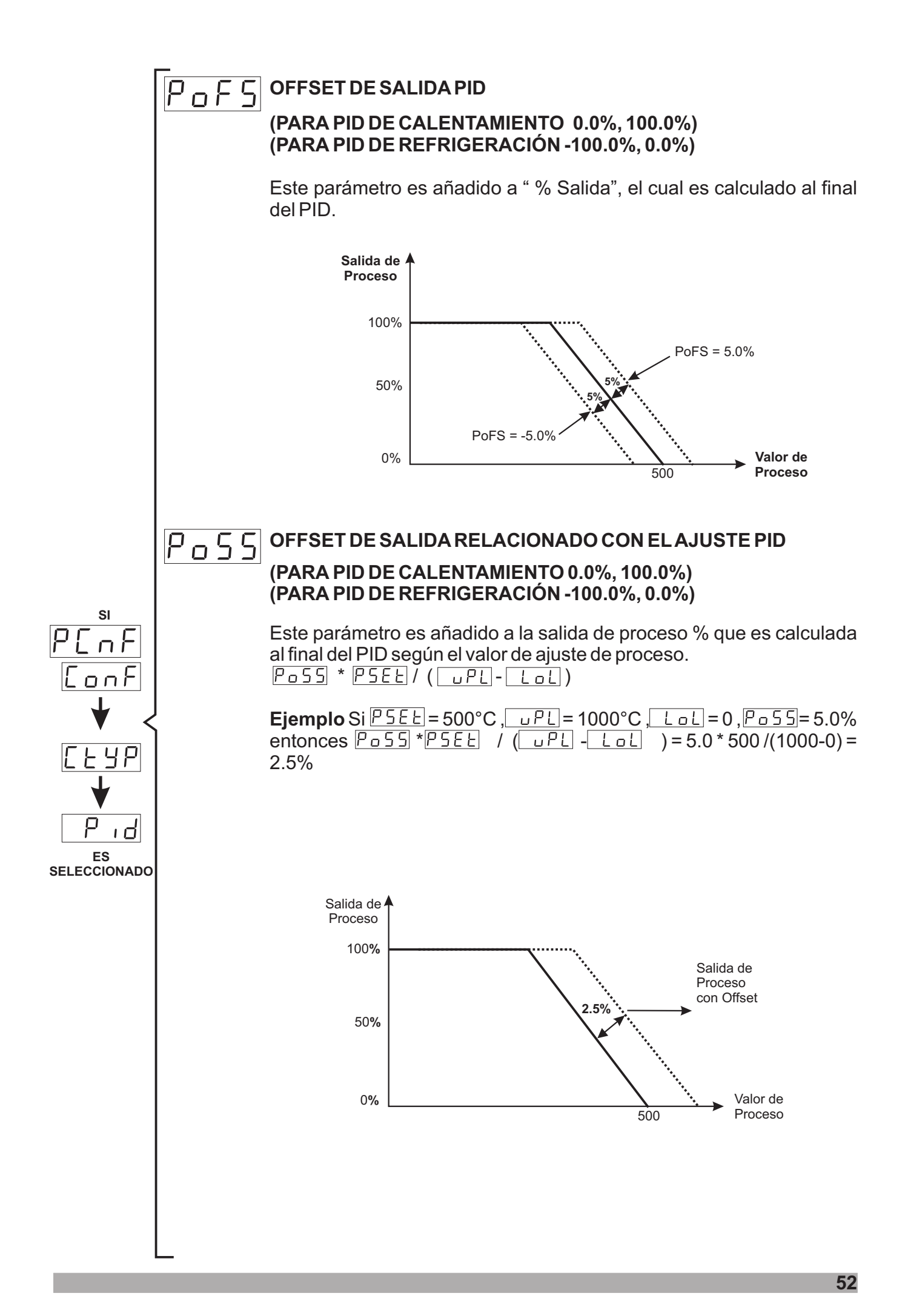

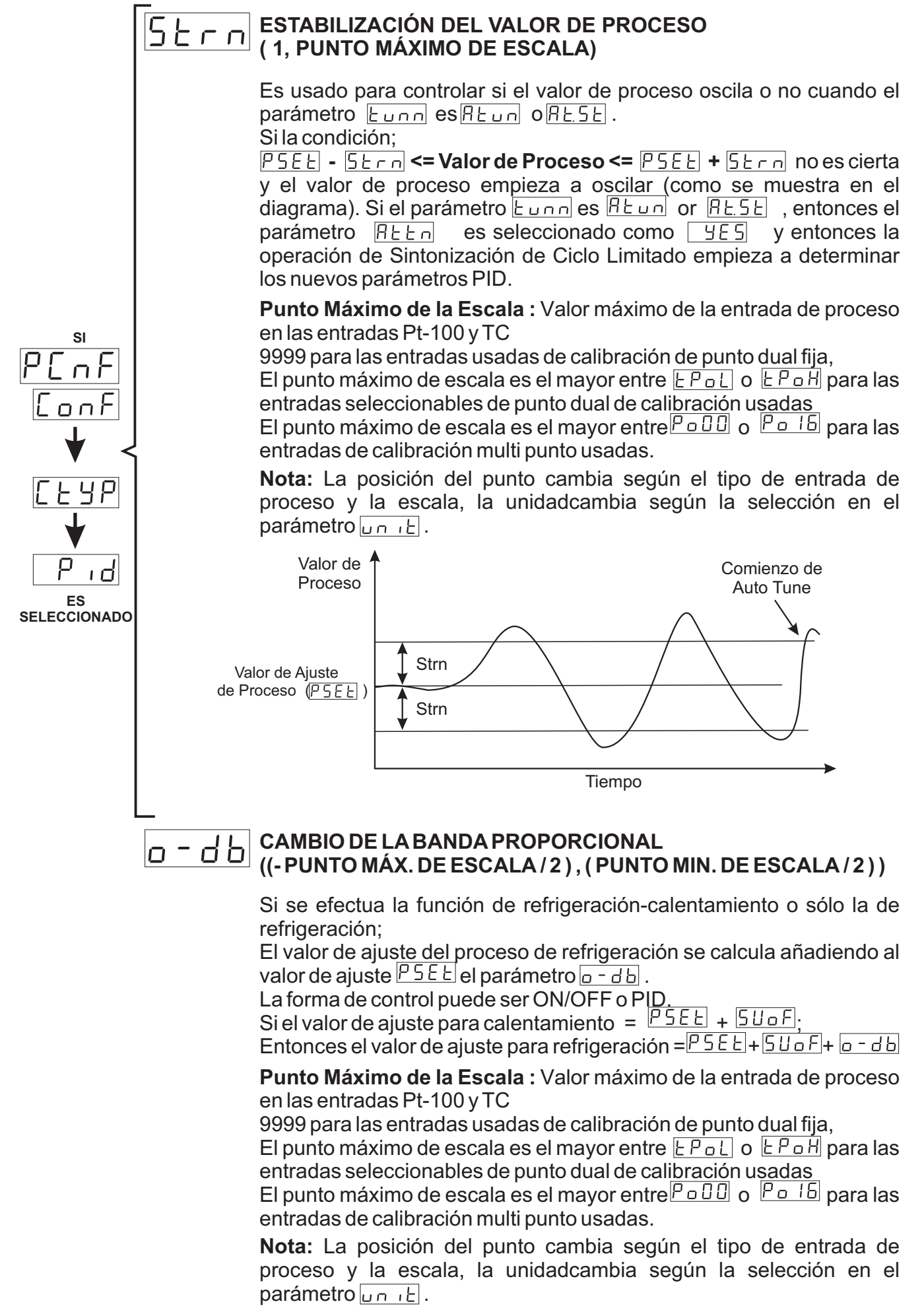

Si o - d b > 0 (Banda Muerta)

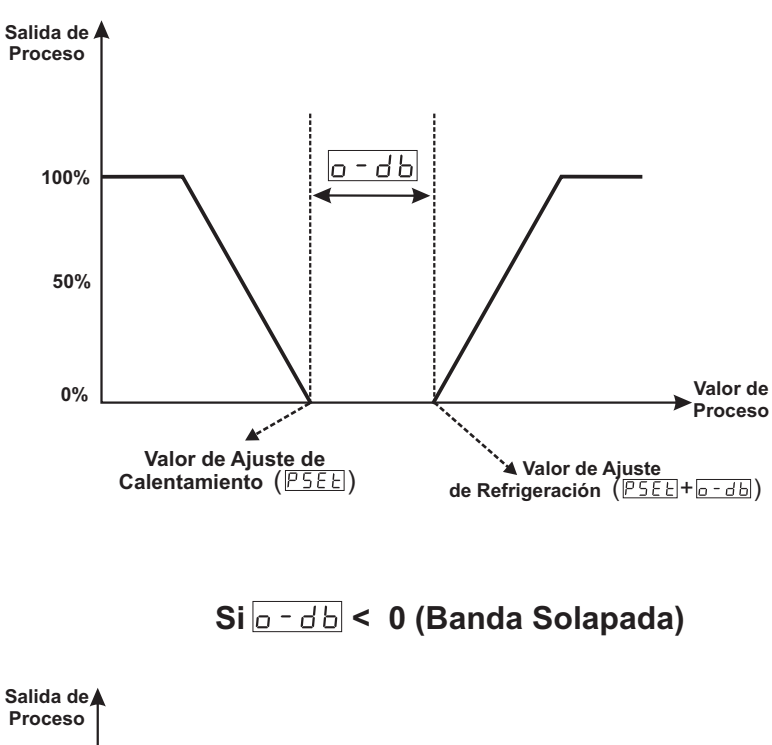

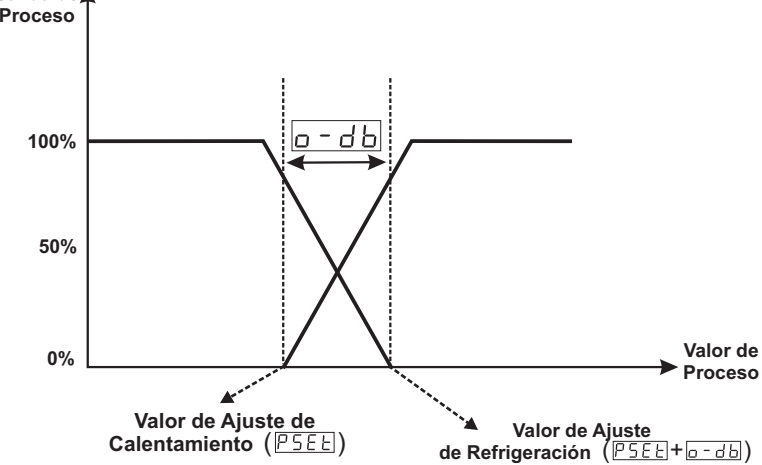

#### VALOR DE SALIDA DE ROTURA DEL SENSOR (PARA PID DE CALENTAMIENTO 0.0%, 100.0%) (PARA PID DE REFRIGERACIÓN -100.0%, 0.0%)

Cuando el sensor se rompe, el control del proceso puede continuar entrando el % del valor de salida en el parámetro 5 b a u. Si este parámetro es 0.0, la salida de control de proceso no realiza ninguna salida cuando el sensor se rompe.

| P[nF                                         | 6.2.5 Pará | metros de Configuración de la Salida de Proceso                                                                                                    |
|----------------------------------------------|------------|----------------------------------------------------------------------------------------------------|
| [ onf                                        | :<br>o[nF  | Determina si la Salida de Proceso (Salida de Driver SSR) y la salida de Alarma-2 funcionan juntas o no.                                                                                            |
|                                              |            | La Salida de Proceso (Salida de Driver SSR) y la salida de Alarma-2 funcionan separadamente.                                                                                                    |
|                                              |            | I a Salida de Proceso (Salida de Driver SSR) y la salida de<br>Alarma-2 funcionan juntas. Las funciones de Alarma de la<br>Salida de Alarma-2 no pueden ser usadas                                 |
|                                              | oFn[       | Determina la función de salida de las Salidas de Proceso                                                                                                    |
|                                              |            | HERE Calentamiento                                                                                                    |
|                                              |            | LooL Refrigeración                                                                                                    |
|                                              | СЕУР       | Determina los algoritmos de control de las Salidas de Proceso                                                                                                    |
|                                              |            | an F Algoritmo de control ON/OFF                                                                                                    |
|                                              |            | P d Algoritmo de control PID                                                                                                    |
| <u>[                                    </u> | →₭५५       | Valor de Histéresis de las Salidas de Proceso. Puede ser ajustado desde 0% a 50% del fondo de escala. (Está activo si el control ON/OFF es seleccionado)                                           |
|                                              | →HYn       | Determina la forma de operación de la histéresis<br>( Está activo si el control ON/OFF es seleccionado )                                                                                           |
|                                              |            | SV+HYS/2 ySV-HYS/2                                                                                                    |
|                                              |            | SVySV+HYS o SVySV-HYS                                                                                                    |
| l                                            | →oFFŁ      | En la operación ON/OFF, debe transcurrir este tiempo para que la salida sea activada otra vez. Puede ser ajustada de 0.0 a 100.0 segundos.<br>( Está activo si el control ON/OFF es seleccionado ) |

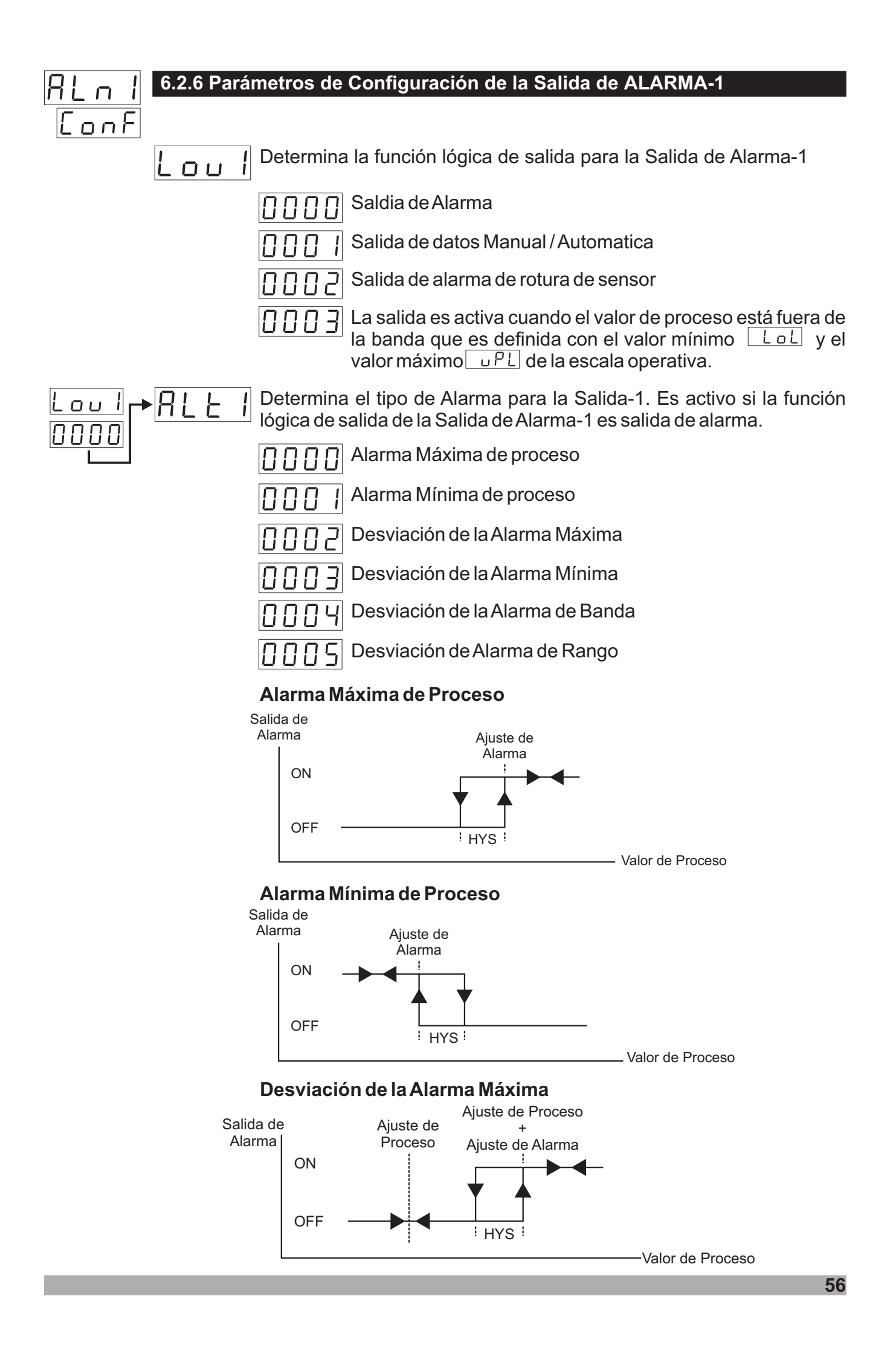

#### Desviación de la Alarma Mínima

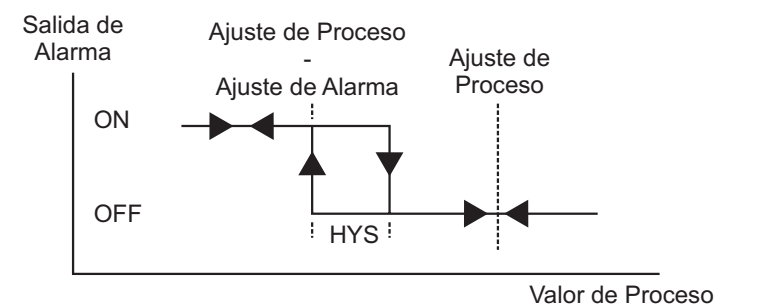

#### Desviación de la Alarma de Banda

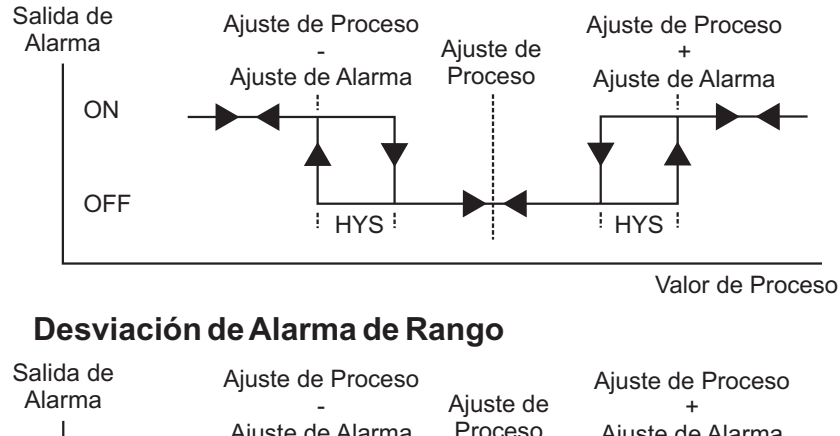

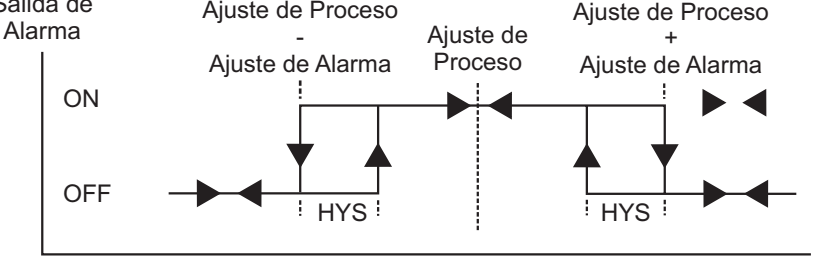

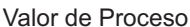

Valor de histéresis de la Alarma-1.

LOU

000

Ron

Rof

Puede ser ajustado desde 0% a 50% de la escala de la entrada de proceso (  $\Box PL$  -  $L \Box L$ ) Es activo si la salida lógica de la salida de Alarma-1 es salida de alarma.

Tiempo de retardo de encendido de la alarma para Salida de Alarma-1. Puede ser ajustado desde 0000 hasta 9999 segundos. Es activo si la salida lógica de Alarma-1 es salida de alarma.

Tiempo de retardo de desconexión de la alarma para Salida de Alarma-1. Puede ser ajustado desde 0000 hasta 9999 segundos. Cuando el valor es mayor que 9998, LECH aparece en la pantalla. Esto significa que el registro de la salida de alarma es seleccionado. Es activo si la salida lógica de Alarma-1 es salida de alarma.

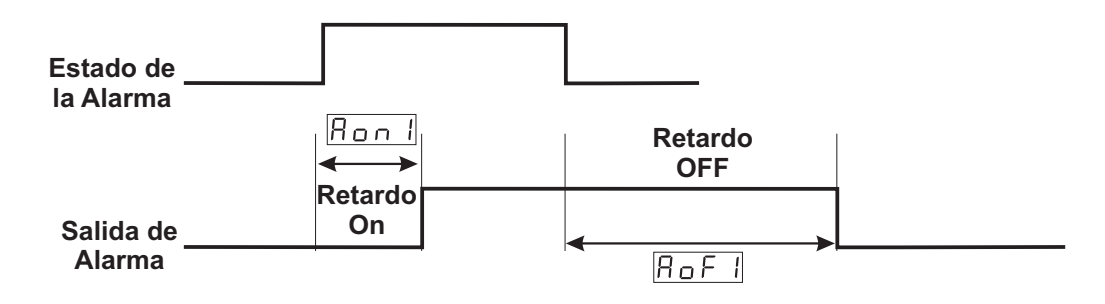

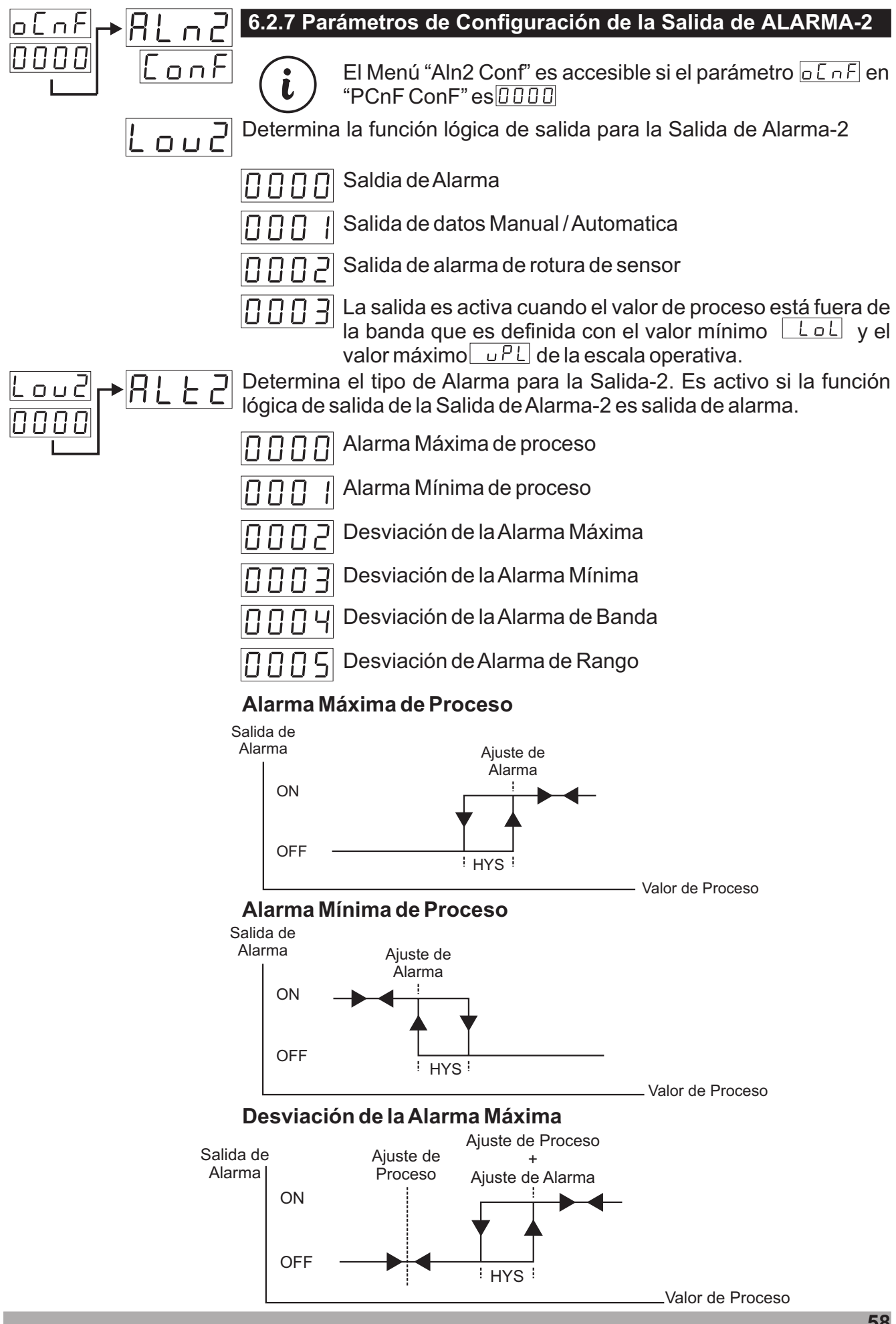

#### Desviación de la Alarma Mínima

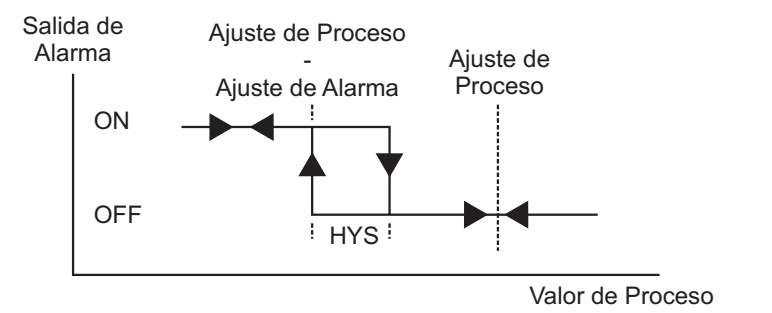

#### Desviación de la Alarma de Banda

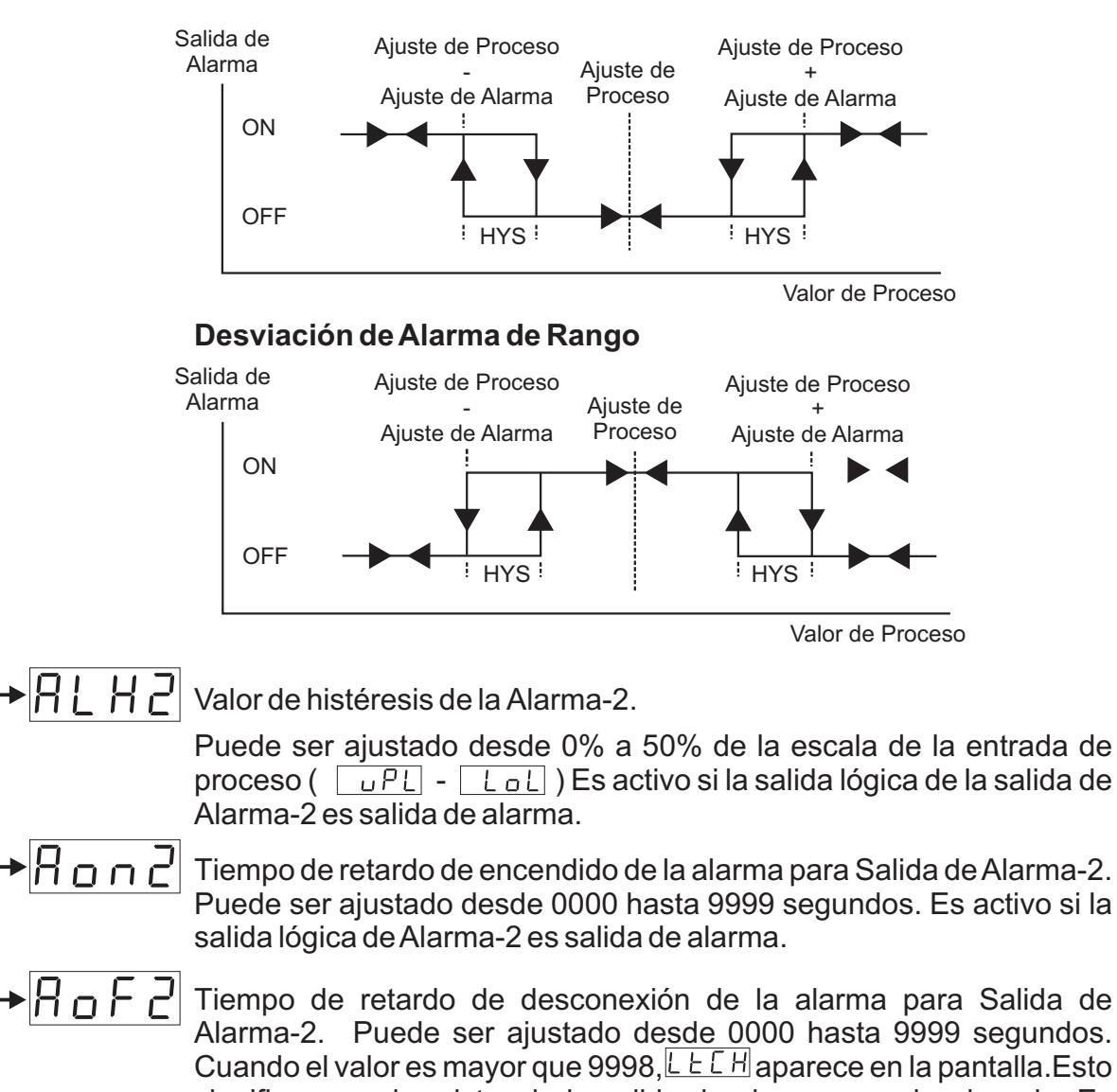

significa que el registro de la salida de alarma es seleccionado. Es activo si la salida lógica de Alarma-2 es salida de alarma.

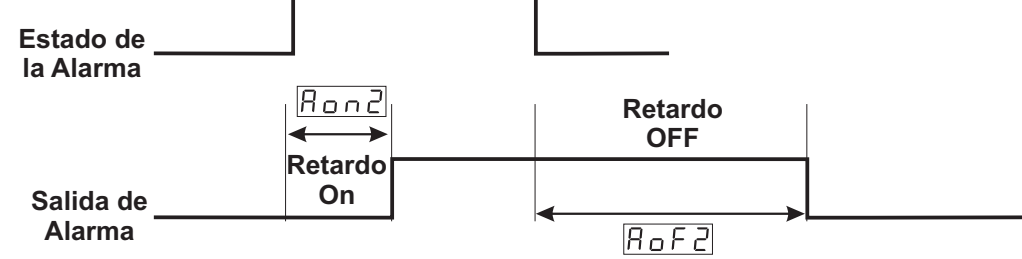

i

OUC

0000

El Menú "Aln2 Conf" es accesible si el parámetro [ C - F] en "PCnF ConF" es [ ] ] ] ]

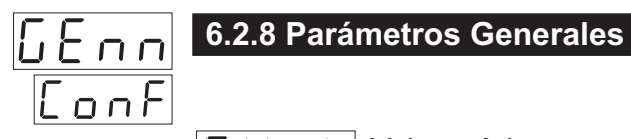

| <u>5U-L</u> | Valor mínimo para los valores de ajuste de proceso y de alarma. Es llamado como límite inferior de escala de ajuste.<br>Puede ser ajustado desde el límite bajo de la entrada seleccionada con el parámetro $55L$ hasta el parámetro $5U - u$ .<br>Por favor refiérase a la Sección 6.2.3 Tipo de Entrada de Proceso y Parámetros Relevantes para el parámetro $55L$ . |
|-------------|----------------------------------------------------------------------------------------------------|
| 5U-u        | Valor máximo para los valores de ajuste de proceso y de alarma. Es<br>llamado como límite superior de escala de ajuste.<br>Puede ser ajustado desde $50-1$ hasta el límite alto de la entrada<br>seleccionada con el parámetro $551$ .<br>Por favor refiérase a la Sección 6.2.3 Tipo de Entrada de Proceso y<br>Parámetros Relevantes para el parámetro $551$ .       |
| Prt 1       | Protección de los Valores de Ajuste de Alarma                                                                                                    |
|             | Los Valores de Ajuste de Alarma pueden ser cambiados<br>Los Valores de Ajuste de Alarma no pueden ser<br>cambiados. Los parámetros de los valores de ajuste de<br>larma, RLr I y RLr2, no son accesibles.                                                                                                    |
| Prt2        | Protección del Botón de Selección AUTOMÁTICO / MANUAL                                                                                                    |
|             | La selección Automática o Manual es posible con el botón<br>A/M de la pantalla Principal de Operación                                                                                                    |
|             | La selección Automática o Manual no es posible con el botón A/M de la pantalla Principal de Operación                                                                                                    |
| Pr E 3      | Botón de Protection AT (AUTO TUNE)                                                                                                    |
|             | La Operación de Sintonización de Ciclo Limitado puede<br>ser activo o inactivo con el Botón AT (Auto Tune) de la<br>pantalla Principal de Operación<br>La Operación de Sintonización de Ciclo Limitado no<br>puede ser activo o inactivo con el Botón AT (Auto Tune) de<br>la pantalla Principal de Operación                                                          |

# P A S S 6.2.9 Contraseña del Técnico

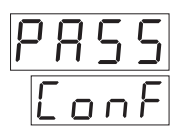

**E S** usado para tener acceso a los parámetros del técnico. Puede ser ajustado de 0 a 9999.

Si es <u>DDDD</u>; no hay ninguna protección con contraseña mientras se entra a los parámetros del técnico.

# Si es diferente de "0" y el usuario quiere tener acceso a los parámetros del técnico;

1-Si el técnico no entra la contraseña <u>E E P S</u> correctamente:

Vuelve a la pantalla de operación sin entrar a los parámetros de operador.

**2-** Cuando en el indicador superior aparece  $E \subseteq P \subseteq$  y en el indicador inferior  $\square \square \square \square$ , si el técnico presiona el botón de SET sin entrar la contraseña  $E \subseteq P \subseteq$  (Para observar el parámetro)

El técnico puede ver todos los menús y parámetros excepto el menú de Contraseña del Técnico ("Pass Conf"), pero los parámetros no pueden ser cambiados.

(Por favor refiérase a la Sección 7. Mensajes de Fallo (4) en Controladores de Proceso ESM-9930)

#### 7. Mensajes de Fallo en los controladores de Proceso ESM-9930

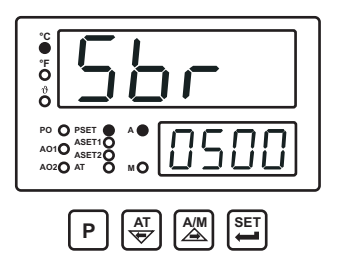

**1 -** Fallo del sensor en entradas analógicas. La conexión del sensor es errónea o no hay ninguna conexión de sensor.

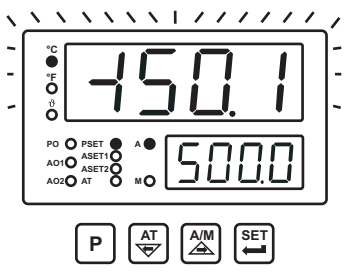

**2** - Si el valor del indicador superior parpadea: Si el valor de entrada analógico es menor que el valor mínimo de la escala operativa LoL el valor del indicador superior comienza a parpadear.

En el Menú "PınP Conf" si;  $\_SSL = 0000$ ; ECSL = 0003;  $\_\_\_E = [];$   $\_LoL = 4999$ ;  $\_\_PL = 9000$  están definidos. Ajuste  $\_LoL \Rightarrow 4500$ 

Si el valor de entrada analógico es menor que el valor mínimo de la escala operativa LoL el valor del indicador superior comienza a parpadear.

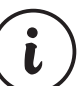

Por favor, refiérase a la Seccion 6.2.3 para información detallada sobre este parámetro.

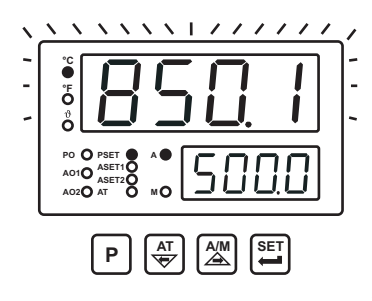

**3** - Si el valor del indicador superior parpadea: Si el valor de entrada analógico es mayor que el valor máximo de la escala operativa  $\Box PL$  el valor del indicador superior comienza a parpadear.

Si el valor de entrada analógico es mayor que el valor máximo de la escala operativa  $\boxed{uPL}$  el valor del indicador superior comienza a parpadear.

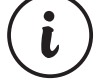

Por favor, refiérase a la Seccion 6.2.3 para información detallada sobre este parámetro.

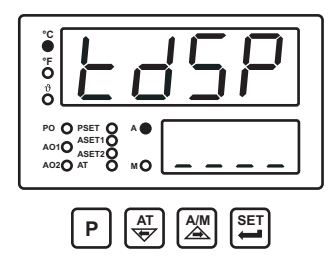

**4**- Si la contraseña del técnico es diferente de "0" y el técnico accede a los parámetros mediante el botón de Ajuste (Set) sin entrar la contraseña del técnico y quiere cambiar un parámetro, el dispositivo no permite hacer ningun cambio en los parámetros. Si los botones de incremento o de decremento son presionados, un mensaje de advertencia aparecerá en el indicador inferior como semuestra en la izquierda.

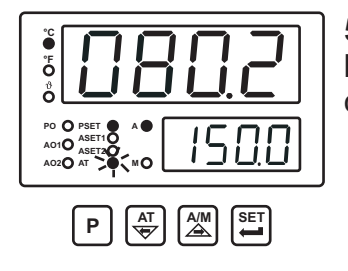

**5** - Si la operación de Sintonización no puede ser completada en 8 horas, el LED AT empieza a parpadear. El parpadeo puede ser cancelado apretando el botón Enter.

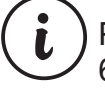

Para detalles sobre los parámetros, refiérase a la Seccion 6.2.1.

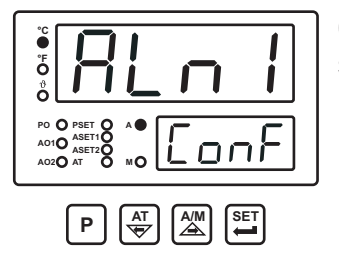

**6** - Si el usuario no hace nada durante 120 segundos mientras el dispositivo está en los menús del técnico, el dispositivo vuelve a la pantalla de operación.

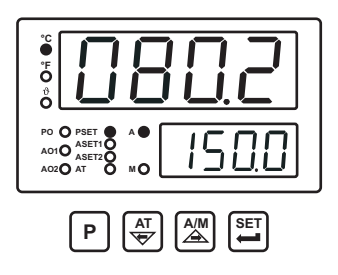

## 8. Especificaciones

| Tipo de Dispositivo                    | : Controlador de Proceso                                                           |
|----------------------------------------|------------------------------------------------------------------------------------|
| Encapsulado y Montura                  | : 96mm x 96mm x 87.5mm 1/4 DIN 43700 encapsulado de                                |
|                                        | Plástico para montaje de panel. La sección es 92x92mm.                             |
| Grado de Protección                    | : NEMA 4X (IP65 por delante, IP20 por detrás).                                     |
| Peso                                   | : Aproximadamente 0.28 Kg.                                                         |
| Clasificación Medioambiental           | : Entandar, interior a una altitud de menos de 2000 metros sin humedad condensada. |
| Temperatura de Almacenaje/             |                                                                                    |
| Operación                              | : -40 °C hasta +85 °C /0 °C hasta +50 °C                                           |
| Humedad de Almacenaje/                 |                                                                                    |
| Operación                              | : 90 % max. (Sin condensación)                                                     |
| Instalación                            | : Instalación Fija                                                                 |
| Categoría de sobrevoltaje              | : 11                                                                               |
| Grado de Polución                      | : II, oficina o sitio de trabajo, polución no conductiva                           |
| Condiciones de Ooperación              | : Contínuo                                                                         |
| Voltaje de alimentación y              |                                                                                    |
| Potencia                               | : 100 - 240 V~ (-15% / +10%) 50/60 Hz 6VA                                          |
|                                        | 24 V~ (-15% / +10%) 50/60 Hz 6VA                                                   |
|                                        | 24 V (-15% / +10%) 6W                                                              |
|                                        | 12 V== (-15% / +10%) 6W                                                            |
| Entradas de Proceso                    | : Entrada Universal TC, RTD, Voltaje/Corriente                                     |
| Tipos de entrada de Termopar           | : Seleccionable por parámetros                                                     |
|                                        | L (DIN43710) ,                                                                     |
|                                        | J ,K ,R ,S ,T ,B ,E ,N (IEC584.1)(ITS90) , C (ITS90)                               |
| Tipos de entrada de                    |                                                                                    |
| Termoresistencia                       | : PT 100 (IEC751) (ITS90)                                                          |
| Tipo de entrada de Voltaje <del></del> | : Seleccionable por parámetros 050mV , 05V,<br>010V                                |
| Tipo de entrada de corriente           | : Seleccionable por parámetros 020mA420mA                                          |
| Precisión                              | : ± 0.25% del fondo de escala para termopar.                                       |
|                                        | Termoresistencia v Voltaje.                                                        |
|                                        | ± 0,70% del fondo de escala para corriente.                                        |
| Compensación de Unión Fría             | : Automáticamente ± 0.1°C/1°C.                                                     |
| Compensación de Línea                  | : Máximo 10 $\Omega$ .                                                             |
| Protección de Rotura de Sensor         | r : Por escala superior                                                            |
| Ciclo de Muestreo                      | : 3 muestras por segundo                                                           |
| Filtro de Entrada                      | : 0.0 hasta 900.0 segundos                                                         |
| Formas de Control                      | : Programable ON / OFF, P, PI, PD o PID.                                           |
| Salidas de Relé                        | : 2 salidas 5A@250V~(Control Programable o salida de                               |
|                                        | alarma) (Vida Eléctrica :100000 operaciones (Full Load))                           |
| Controlador de salida                  |                                                                                    |
| estándar SSR                           | : Max 20mA@18V <del></del>                                                         |
| Indicador de Proceso                   | : LED Rojo de 14 mm de 8 segmentos y 4 dígitos                                     |
| Indicador de Ajuste                    | : LED Verde de 9 mm de 8 segmentos y 4 dígitos                                     |
| Indicadores LED                        | : AT (Auto Tune), M (Manual Mode), A (Automatic Mode),                             |
|                                        | PSEI (Process Set value), ASEII (Alarm-1Set value),                                |
|                                        | ASE 12 (Alarm Output 1), AO2 (Alarm Output 2) $\times$ EDS                         |
|                                        | De unidades °C / °F / V                                                            |
|                                        | •                                                                                  |